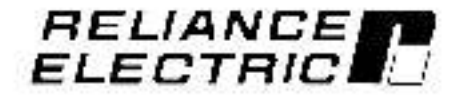

## GV3000/SE AC Drive ControlNet Network Communication Option Board

M/N 2CN3000

Instruction Manual D2-3390-1

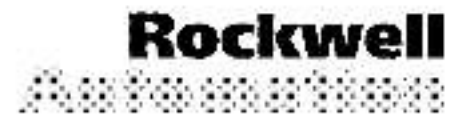

The information in this manual is subject to change without notice.

Throughout this manual, the following notes are used to alert you to safety considerations:

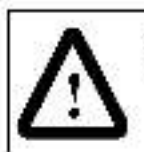

ATTENTION: Identifies information about practices or circumstances that can lead to personal njury or ceath, property damage, or economic loss.

Important: Identifies information that is critical for successful application and understanding of the product.

The thick black bar shown on the outside margin of this page will be used throughout this instruction manual tosignify new or revised text or figures.

> ATTENTION: Only qualified personnel familiar with the construction and operation of this equipment and the hazards involved should instail, adjust, operate, and/or service this equipment. Read and understand this instruction manual in its entirety before proceeding. Failure to observe this precaution could result in severe bodily injury or loss of life.

> ATTENTION: The drive is at line voltage when connected to incoming AC power. Disconnect, ockout, and tag all incoming power to the drive before performing installing any option kits. Failure to observe this precaution could result in severe bodily injury or loss of life.

ATTENTION: DC bus capacitors retain hazardous voltages after input power has been disconnected. After disconnecting input power, wait five minutes for the DC bus capacitors to discharge and then check the voltage with a voltmeter to ensure that the DC bus capacitors are discharged before touching any internal components. Failure to observe this precaution could result in severe bodily injury or loss of life.

ATTENTION: The drive contains ESD- (Electrostatic Discharge) sensitive parts and assemblies. Static control precautions are required when installing, testing, servicing, or repairing the drive. Erratic machine operation and damage to, or destruction of, equipment can result if this procedure is not followed. Failure to observe this precaution can result in bodily injury.

ControlNet is a trademark of ControlNet International, Ltd.

PLC. GV3000/SE, ReSource, and Reliance are are trademarks of Rockwell Automation.

CONTENTS

| Concerned and                           | Introduction                                                                                                    |
|-----------------------------------------|----------------------------------------------------------------------------------------------------|
|                                         | 1.1 About the ControlNet Network Communication Option Board                                                              |
|                                         | 1.2 Where to Find Additional Information                                                                                 |
|                                         | 1.3 Getting Assistance from Reliance Electric                                                                            |
| Stopens                                 | Installation                                                                                                    |
|                                         | 2.1 Installing the ControlNet Option Board in 1 to SEP @ 460VAC Drives                                                   |
|                                         | 2.2 Installing the ControlNet Option Board in 7.5 to 10 HP # 460 VAC Drives 2-8                                          |
|                                         | 2.3 Installing the ControlNet Option Board in 1 to 20HP @ 230 VAC Drives 2-12                                            |
|                                         | 2.4 Installing the ControlNet Option Board in 30 to 100HP @ 230VAC and                                                   |
|                                         | 75 to 200 HP 维460 VAC Drives                                                                                             |
|                                         | 2.5 Installing the ControlNet Option Board in 15 to 25 HP and 25 to 20 HP &<br>460 VAC Drives                            |
|                                         | <ul> <li>2.6 Installing the ControlNet Option Board in 50 to 100 HP and 100 to 150 HP</li> <li>© 460VAC Drives</li></ul> |
|                                         | 2.7 Installing the ControlNet Option Board in 200 to 400 HP @ 460 VAC Drives., 2-31                                      |
|                                         | 2.8 Installing the ControlNet Option Board in 2 to 43 Amp GV3000/SE<br>Brokehalf Devas                                   |
|                                         | 2.9 Connection the GV3000/SE Drive to a Control Net Network 2.41                                                         |
|                                         | 9.10 Connections Branzamming Day as to the Ontion Reard's Network                                                        |
|                                         | Access Fort                                                                                                    |
| ang ang ang ang ang ang ang ang ang ang | Setting Up the GV3000/SE Drive                                                                                           |
| 0.0002803200                            | 3.1 Setting the Control Type (P.048)                                                                                     |
|                                         | 3.2 Setting the Node Number (P.060)                                                                                      |
|                                         | 3.3 Setting the Control Source (P.000)                                                                                   |
|                                         | 3.4 Setting the Ruh/Program Response (P.061)                                                                             |
|                                         | 3.5 Setting the Communication Loss Response (P.062)                                                                      |
|                                         | 3.6 Setting the Network Output Register Sources P.068 to P.069)                                                          |
|                                         | 3.7 Option Port: Type and Version (P.005)                                                                                |
|                                         | 3.8 Network Reference Source (P.063) and Network Trim Reference                                                          |
|                                         | Source (P.064)                                                                                                    |
| Sector 1                                | Programming the Drive                                                                                                    |
|                                         | 4.1 About ControlNet Network Communication                                                                               |
|                                         | 4.2 Configuring Drive Reference and Feedback Data as Scheduled Transfers                                                 |
|                                         | 4.2.1 Configuring Scheduled Data Transfers                                                                               |
|                                         | 4.2.2 Programming Scheduled Drive Reference Data                                                                         |
|                                         | 4.2.3 Using Scheduled Drive Feedback Data                                                                                |
|                                         | 4.3 Using Unscheduled Transfers                                                                                          |
|                                         | 4.3.1 Programming the MSG Instruction in a PLC-5                                                                         |
|                                         | 4.3.2 About MSG Instruction Timing                                                                                       |
|                                         | 4.3.3 About the Files You Can Appess                                                                                     |
|                                         | 4.3.4 Using the Drive Parameters Data (N10:X)                                                                            |
|                                         | 4.3.5 Using the Drive Display Data (N11:X)                                                                               |
|                                         | 4.3.6 Using the Drive Reference and Feedback Data (N12:X)                                                                |
|                                         | 4.2.7 Heipe the Write Status Sile (N20:X) to Traith exhapt a Drive                                                       |
|                                         | Harr bang re wile claus he (szc.v) to habeleandora bi ve                                                                 |

#### 

## List of Algunae

| Figure 1.1 – Control Net Network Communication Option Board                |
|----------------------------------------------------------------------------|
| Figure 2.1 – DC Bus Voltage Terminals (1 to 5HP @ 460 VAC)                 |
| Figure 2.2 - 1 to 5HP @ 460 VAC GV3000/SE Drive                            |
| Figure 2.3 - DC Bus Votage Terminals (7.5 to 10HP)                         |
| Figure 2.4 - 7.5 to 10HP 10 460 VAC GV3000/SE Drive                        |
| Figure 2.5 - DC Bus Voltace Terminals (1 to 20HP @ 230VAC)                 |
| Figure 2.6 - 1 to 20HP @ 230 VAC GV3000/SE Drive                           |
| Figure 2.7 – DC Bus Voltage Terminals (30 to 100HP @ 230VAC and            |
| 75 to 200 HP @ 460 VAC Drives)                                             |
| Figure 2.8 – Location of Terminal Cover and Regulator Board Cover in 75 to |
| 200 HP (160 VAC) and 30 to 100 HP (230 VAC) Drives                         |
| Figure 2.9 – Regulator Board's Connections to Option Board, Keypad, and    |
| Base Board                                                                 |
| Figure 2.10 - DC Bus Voltage Terminals (15 to 25 HP @ 460VAC)              |
| Figure 2.11 - DC Bus Voltage Terminals (25 to 60 HP @ 460 VAC)             |
| Figure 2.12 - GV3000/SE Drive (15 to 25 and 25 to 60 HP @ 460 VAC)         |
| Figure 2.13 - 50 to 100 HP Drive Components and Locations                  |
| Figure 2.14 - 100 to 150 HP Drive Components and Locations                 |
| Figure 2.15 - GV3000/SE Drive (200 to 400 HP)                              |
| Figure 2.16 - 2 to 15 Amp GV3000/SE Bookshelt Drives                       |
| Figure 2.17 - 24 to 30 Amp GV3000/SE Bookshelt Drives                      |
| Figure 2.18 - 43 Amp GV3000/SE Bookshelf Drives                            |
| Figure 2.19 – 24 to 30 Amp GV3000/SE Bookshelf Drive (Cover and Front      |
| Panel Removed)                                                             |
| Figure 2.20 - Installing the Contro Net Option Board                       |
| Figure 2.21 - Connecting a GV3000/SE Drive to the ControlNet Network       |
| Figure 3.1 – Signal Selection for Network Output Registers                 |
| Figure 4.1 – An Example of a MSG Instruction in a PLC-5                    |
| Figure 4.2 – Drive Information Map                                         |

## List of Vahias

| Table 2.1 - Locating the Appropriate Installation Procedure           |
|-----------------------------------------------------------------------|
| Table 2.2 - Model Numbers for 1 to SHP @ 460VAC Drives                |
| Table 2.3 - Model Numbers for 1 to 20HP @ 230 VAC Drives              |
| Table 2.4 - Model Numbers for 30 to 100 HP @ 230 VAC and 75 to 200 HP |
| @160VAC Drives                                                        |
| Table 2.5 - Model Numbers for 15 to 60 HP @460 VAC Drives             |
| Table 2.6 - Model Numbers for 2 to 15 Amp and 24 to 43 Amp Drives     |
| Table 4.1 – Network Update Time Components                            |
| Table 4.2 - ControlNet Scheduled Traffic Configuration Information    |
| Table 4.3 - Scheduled Drive Reference Data                            |
| Table 4.4 - Scheduled Drive Feedback Data                             |
| Table 4.5 - Signals That Can BelDisolayed in Words 2 - 5              |
| Table 4.6 - MSG Configuration Internation                             |
| Table 5.1 – File N10:X (Drive Read/Write Parameters)                  |
| Table 5.2 - File N11:X (Drive Display Data (Read Only))               |
| Table 5.3 - File N12:X (Drive Reference and Feecback Data)            |
| Taple 6.1 – Health LED                                                |
| Table 6.2 – Communications LEDs                                       |
| Taple 6.3 - Communication Error Codes                                 |

# CHAPTER 1

## Introduction

This manual describes the GV3000/SE<sup>TM</sup> ControlNet<sup>TV</sup> Network Communication Option Board (V/N 2CN3000). This board lets you operate and monitor a GV3000/SE drive over the ControlNet network.

For normal operation, the GV3000/SE drive can be completely controlled using the Network Option board. The only connections you need are a network interface connection, hardwired emergency stop, and three-phase input and output power wiring. Start, stop, reset, fault codes, and complete control can be done over the ControlNet network.

### 1.1 About the ControlNet Network Communication Option Board

The ControlNet Network Communication Option Board makes the GV3000/SE drive a node on the ControlNet network. It is a printed circuit board assembly that mounta inside a GV3000/SE drive and connects to the drive's Regulator board using a ribbon cable. The Network Option board is powered from the standard drive power supply.

The Network Option board is equipped with flash memory that lets you easily update the board with the latest firmware revisions without having to remove the board from the drive. An RS-232C serial port lets you connect a serial programming device to the Network Option board for updating the board's flash memory.

The Network Option board connects to the Contro Net network using two BNC connectors that provide for redundant communication. You can connect a programming device for accessing nodes using the Network Access Port, which is an RJ-45 connector.

Three LEDs provide information to you about the board. Refer to chapter 6 for descriptions of how the LEDs function.

See figure 1.1 for the locations of the connectors and LEDs.

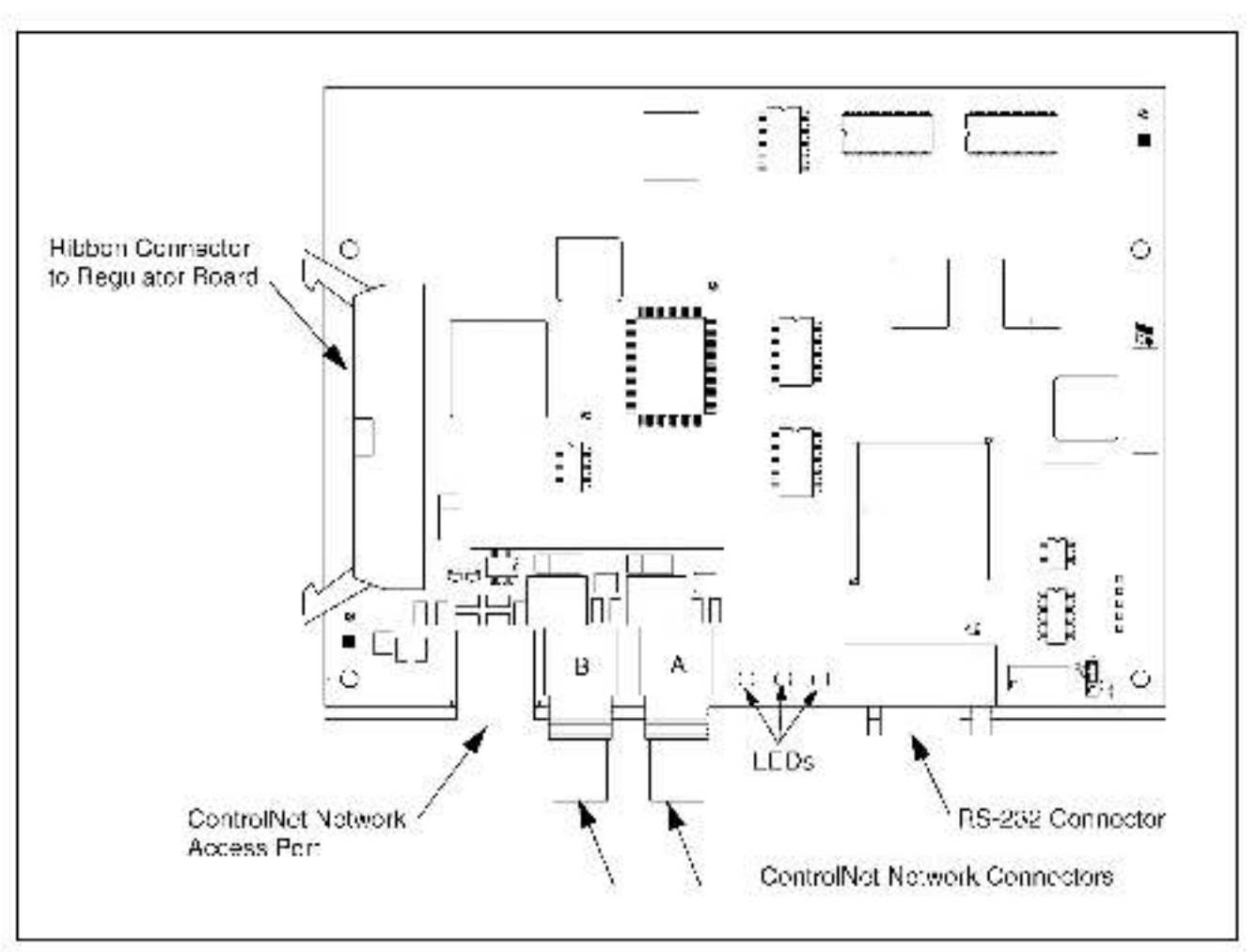

Figure 1.1 - ControlNet Network Communication Option Roard

## 1.2 Where to Find Additional Information

You must be familiar with all the instruction manuals that describe your system configuration. These manuals can include:

- GV3000/SE AC General Purpose (Volts/Hertz) and Vector Duty Drive Software Start-Up and Reference Manual (02-3359)
- GV3000/SF AC Drive Haroware Reference, Installation, and Troubleshooting (D2-3360)
- GV3000/SE AC General Purpose (Volts/Hertz) and Vector Duty Bookshelf Drive Software Start-Up and Reference Vanual (D2-3426)
- GV3000/SE AC Bookshelf Drive Hardware Reference, Instal ation, and Troubleshooting (D2-3427)
- ControlNet Network System Overview (1/86-2.9)
- ControlNet Cable System Component List (AG-2.2)
- ControlNet Cable Planning and Installation Manual (1786-6.2.1).
- ControlNet Coax Tap Installation Manual (1786-5.7)
- ControlNet Network Access Cable Installation Instructions (1786-2.6).
- ControlNet Repeater Installation Instructions (1786-5.8).

You can obtain the ControlNet manuals listed above from The Automation Bookstore at http://www.theau.tomationbookstore.com.

### 1.3 Getting Assistance from Reliance Electric

If you have any questions or problems with the products described in this instruction manual, contact your local Reliance Electric sales office. For technical assistance, call 1-800-726-8112.

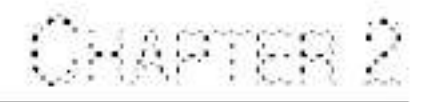

# Installation

Contact Reliance if the drive installation must be in compliance with the European Community Electromagnetic Compatibility Standards.

The ControlNet option board installation procedure differs depending on the drive type. Use table 2.1 to locate the appropriate procedure for your drive.

| Rating | GV3000/SE Model Number | Use the Procedure in Section |
|--------|------------------------|------------------------------|
| 1 HP   | 1V21xx<br>1V24xx       | 2.3                          |
| 1 HP   | 1V4*xx<br>1V44xx       | 2.1                          |
| 2 HP   | 2V2*xx<br>2V24xx       | 2.3                          |
| 2 HP   | 2V41xx<br>2V44xx       | 2.1                          |
| 3 HP   | 3V21xx<br>3V24xx       | 2.3                          |
| ЗНР    | 3V41xx<br>3V44xx       | 2.1                          |
| 5 HP   | 5V21xx<br>5V24xx       | 2.3                          |
| 5 HP   | 5V41xx<br>5V44xx       | 2.1                          |
| 7.5 HP | 7V2*xx<br>7V22xx       | 2.3                          |
| 7.5 HP | 7V41xx<br>7V42xx       | 2.2                          |
| 10 HP  | 10V21xx<br>10V22xx     | 2.3                          |
| 10 HP  | 10V41xx<br>10V42xx     | 2.2                          |
| 15 HP  | 15V21xx<br>15V22xx     | 2.3                          |

Table 2.1 – Localing the Appropriate Installation Procedure

| Rating | GV3000/SE Model Number                   | Use the Procedure in Section |
|--------|------------------------------------------|------------------------------|
| 15 HP  | 15V41xx<br>15V42xx                       | 2.5                          |
| 20 HP  | 20V21xx<br>20V22xx                       | 2.3                          |
| 20 HP  | 20V41xx<br>20V42xx                       | 2.5                          |
| 25 HP  | 25G41xx<br>25G42xx<br>25V41xx<br>25V42xx | 2.5                          |
| 30 HP  | 30V20xx                                  | 2.4                          |
| 30 HP  | 30V41xx<br>30V42xx                       | 2.5                          |
| 40 HP  | 40V20xx                                  | 2.4                          |
| 40 HP  | 40V41 xx<br>40V42xx                      | 2.5                          |
| S0 HP  | 50B41xx                                  | 2.6                          |
| 50 HP  | 50T41xx                                  | 2.6                          |
| 50 HP  | 50V20xx                                  | 2.4                          |
| 50 HP  | 50V41xx<br>50V42xx                       | 2.5                          |
| 60 HP  | 60G41xx<br>60G42xx                       | 2.5                          |
| 60 HP  | 60V20xx                                  | 2,4                          |
| 75 HP  | 75B41xx                                  | 2.6                          |
| 75 HP  | 75T41xx                                  | 2.6                          |
| 75 HP  | 75V20xx                                  | 2.4                          |
| 75 HP  | 75V40xx                                  | 2.4                          |
| 100 HP | 100V20xx                                 | 2.4                          |
| 100 HP | 120V40xx                                 | 2.4                          |
| 125 HP | 125R41xx                                 | 2.6                          |
| 125 HP | 125V40xx                                 | 2.4                          |
| 150 HP | 150V40xx                                 | 2.4                          |
| 200 HP | 200V40xx                                 | 2.4                          |

Table 2.1 – Localing the Appropriate Installation Procedure

| Rating       | GV3000/SE Model Number                                                                                                    | Use the Procedure in Section |
|--------------|----------------------------------------------------------------------------------------------------|------------------------------|
| 200 HP       | 200V41xx                                                                                                    | 2.7                          |
| 250 HP       | 250V41xx                                                                                                    | 2.7                          |
| 300 HP       | 300V/1xx                                                                                                    | 2.7                          |
| 350 HP       | 350V41xx                                                                                                    | 2.7                          |
| 400 HP       | 400V41xx                                                                                                    | 2.7                          |
| 2 to 15 Amp  | 31ER40xx<br>31ET40xx<br>38ER40xx<br>38ER40xx<br>55ER40xx<br>55ET40xx<br>85ER40xx<br>85ET40xx<br>126ER40xx<br>126ER40xx<br>150ER40xx<br>150ER40xx | 2.8                          |
| 24 te 30 Amp | 240ER40xx<br>240ET40xx<br>300ER40xx<br>300ET40xx                                                                                                 | 2.8                          |
| 43 Amp       | 430EB40xx<br>430ET40xx                                                                                                    | 2.8                          |

Table 2.1 – Localing the Appropriate Installation Procedure

## 2.1 Installing the ControlNet Option Board in 1 to 5HP@460VAC Drives

| ATTENTION: Only gualified electrical personnel familiar with the construction and operation of this equipment and the hazards involved should install, adjust, operate, or service this equipment. Read and understand this manual and other applicable manuals in their entirety before proceeding. Failure to observe this precaution could result in severe bod ly injury or loss of life.                                         |
|----------------------------------------------------------------------------------------------------|
| ATTENTION: The drive is at line voltage when connected to incoming<br>AC power. Disconnect, lock out, and tag all incoming power to the drive<br>before performing the following procedure. Failure to observe this<br>precaution could result in severe bodily injury or loss of life.                                                                                                    |
| ATTENTION: DC bus capacitors retain hazardous voltages after input<br>power has been disconnected. After disconnecting input power, wait five<br>minutes for the DC bus capacitors to discharge and then check the<br>voltage with a voltmeter to ensure the DC bus capacitors are discharged<br>before touching any internal components. Failure to observe this<br>precaution could result in severe bodily injury or loss of life. |
| ATTENTION: The drive contains ESD- (Electrostatic Discharge) sensitive parts and assemblies. Static control precautions are required when installing, testing, servicing, or recaining the drive. Erratic machine operation and damage to, or destruction of, equipment can result if this procedure is not followed. Failure to observe this precaution can result in bodily injury.                                                 |

Use this procedure to install the ControlNet option board in the drives listed in table 2.2.

| 1V41xx | 3V41xx  |
|--------|---------|
| 1V44xx | 3V44xx  |
| 2V41xx | 5V41 xx |
| 2V41xx | 5V44xx  |

#### Table 2.2 - Model Numbers for 1 to 5HIP & 160 WAC Drives

If the drive is panel-mounted, this procedure will be easier to perform if the drive is removed from the panel.

Unless otherwise indicated, keep all hardware that is removed. You will need it for reassembly. This includes screws, lock washers, and rivets.

Important: Read and understand the warning labels on the outside of the drive before proceeding.

#### Step 1. Shut Down the Drive

- Step 1.1 Disconnect, look out, and tag all incoming power to the prive.
- Step 1.2 Wait five minutes for the DC bus capacitors to discharge.
- Step 1.3 Remove the cover by loosening the four cover screws.
- **Important:** Read and understand the warning labels on the inside of the drive before proceeding.

#### Step 2. Verify that the DC Bus Capacitors are Discharged

- Step 2.1 Use a voltmeter to verify that there is no voltage at the drive's AC input power terminals (R/L1, S/L2, T/L3).
- Step 2.2 Ensure that the DC bus capacitors are discharged. To check DC bus potential:
  - a. Stand on a non-conductive surface and wear insulated gloves.
  - b. Use a voltmeter to measure the DC bus potential at the DC bus powerterminals as shown in figure 2.1.

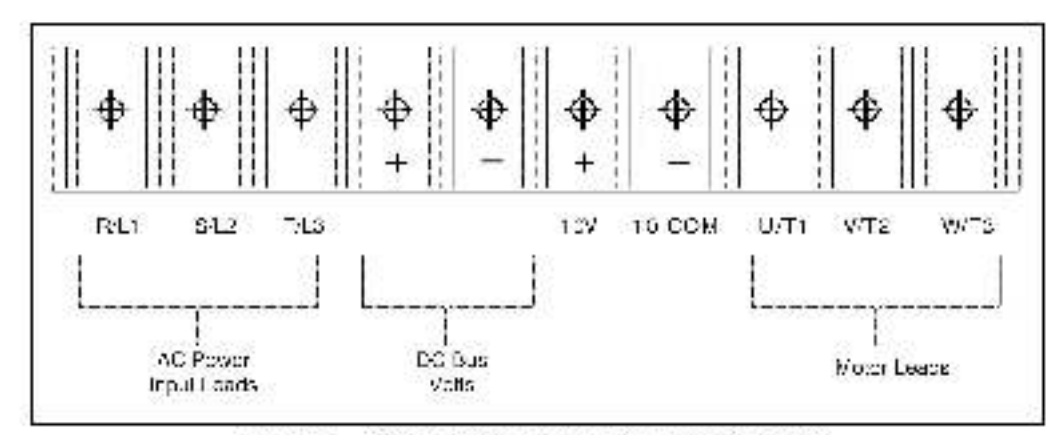

Figure 9.1 DC Bus Votago Terromats (1 to pHP @ 460 VAC)

#### Step 3. Remove the Keypad Bracket from the Drive

- Step 3.1 Record connections to the Regulator board terminal strip if they must be disconnected to remove the keypad bracket.
- Step 3.2 Use a magnetic screwdriver to remove the three M4 x 10 screws that fasten the bottom of the keypad support bracket to the drive heat sink.
- **Important:** The keypad support bracket is connected to the crive by wring. Do not lift the bracket completely out of the drive to prevent damage to wring.
- Step 3.3 Spread the retaining clips on the 26 conductor Regulator beard ribbon cable connector to disconnect it from the Current Feedback beard. The Current Feedback board is located on the right below the keypad.
- Step 3.4 Move the keypad support bracket aside.
- Step 3.5 Pinch the retaining clip that is through the center of the Current Feedback board and carefully pull out the Current Feedback board.
- Step 3.6 Unplug the internal fan assembly power connector (CONN7) from the drive.

#### Step 4. Install the ControlNet Option Board in the Keypad Bracket

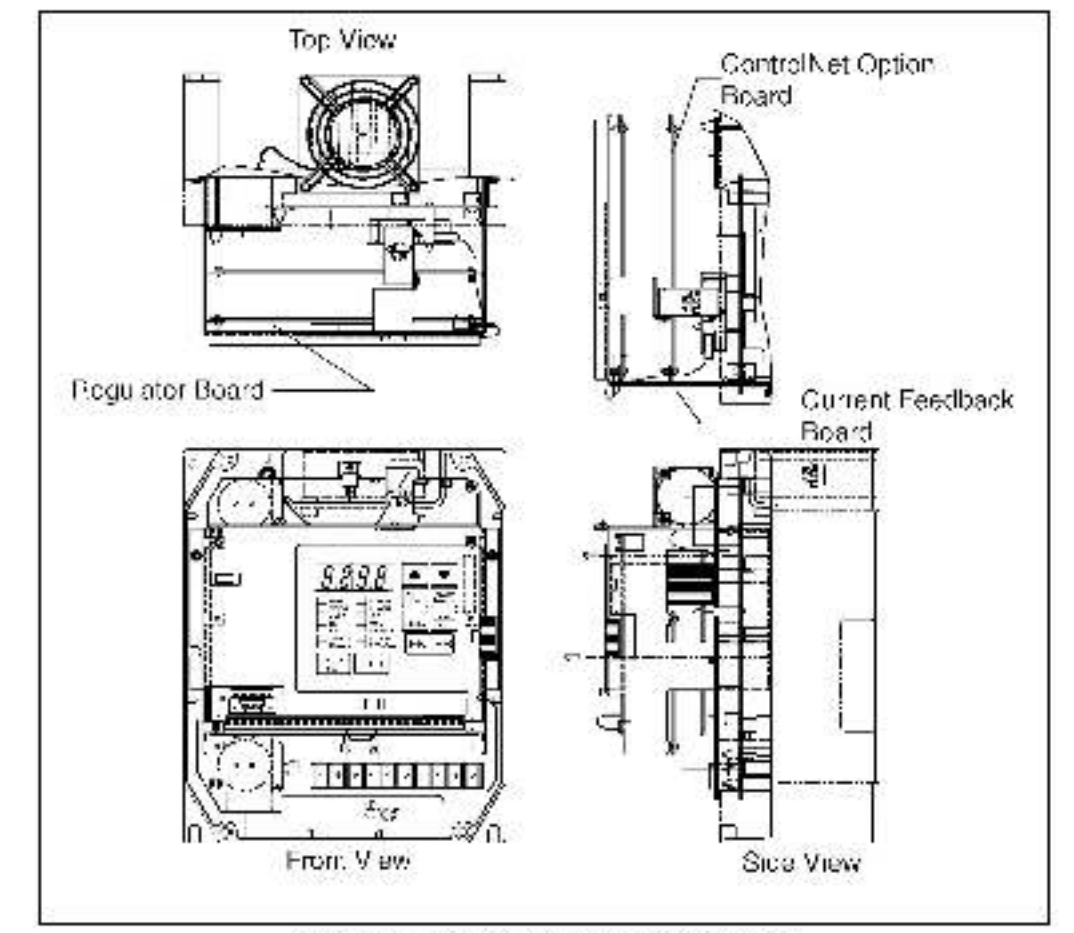

Refer to figure 2.2 for component locations.

Figure 2.2 - 1 to SHP /3 460VAC GV3000/SE Drive

- Step 4.1 Remove the ControlNet option board from its anti-static wrapper.
- Step 4.2 A ign the key on the connector of the ControlNet option board ribbon cable with the key on the Regulator board connector. Press the ribbon cable connector in until it locks into position.
- Step 1.3 Route the 26-conductor ribbon cable for the Current Feedback board out of the side of the keypad bracket.
- Step 4.4 A ign the Contro Net cotion board on the four mounting tabs on the keypad bracket. Make sure that the nobon cable is not pinched between the keypad bracket and the ControlNet option board.
- Step 4.5 Faster the right side of the Contre Net option board to the keypad bracket. Use the two metal V9 screws and lock washers for grounding.
- Important: You must use the lock washers to properly ground the option boars. Improper grounding of the option board can result in erratic operation of the drive.

Step 4.6 Fasten the left side of the ControlNet option board to the keypad bracket using the two plast o rivets.

#### Step 5. Reinstall the Keypad Bracket in the Drive

Step 5.1 Reconnect the internal fan assembly power connector (CONN7) to the drive. Align the key on the connector with the slot in the receptable. Press the connector into position.

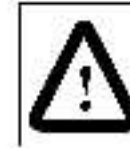

ATTENTION: Proper alignment of the Current Feedback board is ortical. Verify that the connector pins on the Current Feedback board are correctly aligned with their corresponding connectors on the drive. Failure to observe this precaution can result in bodily injury.

- Step 5.2 Reinstall the Current Feedback board. Carefully align the two sets of connector pins on the Current Feedback board with their matching connectors on the drive. Gently press the board into place. The board should go in easily. If you feet resistance, a pin might be bent or misaligned. Recheck alignment and retry installation.
- Step 5.3 Inspect the Current Feedback board connector thoroughly for bent on misaligned pins.
- Step 5.4 Align the keypad support bracket with the mounting holes in the drive heat sink. Fasteri the bracket with the three M4 x 10 screws removed earlier.
- Step 5.5 A ign the Hagulater board's 26-conductor ribbon cable connector with the Current Faedback board connector. Press it in until it locks into position.
- Step 5.6 Route the Network Drop Cable through the left-most opening at the bottom of the drive.
- Stap 5.7 Connect the brown wire to terminal 1 of the 2-connector terminal ship. Connect the white wire to terminal 2.
- Step 5.8 Reconnect any wring that was removed from the Regulator board.
- Step 5.9 NEMA 4X/12 drives only: Before installing the cover, check that the gaskets on the cover are flat and within the gasket channels.
- Step 5.10 Reinstall the cover. Align all cover screws into the heat sink before tightening any of them.

To maintain the integrity of NEMA 4X/12 drives, sequentially tighten the cover screws to ensure even compression of the gaskets. Do not exceed 2.2 Nm (20 m-lb) of torque on these screws.

This completes the hardware installation of the ControlNet option board. Do not remove the lockout and tag antityou have completed section 2.9, which provides instruction on connecting to the ControlNet network.

## 2.2 Installing the ControlNet Option Board in 7.5 to 10HP @ 460 VAC Drives

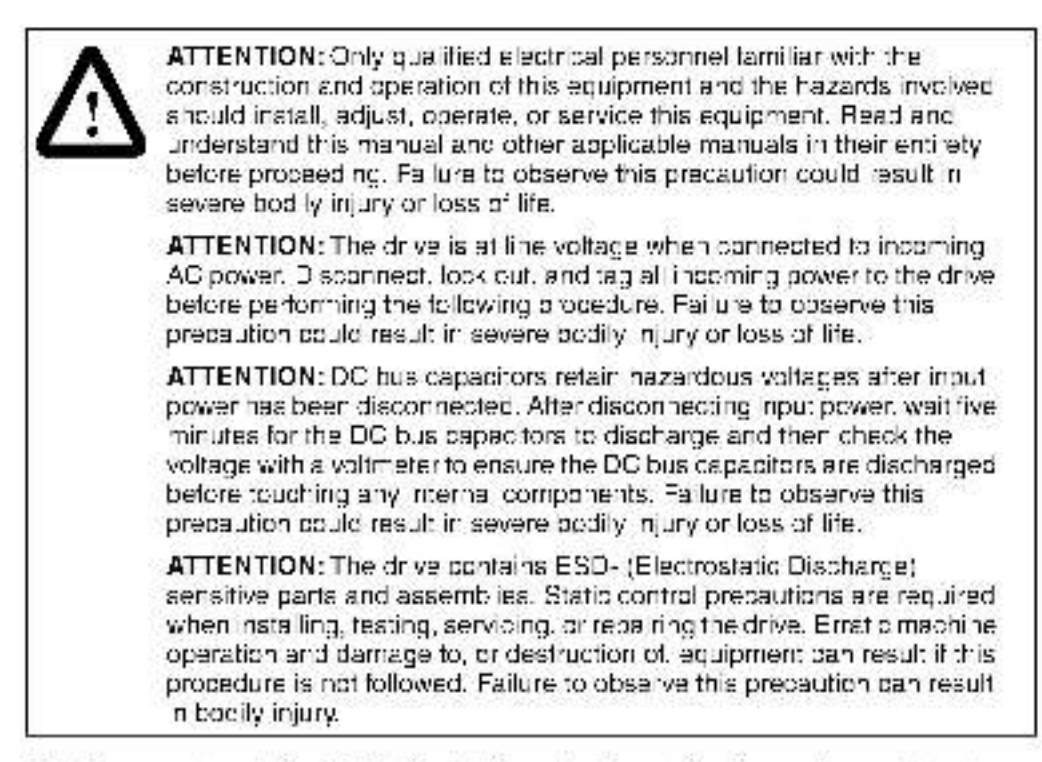

Use this procedure to install the ControlNet option board in drives with model numbers . 7V41xx, 7V42xx, 10V41xx, or 10V42xx.

If the drive is panel-mounted, this procedure will be easier to perform if the drive is removed from the panel.

Unless otherwise indicated, keep all hardware that is removed. You will need it for reassembly. This includes screws, lock washers, and rivets.

Important: Read and understand the warning labels on the outside of the drive before proceeding.

#### Step 1. Shut Down the Drive

Step 1.1 Disconnect, look out, and tag all incoming power to the drive.

- Step 1.2 Wait five minutes for the DC bus capacitors to dispharge.
- Step 1.3. Remove the cover by loasening the four cover screws.
- Important: Read and understand the warning labels on the inside of the drive before proceeding.

#### Step 2. Verify that the DC Bus Capacitors are Discharged

- Step 2.1 Use a voltmeter to verify that there is no voltage at the drive's AC input power terminals (R/L1, S/L2, T/L3).
- Step 2.2 Ensure that the DC bus capacitors are discharged. To check DC bus potential:
  - a. Stand on a non-conductive surface and wear insulated gloves.
  - b. Use a voltmeter to measure the DC bus potential at the DC bus powerterminals shown in figure 2.3.

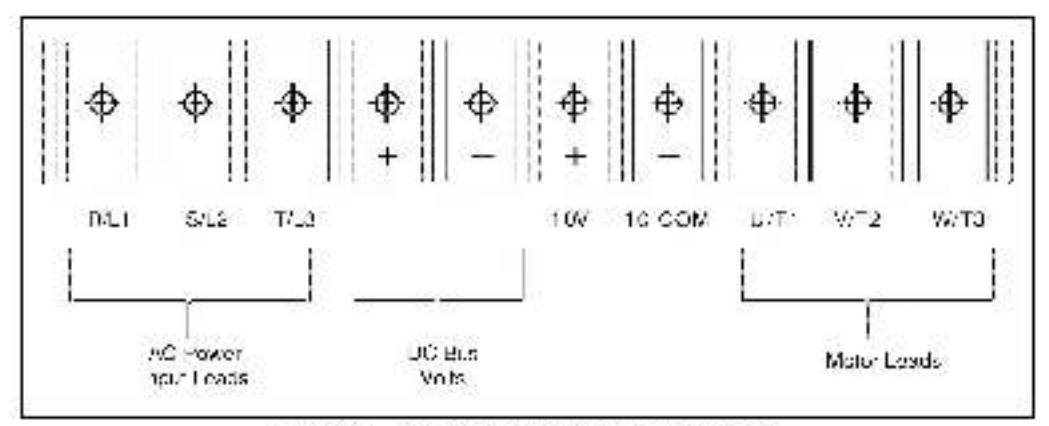

Figure 2.3 DC Bus Voltage Terri rials (7.5 to 101 P).

#### Step 3. Remove the Keypad Bracket from the Drive

- Step 3.1 Record connections to the Regulator board terminal strip if they must be disconnected to remove the keypad bracket.
- Step 3.2 Loosen the thumb screw on the left side of the keypad bracket. Hold the bracket on the left and lift the bracket up and to the left to separate it from the keypad support bracket.
- **Important:** The bracket is connected to the drive by wiring. Do not attempt to lift the bracket out completely as this can damage or pull out wiring. The up or support the bracket to prevent damage to the wiring.
- Step 3.3 Spread the retaining clips on the 26-conductor Regulator board ribbon cable connector to disconnect it from the Current Feedback board. The Current Feedback board is located on the right below the keypad.

#### Step 4. Install the ControlNet Option Board in the Keypad Bracket

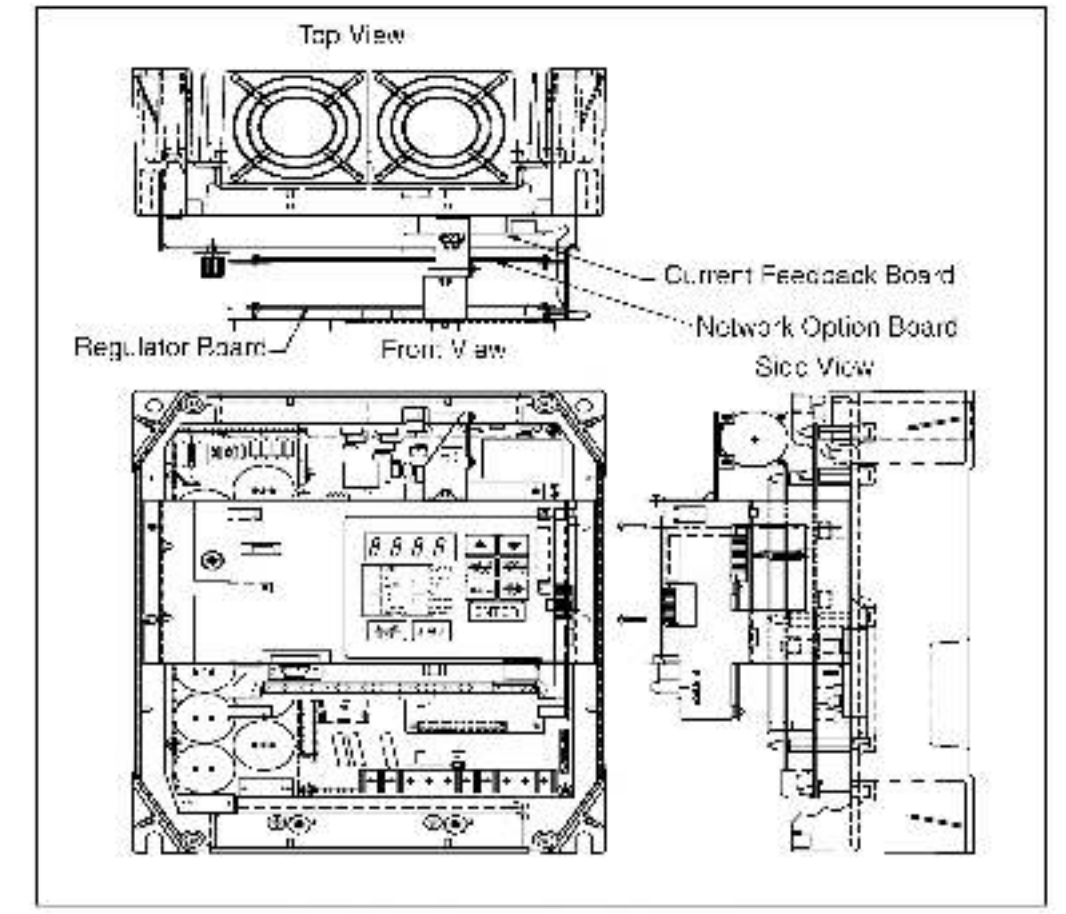

Refer to figure 2.4 for component locations.

Figure 2.4 7.5 to 10 FP @ 460 VAC G VS000/SF D fvel

Step 4.1 Remove the ControlNet option board from its anti-static wrapper.

- Step 4.2 A ign the key on the connector of the ControlNa: option board ribbon cable with the key on the Hegulator board connector. Press the ribbon cable connector in until it locks into position.
- Step 4.3 Route the 26-conductor ribbon cable for the Current Feedback coard cut of the side of the keypad bracket.
- Step 1.4 A ign the Contro Net option board on the four mounting tabs on the keypad bracket. Make sure that the ripbon cable is not prinched between the keypad bracket and the ControlNet option board.
- Step 4.5 Fasten the right side of the Contro Net option board to the keypad bracket. Use the two metal V3 screws and lock washers for grounding.
- Important: You must use the lock washers to properly ground the option boars. Improper grounding of the option board can result in erratic operation of the drive.

- Step 4.6 Fasten the left side of the ControlNet option board to the keypad bracket using the two plastic rivets.
- Step 4.7 Reconnect the keypad bracket to the keypad support bracket by inserting the mounting tabs into the slots in the support bracket and tightening the thumb screw.
- Step 4.8 A ign the Regulator board's 26-conductor ribbon cable connector with the Current Feedback board connector. Press it in until it looks into position.

#### Step 5. Reinstall the Keypad Support Bracket in the Drive

- Step 5.1 Route the Network Drop Cable through the left-most opening at the bottom of the drive.
- Step 5.2 Connect the brown wire to terminal 1 of the 2-connector terminal strip. Connect the white wire to terminal 2.
- Step 5.3 Reconnect any wiring that was removed from the Regulator board.
- Step 5.4 NEMA 4X/12 drives only: Before installing the cover, check that the gaskets on the cover are flat and within the gasket channels.
- Step 5.5 Reinstall the cover. Alignial cover screws into the heat sink before tightening any of them.

To maintain the integrity of NEMA 4X/12 drives, sequentially tighten the pover screws to ensure even compression of the gaskets. Do not exceed 2.2 Nm (20 in-lb) of torque on these screws.

This completes the hardware installation of the ControlNet option board. Do not remove the lockout and tag until you have completed section 2.9, which provides instruction on connecting to the ControlNet network.

## 2.3 Installing the ControlNet Option Board in 1 to 20HP@230VAC Drives

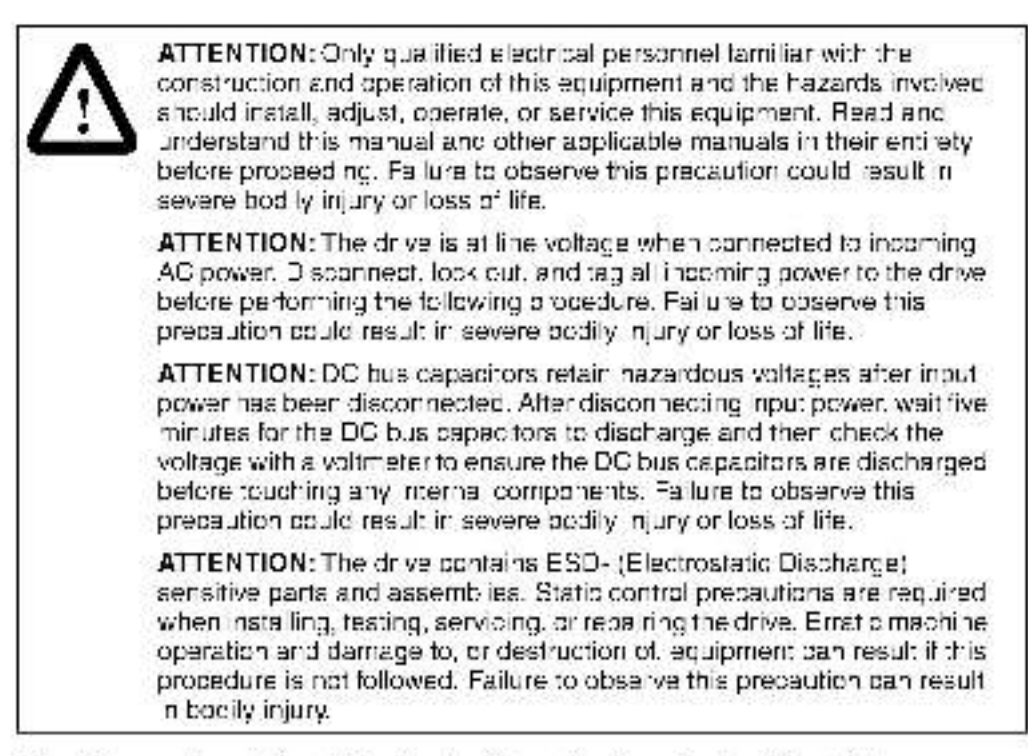

Use this procedure to install the ControlNet option board in the drives listed in table 2.3.

| 1V21xx | 7V2*xx  |
|--------|---------|
| 1V21xx | 7V22xx  |
| 2V21xx | 10V21xx |
| 2V21xx | 10V22xx |
| 3V21xx | 15V21xx |
| 3V21xx | 15V22xx |
| SV21xx | 20V21xx |
| SV21xx | 20V22xx |

#### Table 2.0 - Model Numbers for 1 to 2011P @200WAC Drives

If the drive is panel-mounted, this procedure will be easier to perform if the crive is removed from the panel.

Unless otherwise indicated, keep all hardware that is removed. You will need it for reassembly. This includes screws, lock washers, and rivets.

Important: Read and understand the warning labels on the outside of the drive before proceeding.

#### Step 1. Shut Down the Drive

- Step 1.1 Disconnect, look out, and tag all incoming power to the prive.
- Step 1.2 Wait five minutes for the DC bus capacitors to discharge.
- Step 1.3 Remove the cover by loosening the four cover screws.
- **Important:** Read and understand the warning labels on the inside of the drive before proceeding.

#### Step 2. Verify that the DC Bus Capacitors are Discharged

- Step 2.1 Use a voltmeter to verify that there is no voltage at the drive's AC input power terminals (R/L1, S/L2, T/L3).
- Step 2.2 Ensure that the DC bus capacitors are discharged. To check DC bus potential:
  - a. Stand on a non-conductive surface and wear insulated gloves.
  - b. Use a voltmeter to measure the DC bus potential at the DC bus powerterminals shown in figure 2.5.

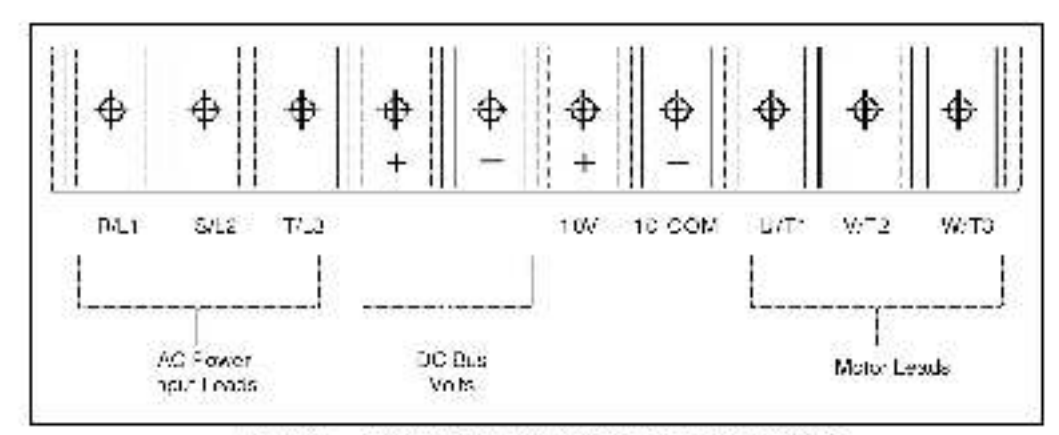

Figure 2.5 DG Bus Voltage Terminals (1 to 20 HP @ 230 VAC)

#### Step 3. Remove the Keypad Bracket from the Drive

- Step 3.1 Record connections to the Regulator board terminal strip if they must be disconnected to remove the keypad bracket.
- Step 3.2 Use a magnetic screwdriver to remove the M4 x 10 screws that fasten the bottom of the keypac support bracket to the drive heat sink.
- Step 3.3 Spread the retaining clips on the Regulator board ribbon cable (on the rightside) to disconnect it from the Base Board.
- Step 3.4 Remove the keypad pracket. Place it with the keypad down on a flat surface. If you cannot lay it flat, tie it up to prevent damage to wiring.

#### Step 4. Install the ControlNet Option Board in the Keypad Bracket

Refer to figure 2.6 for component locations.

Step 4.1 Remove the ControlNet option board from its anti-static wrapper.

- Step 1.2 A ign the key on the connector of the ControlNet option board ribbon cable with the key on the Regulator board connector. Press the ribbon cable connector in until it locks into position.
- Step 4.3 Route the other ribbon cable out of the side of the keypad bracket.
- Step 1.4 A ign the Contro Net option board on the four mounting tabs on the keypad bracket. Make sure that the nobon cable is not pinched between the keypad bracket and the ControlNet option board.
- Step 4.5 Fasten the right side of the Contro Net option board to the keypad bracket. Use the two metal V3 screws and lock washers for grounding.
- Important: You must use the lock washers to properly ground the option board. Improper grounding of the option board can result in erratic operation of the drive.
- Step 4.6 Fasten the left side of the ControlNet option board to the keypad bracket using the two plastic rivets.

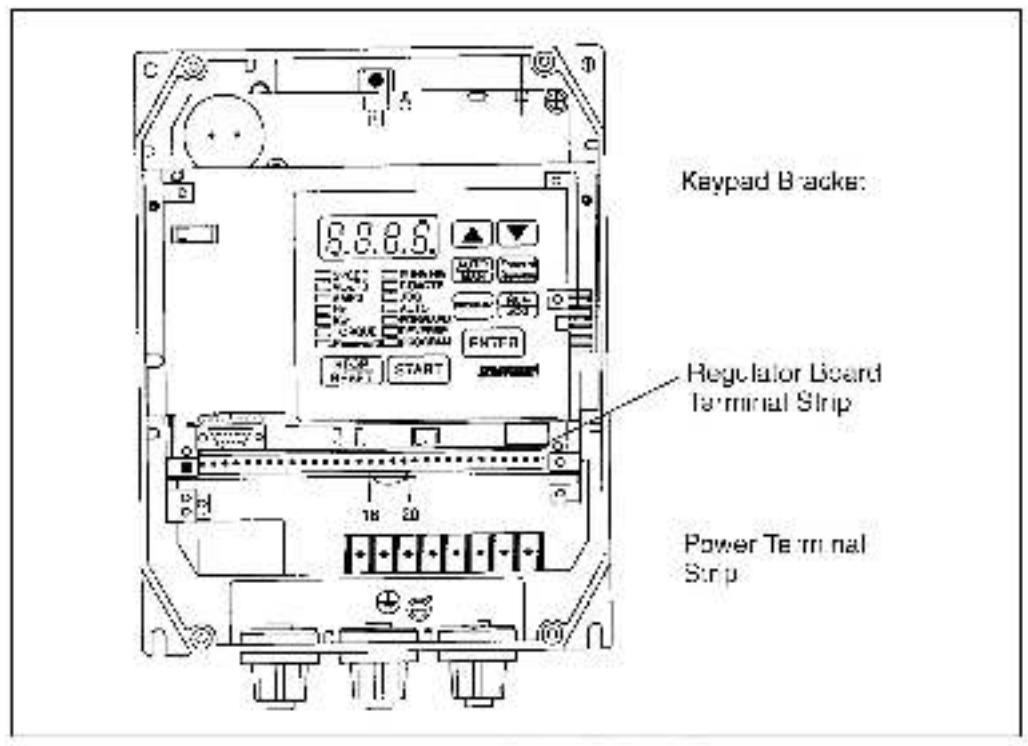

Figure 2.6 - The 20HP & 230 VAC GV3000/SH Drive

#### Step 5. Reinstall the Keypad Bracket in the Drive

- Step 5.1 Place the keypad support bracket back into position. Use a magnetic screwdriver to fastern it to the heatsink with the screws removed earlier.
- Step 5.2 Realign the 26-conductor ribbon cable connector with the connector inside the slot in the keypad support bracket. Carefully press the ribbon cable connector in until the retaining clips lock into place.
- Step 5.3 Route the Network Drop Cable through the left-most opening at the bottom of the drive.
- Step 5.4. Connect the brown wire to terminal 1 of the 2-connector terminal strip. Connect the white wire to terminal 2.
- Step 5.5 Reconnect any wiring that was removed from the Regulator board.
- Step 5.6 NEMA 4X/12 drives only: Before installing the cover, check that the gaskets on the cover are flat and within the gasket channels.
- Step 5.7 Be natall the cover: Alignial cover screws into the heat sink before tightening any of them.

To maintain the integrity of NEMA 4X/12 drives, sequentially tighten the pover screws to ensure even compression of the gaskets. Do not exceed 2.2 Nm (20 in-lb) of torque on these screws.

This completes the hardware installation of the ControlNet option board. Do not remove the lookout and tag until you have completed section 2.9, which provides instruction on connecting to the ControlNet network.

## 2.4 Installing the ControlNet Option Board in 30 to 100 HP @ 230 VAC and 75 to 200 HP @ 460 VAC Drives

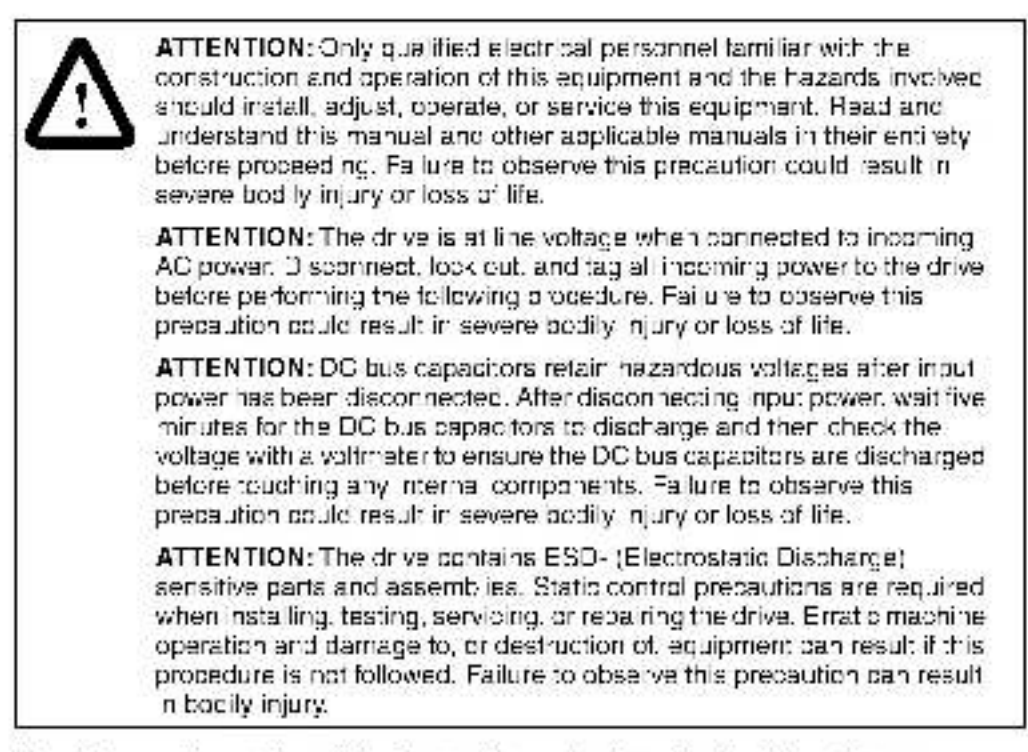

Use this procedure to install the ControlNet option board in the drives listed in table 2.4.

| 30V20xx | 100V20xx |
|---------|----------|
| 10V20xx | 100V40xx |
| 50V20xx | 125V40xx |
| 60V20xx | 150V40xx |
| 75V20xx | 200V40xx |
| 75V40xx |          |

Table 2 4 - Model Numbers for 30 to 1001 IP @ 230 W/C and 75 to 2001 IP @ 460 W/C Drives

Unless otherwise indicated, keep all hardware that is removed. You will need it for reassembly. This includes screws, lock washers, and rivets.

Important: Read and understand the warning labels on the outside of the drive before proceeding.

#### Step 1. Shut Down the Drive

- Step 1.1 Disconnect, lock out, and tag all incoming power to the drive.
- Step 1.2. Wait five minutes for the DC bus capacitors to discharge.

#### Step 2. Verify that the DC Bus Capacitors are Discharged

- Step 2.1 Use a voltmeter to verify that there is no voltage at the drive's AC input power terminals (B/L1, S/L2, T/L3).
- Step 2.2 Ensure that the DC bus capacitors are discharged. To check DC bus potential:
  - a. Stand on a non-conductive surface and wear insulated gloves.

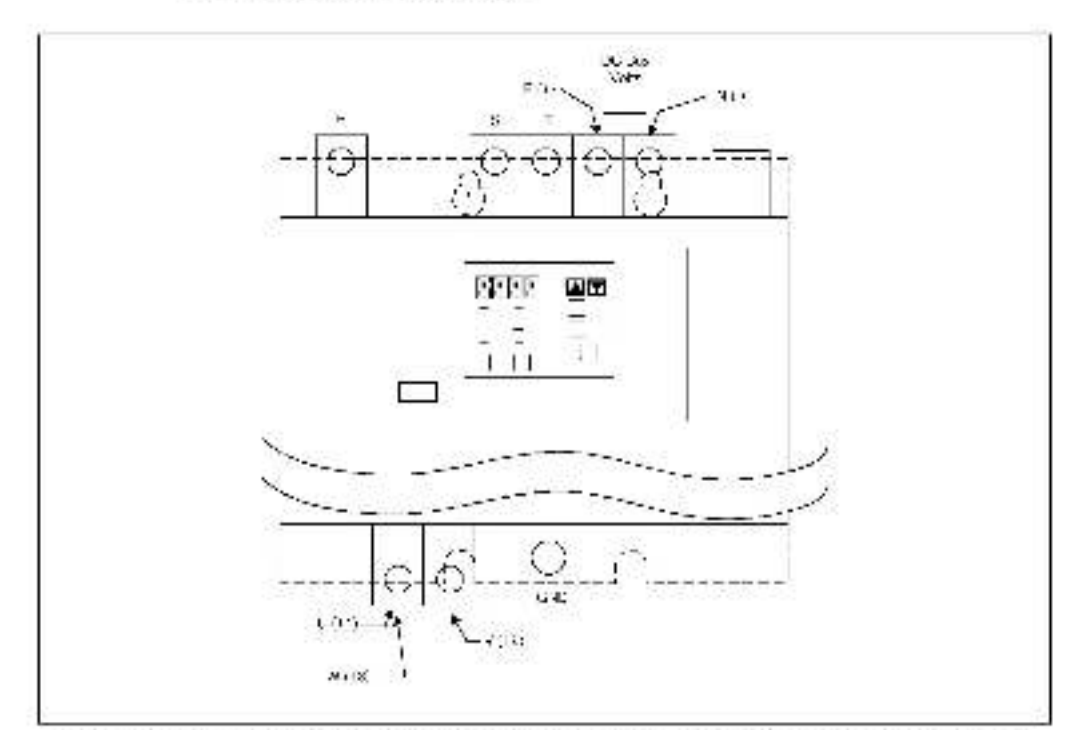

b. Use a voltmeter to measure the DC bus potential at the DC bus powerterminals shown in figure 2.7.

Figure 2.7 - DC Bus Vollage Terminals (30 to 100 HP @ 230 VAC and 75 to 200 HP @ 460 VAC Drives).

#### Step 3. Remove the Keypad Bracket from the Drive

Step 3.1 If the drive has:

- A Begulator board cover and terminal cover: Bemove the three M4 screws from the Regulator board cover. Remove the cover. See figure 2.8.
- A terminal cover only: If you have this type of drive, this procedure is
  easier to perform if you lay the drive on its side. Remove the side cover
  from the drive. Use a long magnetized screwdriver to unfasten the four
  screws that hold the keypad bracket in.

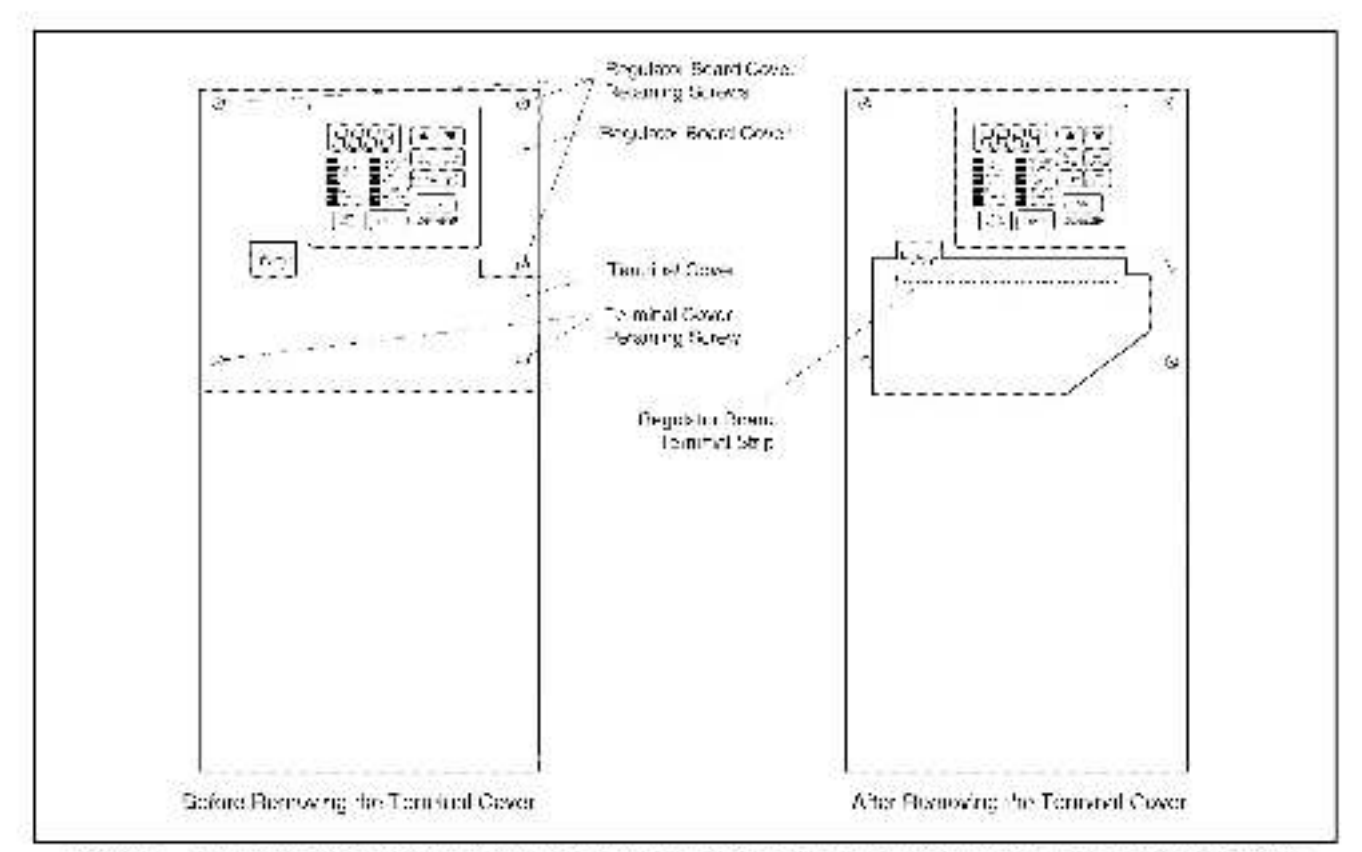

Figure 2.8 - Loost on of Terminal Cover and Regulator Board Cover in 75 to 2001 IF (480 VAC) and 30 to 100, 1P (200 VAC) Drives.

- Step 3.2 Record connections to the Regulator board terminal strip if they must be disconnected to remove the keypad bracket.
- Step 3.3 Remove the terminal cover, which is below the keybad and fastened with two M4 screws. See figure 2.8.
- Step 3.4 Pull the keypad assembly partly out of the drive. Spread the retaining clips on the Regulator board ribbon cable (on the right side) to disconnect it from the Base Board. See figure 2.8.
- Step 3.5 Remove the keypad pracket. Place it with the keypad down on a flat surface. If you cannot lay it flat, tie it up to prevent damage to wiring.

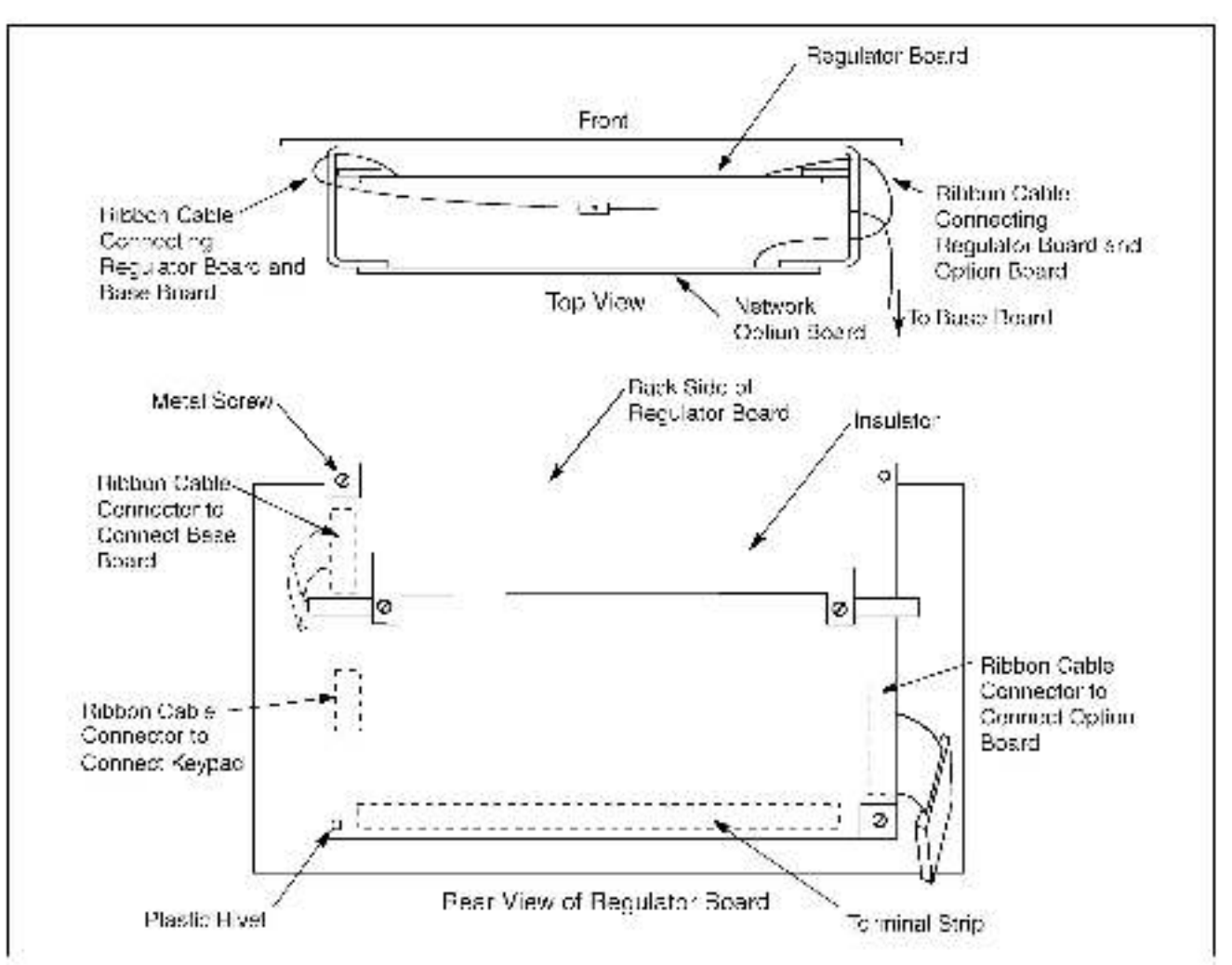

Eigure 2.9 - Regulator Board's Connections to Option Roard, Keyped, and Base Board.

#### Step 4. Install the ControlNet Option Board in the Keypad Bracket

Refer to figures 2.8 and 2.9.

- Step 4.1 Remove the ControlNet option board from its anti-static wrapper.
- Step 4.2 A ign the key on the connector of the ControlNet option board ribbon cable with the key on the Regulator board connector. Press the ribbon cable connector in until it locks into position.
- Step 4.3 Route the other ribbon cable out of the side of the keypad bracket.
- Step 4.4 Align the Contro Net cotion board on the four mounting tabs on the keypad bracket. Make sure that the nobon cable is not pinched between the keypad bracket and the ControlNet option board.
- Step 4.5 Fasten the right alde of the Contro Net option board to the keypad bracket. Use the two metal 1V3 screws and look washers for grounding.
- Important: You must use the lock washers to properly ground the option board. Improper grounding of the option board can result in erratic operation of the drive.

Step 4.6. Fasten the left side of the ControlNet option board to the keypad bracket using the two plastic rivets.

#### Step 5. Reinstall the Keypad Bracket in the Drive

- Step 5.1 A ign the Regulator board ribbon cable connector with the connector to the Base board. Carefully press the ribbon cable connector in until the retaining plips lock into place.
- Step 5.2 Place the keypad bracket back into position.
- Step 5.3 If the drive has:
  - A Regulator board cover and terminal cover: Replace the Regulator board cover. Fasten it using the three M4 screws removed earlier.
  - Only a terminal cover: Use a long magnetized screwdriver to fasten the four screws that hold the keypad bracket. Replace the side cover on the drive.
- Step 5.4 Route the Network Drop Cable through the left-most opening at the bottom of the drive.
- Step 5.5 Connect the brown wire to terminal 1 of the 2-connector terminal strip. Connect the white wire to terminal 2.
- Step 5.6 Reconnect any wiring that was removed from the Regulator board.
- Step 5.7 Replace the terminal cover (below the keypad). Fastern it using the two M4 sprews removed earlier.

This completes the hardware installation of the ControlNet option board. Do not remove the lockout and tag until you have completed section 2.9, which provides instruction on connecting to the ControlNet network.

### 2.5 Installing the ControlNet Option Board in 15 to 25 HP and 25 to 60 HP @ 460 VAC Drives

| ATTENTION: Only qualified electrical personnel familiar with the<br>construction and operation of this equipment and the nazards involved<br>should install, adjust, operate, or service this equipment. Read and<br>understand this manual and other applicable manuals in their entirety<br>before proceeding. Failure to observe this precaution could result in<br>severe bod ly injury or loss of life.                          |
|----------------------------------------------------------------------------------------------------|
| ATTENTION: The drive is at line voltage when connected to incoming<br>AC power. Disconnect, lock out, and tag all incoming power to the drive<br>before performing the following procedure. Failure to observe this<br>precaution could result in severe bodily injury or loss of life.                                                                                                    |
| ATTENTION: DC bus capacitors retain hazardous voltages after input<br>power has been disconnected. After disconnecting input power, wait five<br>minutes for the DC bus capacitors to discharge and then check the<br>voltage with a voltmeter to ensure the DC bus capacitors are discharged<br>before touching any internal components. Failure to observe this<br>precaution could result in severe bodily injury or loss of life. |
| ATTENTION: The drive contains ESD- (Electrostatic Discharge) sensitive parts and assemblies. Static control precautions are required when installing, testing, servicing, or repairing the drive. Erratic machine operation and damage to, or destruction of, equipment can result if this procedure is not followed. Failure to observe this precaution can result in bodily injury.                                                 |

Use this procedure to install the ControlNet option board in drives with the model numbers listed in table 2.5.

| 15V/1xx | 30V41xx |  |
|---------|---------|--|
| 15V/2xx | 30V42xx |  |
| 20V41xx | 40V41xx |  |
| 20V42xx | 40V42xx |  |
| 25G41xx | 50V41xx |  |
| 25G42xx | 50V42xx |  |
| 25V41xx | 60G41xx |  |
| 25V42xx | 60G42xx |  |

Table 2.5 - Model Numbers for 15 to 60HP @460 VAC Drives

Unless otherwise indicated, keep all hardware that is removed. You will need it for reassembly. This includes screws, lock washers, and rivets.

If the drive is panel-mounted, this procedure will be easier to perform if the crive is removed from the panel.

Important: Read and understand the warning labels on the outside of the drive before proceeding.

#### Step 1. Shut Down the Drive

- Step 1.1 Disconnect, lock out, and tag all incoming power to the drive.
- Step 1.2 Wait five minutes for the DC bus capacitors to discharge.
- Step 1.3. Remove the cover by loosening the four cover screws.
- **Important:** Read and understand the warning labels on the inside of the drive before proceeding.

#### Step 2. Verify that the DC Bus Capacitors are Discharged

- Step 2.1 Use a voltmeter to verify that there is no voltage at the drive's AC input power terminals (B/L1, S/L2, T/L3).
- Step 2.2 Ensure that the DC bus capacitors are discharged. To check DC bus potential:
  - a. Stand on a non-conductive surface and wear insulated gloves.
  - b. Use a voltmeter to measure the DC bus potential at the DC bus power ferminals as shown in figures 2.10 (15 to 25 HP) and 2.11 (25 to 60 HP).

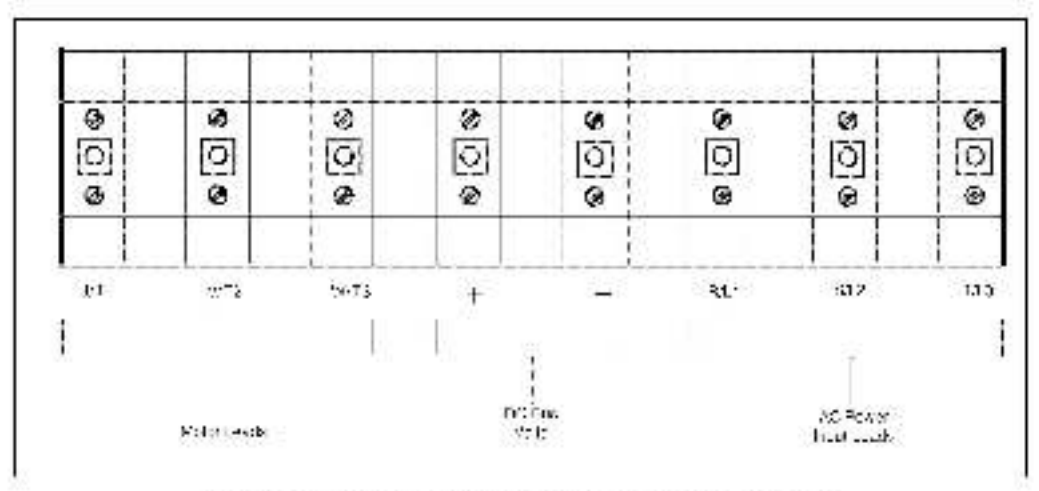

Hig ire 2.10 DC Hus Vorage Terminals (15 to 25 HP & 460VAC).

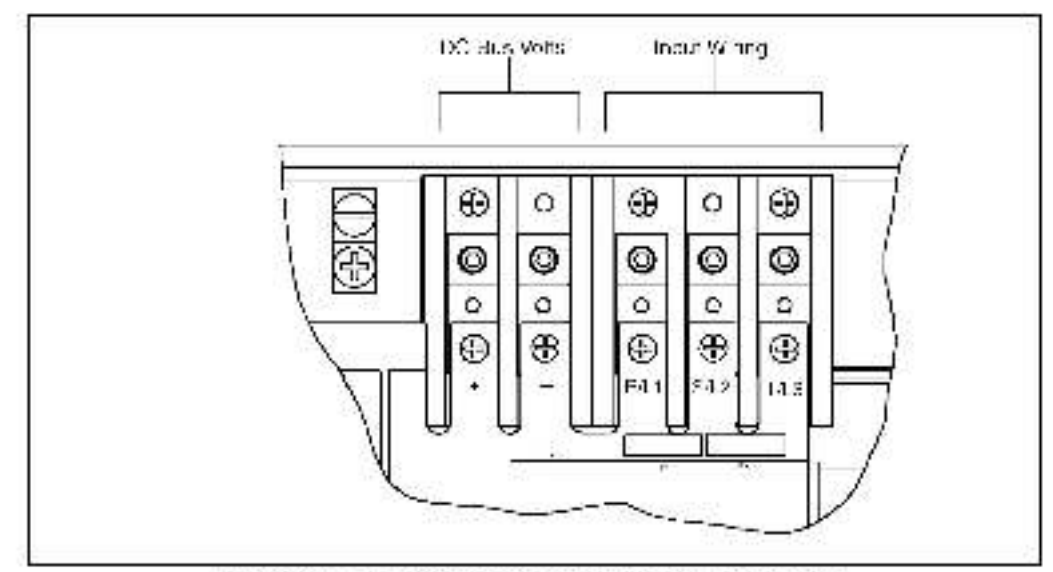

Figure 2.11 - DC Bus Voltage Terminals (25 to 60 HP 85 460 VAC)

#### Step 3. Remove the Keypad Bracket from the Drive

- Step 3.1 Record connections to the Regulator board terminal strip if they must be disconnected to remove the keypad bracket.
- Step 3.2 Loosen the thumb screw on the felt side of the keypad bracket, Hold the bracket on the left and lift the bracket up and to the felt to separate it from the keypad support bracket.
- Important: The bracket is connected to the drive by wring. Do not attempt to lift the bracket out completely as this can damage or pull out wring. The up or support the bracket to prevent damage to the wring.
- Step 3.3 Disconnect the 26-conductor Regulator board ribbon cable from the Power Supply board (located on the right side below the keypad). You can see the connector through the slot on the keypad support bracket. Use a small screwdriver inserted through the slot to spread the retaining clips on the connector to release it.

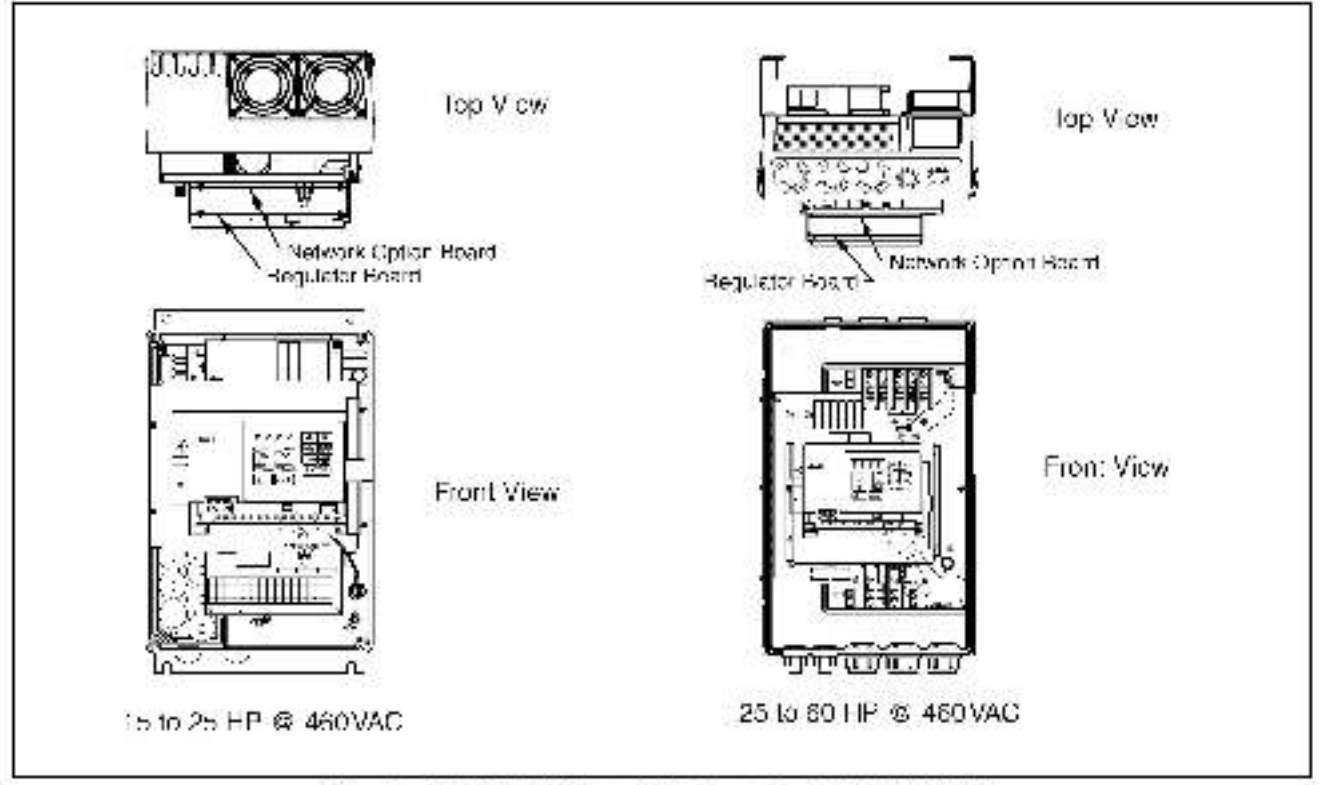

Figure 2.12 – GV0000/SE Drive (15 to 25 and 25 to 60 HP @ 430VAC)

#### Step 4. Install the ControlNet Option Board in the Keypad Bracket

Refer to figure 2.12 for component locations.

- Step 4.1 Remove the ControlNet option board from its anti-static wrapper.
- Step 4.2 A ign the key on the connector of the ControlNet option board ribbon cable with the key on the Regulator board connector. Press the ribbon cable connector in until it locks into position.
- Step 4.3 Align the Contro Net option board on the four mounting tabs on the keypad bracks. Make sure that the nobon cable is not priched between the keypad bracks, and the ControlNet option board.
- Step 4.4 Fasten the right side of the Contro Net option board to the keypad bracket. Use the two metal V3 screws and lock washers for grounding.
- Important: You must use the lock washers to properly ground the option board. Improper grounding of the option board can result in arratic operation of the drive.
- Step 4.5 Fasten the left side of the ControlNet option board to the keypad bracket using the two plastic rivets.
- Step 4.6 Realign the 26-conductor ribbon cable connector with the Power Supply board connector inside the slot in the keypad support bracket. Carefully press the ribbon cable connector in until the retaining clips lock it into place.
## Step 5. Reinstall the Keypad Bracket in the Drive

- Step 5.7 Reconnect the keyped bracket to the keyped support bracket by inserting the mounting tabs into the slots in the support bracket and tightening the thumb screw.
- Step 5.8 Route the Network Drop Cable through the left-most opening at the bottom of the drive.
- Step 5.9 Connect the brown wire to terminal 1 of the 2-connector terminal strip. Connect the white wire to terminal 2.
- Step 5.10 Reconnect any wiring that was removed from the Regulator board.
- Step 5.11 NEMA 4X/12 drives only: Before installing the cover, check that the gaskets on the cover are flat and within the gasket channels.
- Step 5.12 Reinstall the cover. Align all cover screws into the heat sink before tightening any of them.

To maintain the integrity of NEMA 4X/12 drives, sequentially tighten the pover screws to ensure even compression of the gaskets. Do not exceed 2.2 Nm (20 in-lb) of torgue on these screws.

This completes the hardware installation of the ControlNet option board. Do not remove the lookout and tag until you have completed section 2.9, which provides instruction on connecting to the ControlNet network.

# 2.6 Installing the ControlNet Option Board in 50 to 100 HP and 100 to 150 HP @ 460VAC Drives

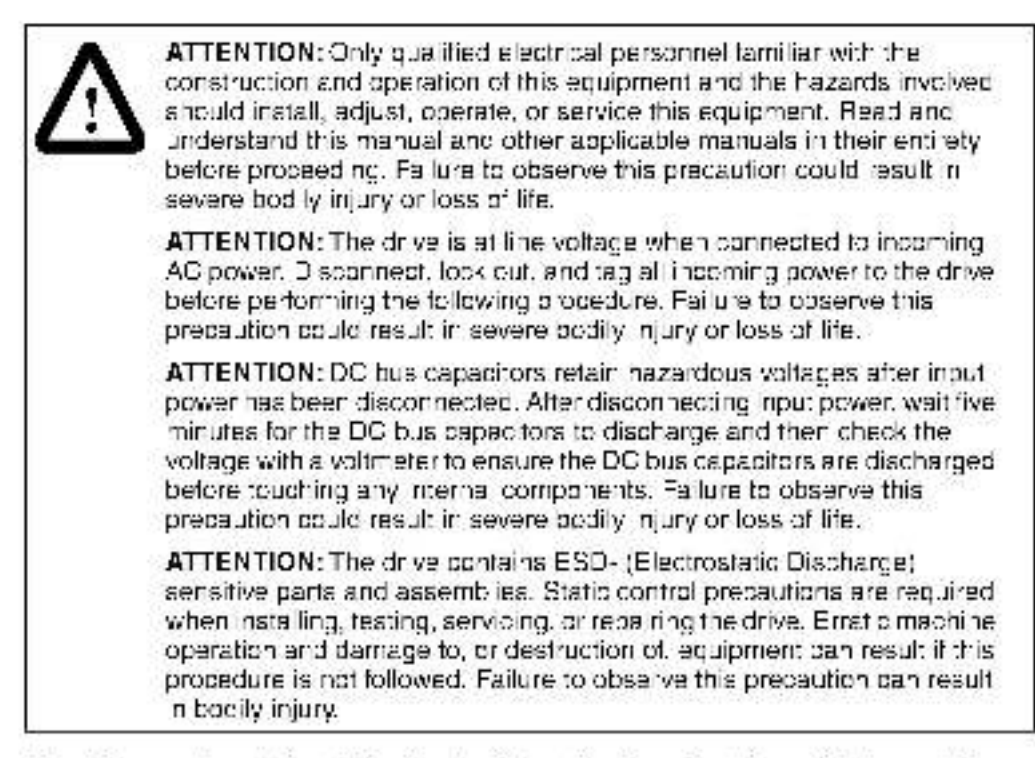

Use this procedure to install the ControlNet option board in drives with the model numbers 50R41xx, 50T41xx, 75R41xx, 75T41xx, or 12ER41xx.

Unless otherwise indicated, keep all hardware that is removed. You will need it for reassembly. This includes screws, lock washers, and rivets.

Important: Read and understand the warning labels on the outside of the drive before proceeding.

#### Step 1. Shut Down the Drive

Step 1.1 Disconnect, look out, and tag all incoming power to the drive.

- Step 1.2 Wait five minutes for the DC bus capacitors to discharge.
- Step 1.3 Remove the dover from the drive by removing the six dover screws.
- Important: Read and understand the warning labels on the inside of the drive before proceeding.

## Step 2. Verify that the DC Bus Capacitors are Discharged

- Step 2.1 Use a voltmeter to verify that there is no voltage at the drive's AC input power terminals (111, 112, 1.3).
- Step 2.2 Ensure that the DC bus capacitors are discharged. To check DC bus potential:
  - a. Stand on a non-conductive surface and wear insulated gloves.
  - b. 50 to 100 HP @ 460 V only: Use a voltmeter to measure the DC bus potential at the dioce bridge. Befer to figure 2.13.
  - c. 100 to 150 EP @ 460 V only: Take care not to touch any conductive traces. Use a voltmeter to measure the DC hus potential at the bottom of the fuse holders on the Power Module Interface board on the back of the Regulator panel. Refer to figure 2.14.

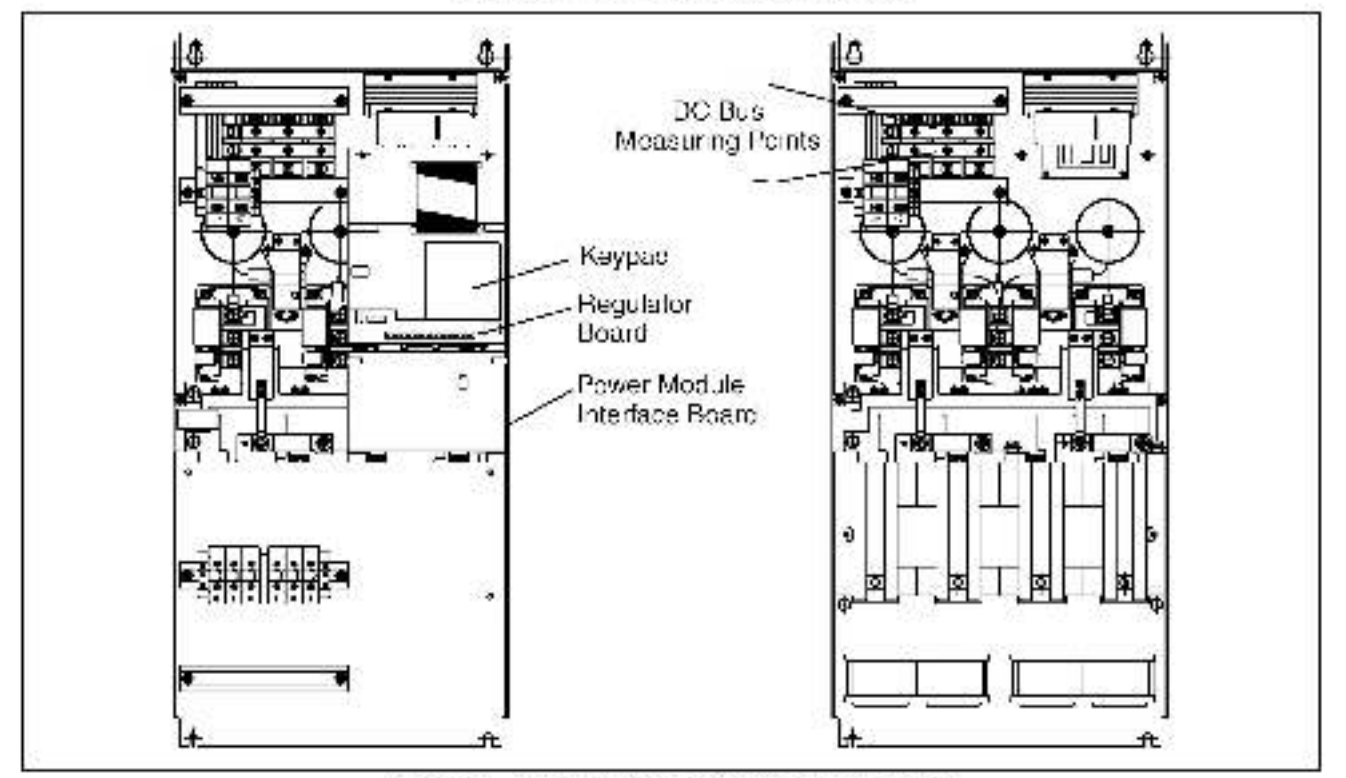

Figure 2-13 - 50 to 100 HP Drive Components and Lopations

## Slep 3. Remove the Keypad Brackel from the Drive

- Step 3.1 Loosen the two screws from the top of the hinged panel (where the keypad is bracket is mounted). Tilt the mounting panel forward out of the drive phases.
- Step 3.2 Record connections to the Regulator board terminal strip if they must be disconnected to remove the keypad bracket.
- Step 3.3 Spread the retaining clips on the Regulator board's 60-conductor ribbon cable connector to disconnect it from the Power Module Interface board. This ribbon cable runs from the top of the Regulator board through a slot in the mounting panel to the Power board on the other side. Slip the ribbon cable out of the slot to free it from the mounting panel.

Step 3.4 Use a magnetic screwdriver to remove the four screws and lock washers that fasten the keypad bracket to the hinged mounting banel. Hold the keypad bracket as you remove the screws.

## Step 4. Install the ControlNet Option Board in the Keypad Bracket

Refer to figure 2.13 (50 to 100 HP drives) or 2.13 (100 to 150 HP drives) for component locations.

- Step 4.1 Remove the ControlNet option board from its anti-static wrapper.
- Step 1.2 A ign the key on the connector of the ControlNet option board ribbon cable with the key on the Regulator board connector. Press the ribbon cable connector in until it locks into position.
- Step 4.3 A ign the Contro Net option board on the four mounting tabs on the keypad bracket. Make sure that the nobon cable is not pinched between the keypad bracket and the ControlNet option board.
- Step 4.4 Fasten the right side of the Contro Net option board to the keypad bracket. Use the two metal V3 screws and look washers for grounding.
- Important: You must use the look washers to properly ground the option board. Improper grounding of the option board can result in erratic operation of the drive.
- Step 4.5 Fasten the left side of the Control Net option board to the keypad bracket using the two plastic rivets.

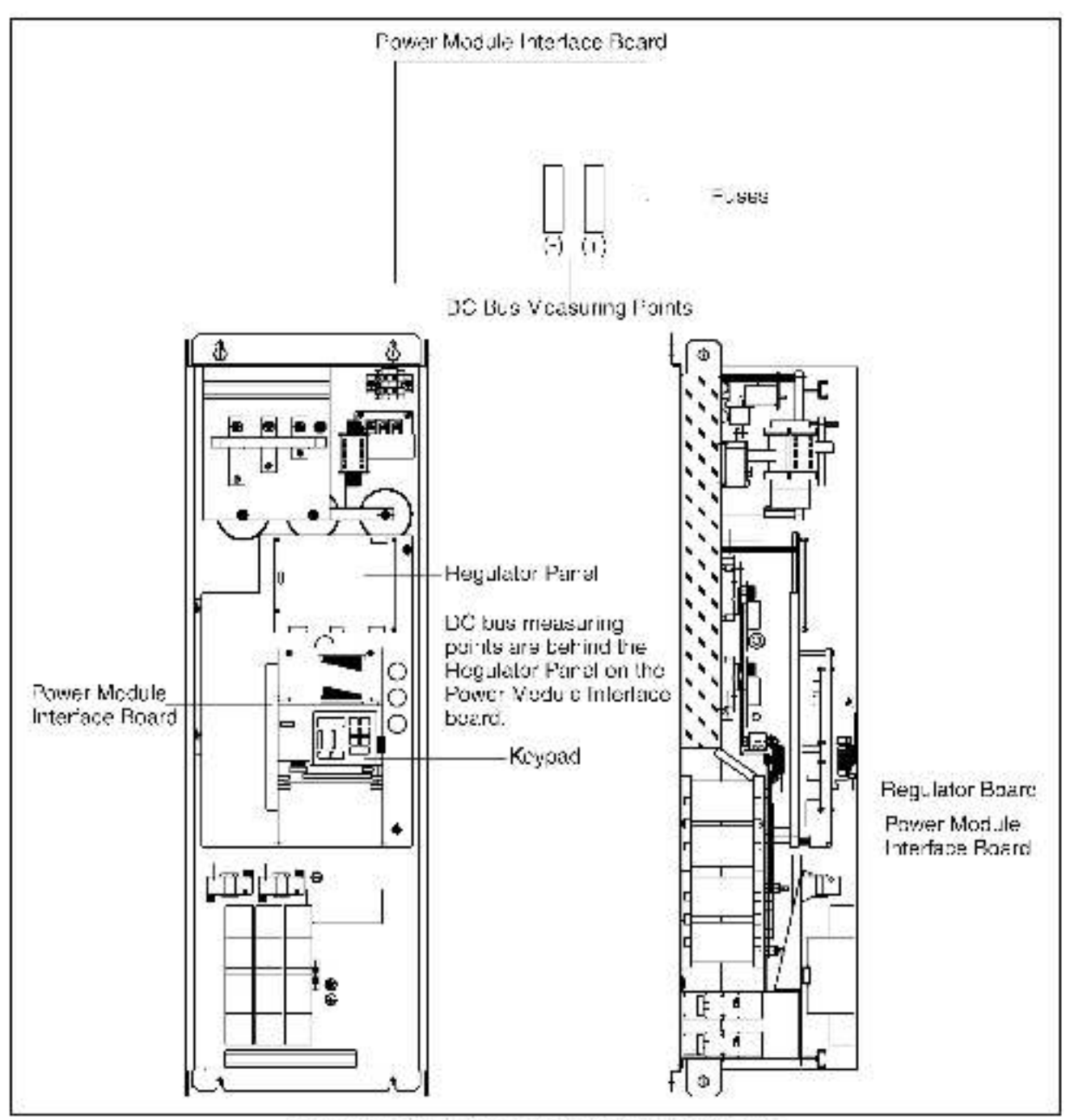

Figure 2.17 - 103 to 150 HP Drive Components and Locations.

## Step 5. Reinstall the Keypad Bracket in the Drive

- Step 5.1 Reconnect the keypad bracket to the hinged mounting panel using the lour screws and lock washers removed earlier.
- Step 5.2 100 to 150 HP drives only: Remove the tie that was fastened to the Power-Module Interface board earlier.

- Step 5.3 100 to 150 HP drives only: A ign the Power Module Interface board on the eight plastic standoffs on the back of the mounting panel. Carefully press 1 into place. Make sure that good contact has been made with the two grounding standoffs.
- Step 5.4 Route the Regulator board's 60-conductor ribbon cable through the stot in the hinged mounting panel to the connector on the Power Module Interface board. Align the two connectors. Place your thumb beneath the Power Module Interface board for support and carefully press the ribbon cable connector in until it locks into position.
- Step 5.5 Swing the hinged mounting panel back into position. Make sure no wires or bables are binched by the panel.
- Step 5.6 Relation the two screws at the top of the panel.
- Step 5.7 Route the Network Drop Cable through the right-most opening at the bottom of the drive, away from the AC lines.
- Step 5.8 Connect the brown wire to terminal 1 of the 2-connector terminal strip. Connect the white wire to terminal 2.
- Step 5.9 Reconnect any wiring that was removed from the Regulator board.
- Step 5.10 Replace mounting panel and fasten with two screws at the top of the hinged panel (where the keypad bracket is mounted).
- Step 5.11 NEMA 4X/12 drives only: Before installing the cover, check that the gaskets on the cover are flat and within the gasket channels.
- Step 5.12 Reinstall the cover with the six screws removed in step 1.3. Vake sure no wires or cables are pinched by the cover.

To maintain the integrity of NEMA 4X/12 drives, sequentially tighten the six pover sorewa to ensure even compression of the gaskets. Do not exceed 2.2 Nm (20 in-lb) of torque on these screws.

This completes the hardware installation of the ControlNet option board. Do not remove the lookout and tag until you have completed section 2.9, which provides instruction on connecting to the ControlNet network.

# 2.7 Installing the ControlNet Option Board in 200 to 400 HP @ 460 VAC Drives

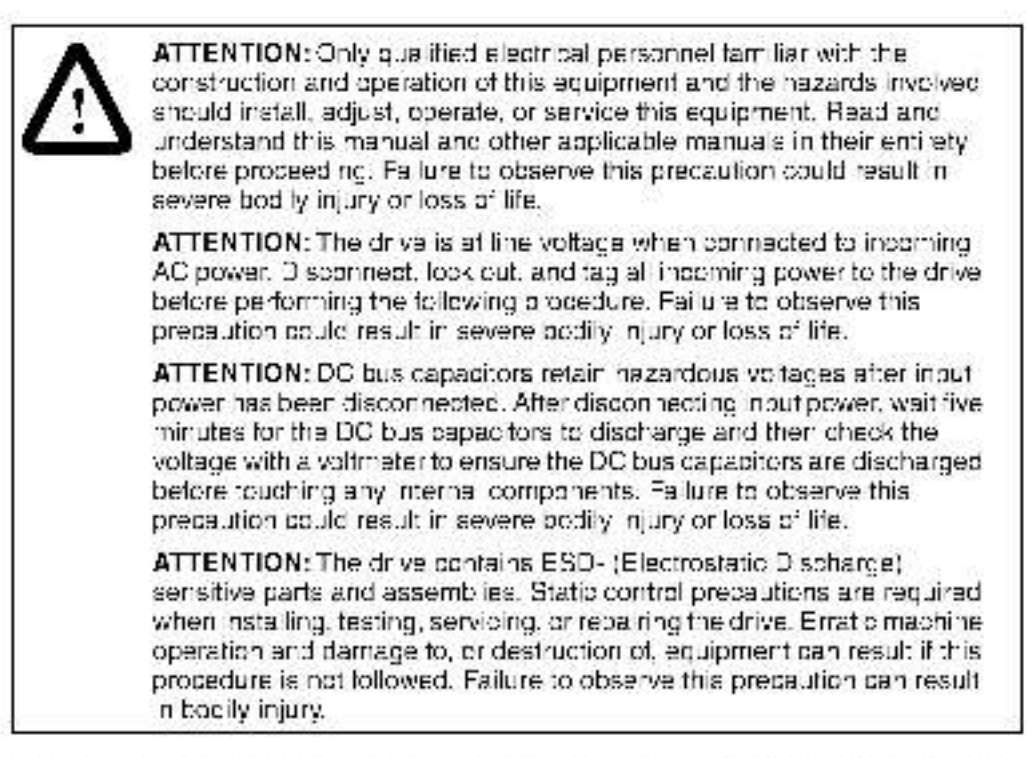

Use this procedure to install the ControlNet option board in drives with part number 200V41xx, 250V41xx, 300V41xx, 350V41xx, or 400V41xx.

Unless otherwise indicated, keep all hardware that is removed. You will need it for reassembly. This includes screws, lock washers, and rivets.

Important: Read and understand the warning labels on the cutside of the drive before proceeding.

## Step 1. Shut Down the Drive

- Step 1.1 Disconnect, lock out, and tag all incoming power to the drive.
- Step 1.2 Wait five minutes for the DC bus capacitors to discharge.
- **Important:** Read and uncerstand the warning labels on the inside of the drive before proceeding.

## Step 2. Verify that the DC Bus Capacitors are Discharged

- Step 2.1 Open the drive's outer cabinet door.
- Step 2.2 Lower the plastic terminal strip shield at the top of the drive.
- Step 2.3 Use a voltmeter to verify that there is no voltage at the drive's AC input power terminals. R. S. and T.
- Step 2.4 Replace the plastic terminal strip shield.

- Step 2.5 Ensure that the DC bus capacitors are discharged. To check DC bus potential:
  - a. Stand on a non-conductive surface and wear insulated gloves. (600 V)
  - b. Use a voltmeter to check the DC bus potential at the Voltmeter Test Points on the Power Vidu a Interface board. See figure 2.15.

## Step 3. Remove the Keypad Bracket from the Drive

Refer to figure 2.15 for component locations.

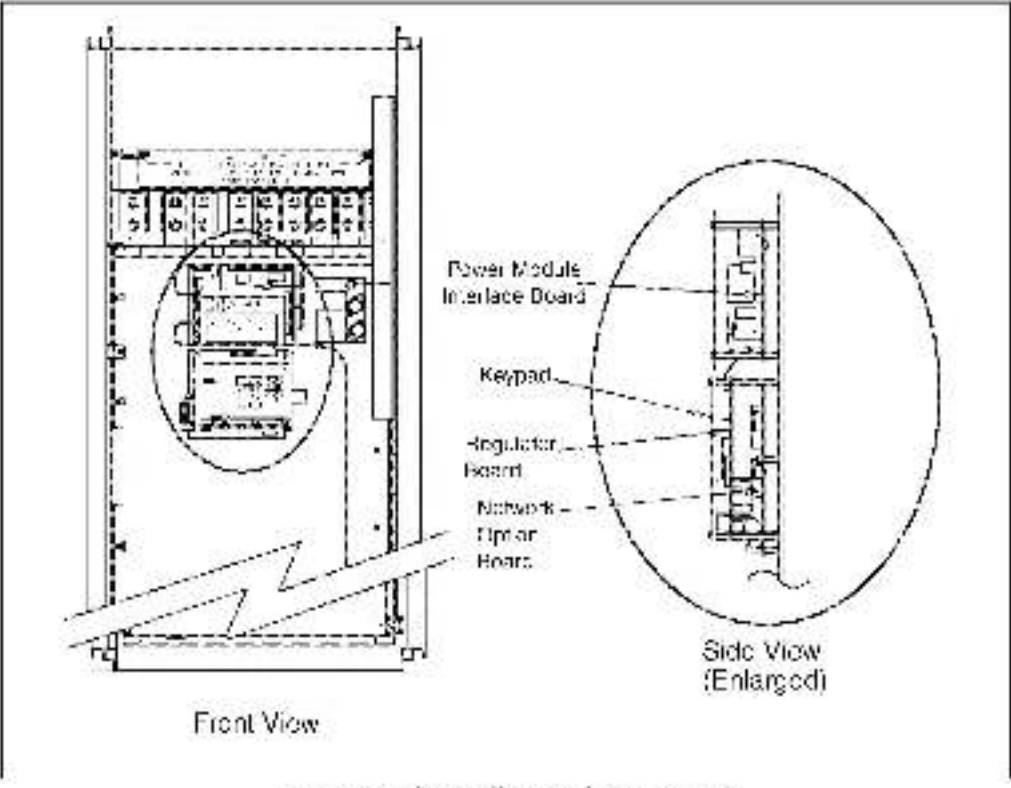

Higure 2.16 GV30003E Drive (200 to 400 HP)

- Step 3.1 Record connections to the Regulator beard terminal strip if they must be disconnected to remove the keypad bracket.
- Step 3.2 Use a magnetic scrowdriver to remove the four screws and lock washers that fasten the keypad bracket to the hinged mounting panel. Hold the keypad bracket as you remove the screws.
- Step 3.3 Disconnect the Regulator board ribbon cable from the Power Module Interface board.

## Step 4. Install the ControlNet Option Board

Step 4.1 Remove the ControlNet option board from its anti-static wrapper.

The ControlNet option board mounts on four standoffs behind the Regulator board.

Step 4.2. A ign the Contro Net option board's four mounting holes with the four standoffs on the hinged mounting panel of the drive.

- Step 4.3 Fasten the board to the drive with four  $s_2$  nuts. Metal nuts must be used for proper grounding of the Contro Net option board.
- Step 4.4 Connect the brown wire to terminal 1 of the 2-connector terminal strip. Connect the white wire to terminal 2.
- Step 4.5 A ign the key on the connector of the ControlNet option board ribbon cable with the key on the Regulator board connector. Press the ribbon cable connector in until it locks into position.
- Step 4.6 Route the Network Drop Cable through the signal wiring tray on the right side of the drive.

## Step 5. Reinstall the Keypad Bracket in the Drive

- Step 5.1 A ign the key on the connector from the Regulator board with the key of the connector on the Power Module Interface board. Press the ribbon cable connector in until it locks into position.
- Step 5.2 Reconnect the keypad pracket to the hinged mounting panel using the fourscrews removed earlier.
- Step 5.3 Reconnect any wiring that was removed from the Regulator board.
- Step 5.4 Close and secure the outer cabinet door of the drive.

This completes the hardware installation of the ControlNet option board. Do not remove the lockout and tag until you have completed section 2.9, which provides instruction on connecting to the ControlNet network.

# 2.8 Installing the ControlNet Option Board in 2 to 43 Amp GV3000/SE Bookshelf Drives

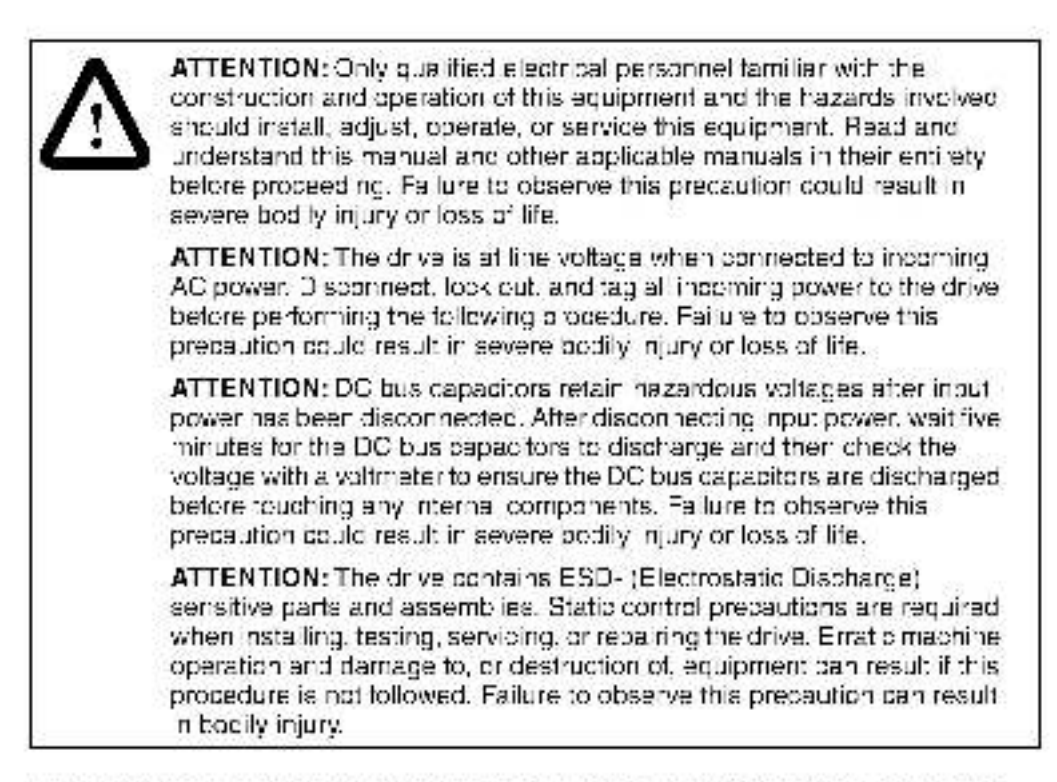

Use the precedure in this section to install the ContrelNet option board in the drives listed in table 2.6.

| 2 to 15 Amp | 24 to 30 Amp | 43 Amp    |
|-------------|--------------|-----------|
| 31EB40xx    | 240EB40xx    | 430EB40xx |
| 3°ET40xx    | 240ET40xx    | 430ET40xx |
| 38EB40xx    | 300ER40xx    |           |
| 38ET40xx    | 300ET40xx    |           |
| 55EB40xx    |              |           |
| 55FT40xx    |              |           |
| 85EB40xx    |              |           |
| 85ET40xx    |              |           |
| 128EB40xx   |              |           |
| 126ET40xx   |              |           |
| 150FB40xx   |              |           |
| 150FT40xx   |              |           |

Table 3.6 Model Numbers for 3 to 15 Ampliand 24 to 43 Ampl Briegs

This procedure requires access to the right side of the crive. Remove the drive from the panel if necessary.

Unless otherwise indicated, keep all hardware that is removed. You will need it for reassembly. This includes screws, lock washers, and rivets.

Important: Read and understand the warning labels on the outside of the drive before proceeding.

#### Step 1. Shut Down the Drive

- Step 1.1 Disconnect, look out, and tag all incoming power to the prive.
- Step 1.2 Wait five minutes for the DC bus capacitors to discharge.
- Step 1.3 Disconnect all taceplate wiring.
- Important: The cover is connected to the drive by the keypad/display cable. To disconnect the cover, use the procedure below. Do not remove the keypad/display.
- Step 1.4 Remove the cover as follows:
  - a. Unscrew the attaching screw on the cover.
  - b. Lift the cover and carefully take it out of the heatsink as far as the flat ribbon keypad cable will allow. This cable connects the display with the Regulator board.
  - b. Use a screwdriver to slide the cable out of the connector on the Regulator board to competely detach the cover.
- Step 1.5 24 to 13 A drives only: Remove the front panel by unscrewing the two attaching screws.

#### Step 2. Verify that the DC Bus Capacitors are Discharged

- Step 2.1 Use a voltmeter to verify that there is no voltage at the drive's AC input power terminals (R/L1, S/L2, T/L3). Refer to figure 2.16 or 2.19 for the location of these terminals.
- Step 2.2 Ensure that the DC bus capacitors are discharged. To check DC bus potential:
  - a. Stand on a non-conductive surface and wear insulated gloves.
  - b. Use a voltmeter to measure the DC bus potential at the DC bus power terminals ((-)45, (-)47) shown in figure 2.16 or 2.19.
- Step 2.3 24 to 13 A drives only: Reattach the front panel after checking the DC bus potential.

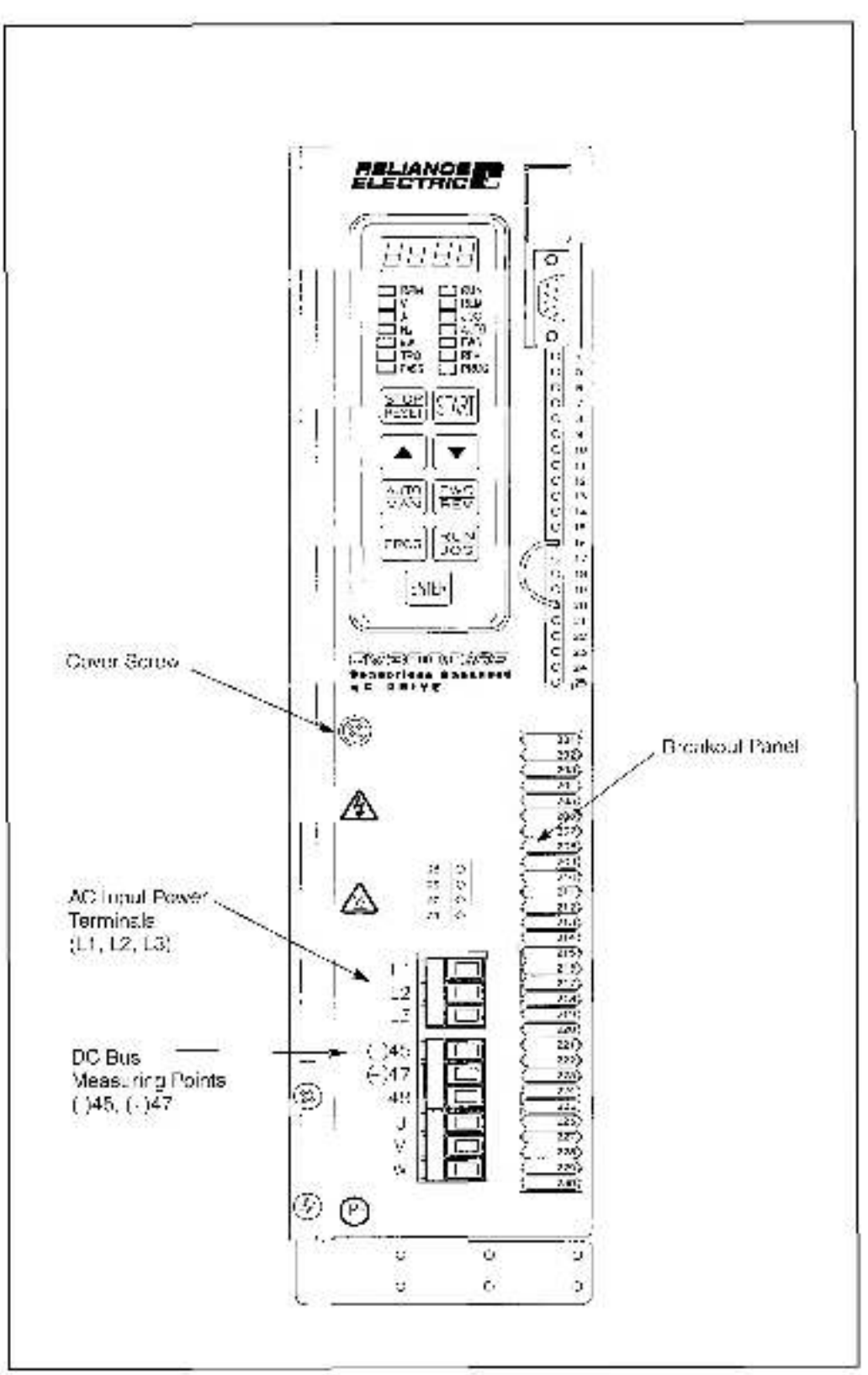

Higure 2.16 2.16 To Amp GV3000/SE Booksholf Orives

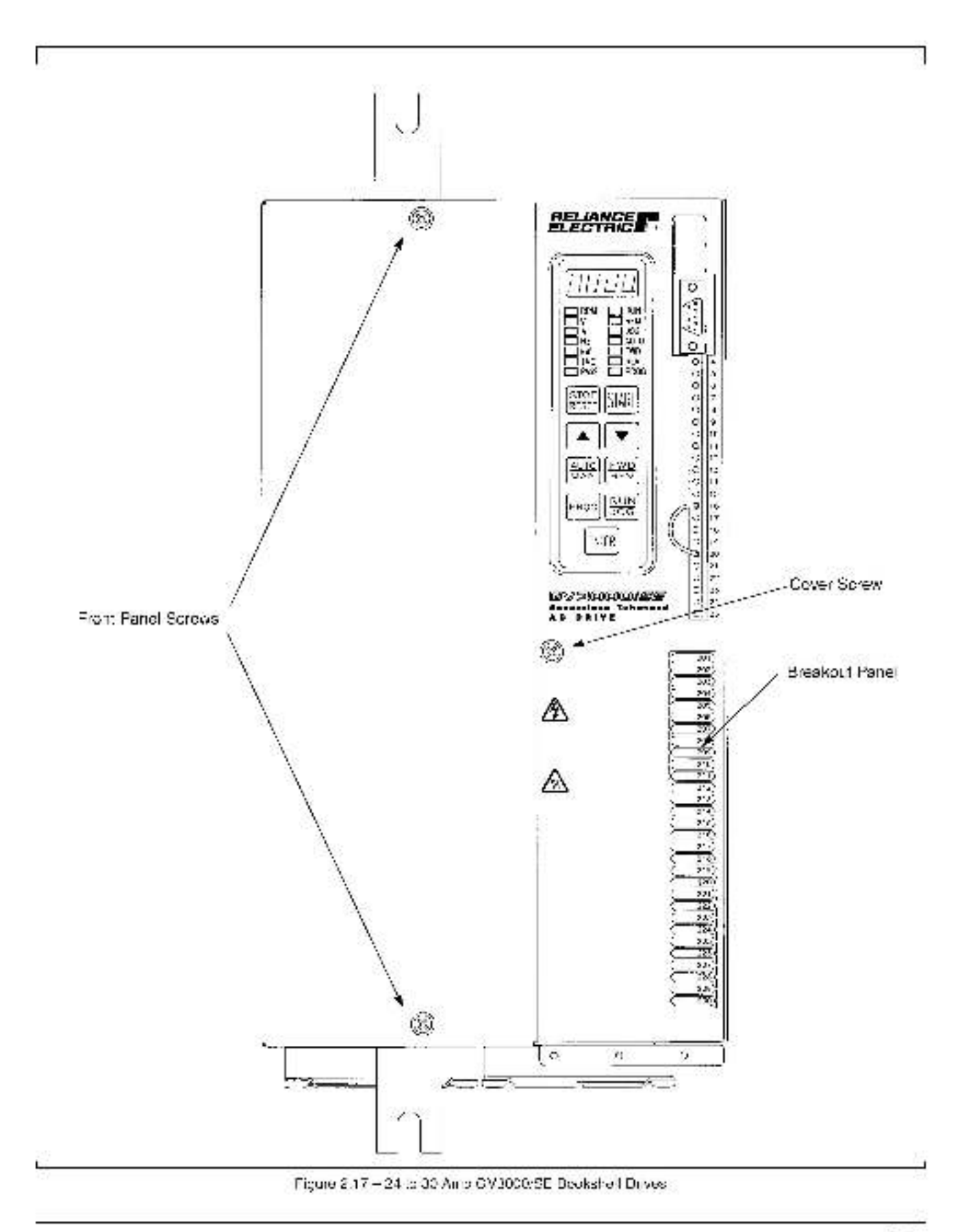

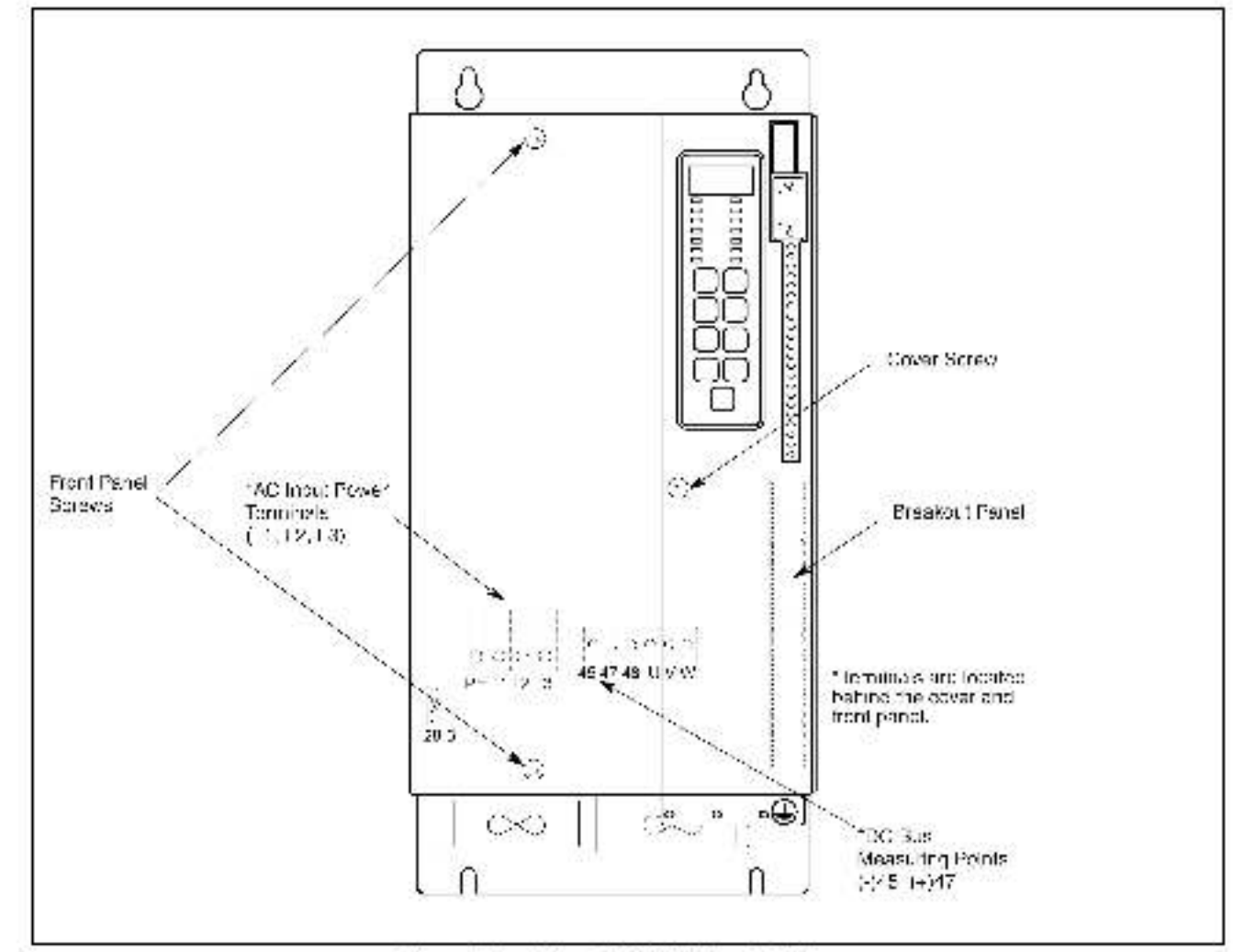

Figure 2.18 - 43 Amp CV2020/SE Bookshell Drives

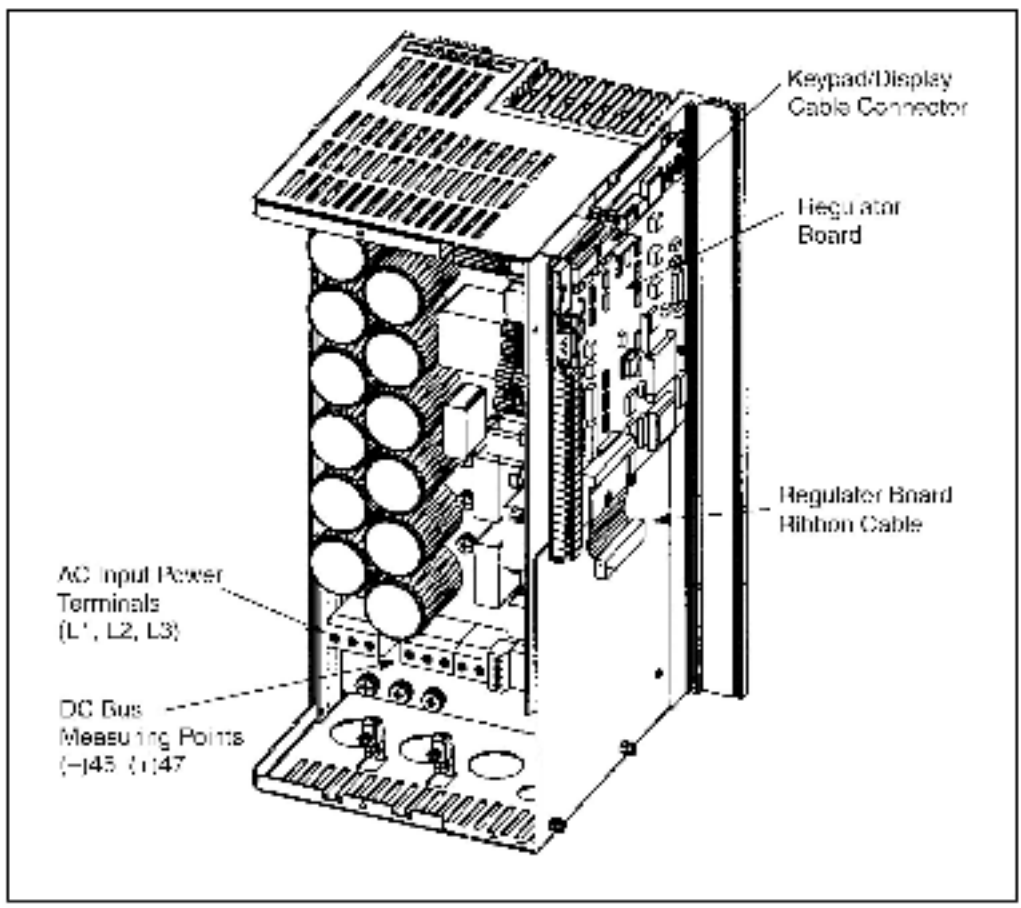

Figure 2 19 - 24 to 50 Amp GV3000/SE Bookshelt Drive (Cover and Front Panel Removed)

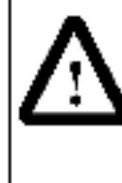

ATTENTION: The drive contains ESD- (Electrostatic Discharge) sensitive parts and assemblies. Static control precautions are required when installing, testing, servicing, or repairing the drive. Erratic machine operation and damage to, or destruction of, equipment can result if this procedure is not followed. Failure to observe this precaution can result in body injury.

## Step 3. Install the ControlNet Option Board in the Drive

- Step 3.1 Remove the ControlNet option board from its anti-static wrapper.
- Step 3.2 A ign the key on the connector of the ControlNat option board ribbon cable with the key on the Hegulator board connector. Press the ribbon cable connector in until it locks into position.
- Step 3.3 Fasten the ControlNet option board to the drive using the screws provided.
- Stap 3.4 Connect the brown wire of the Network Drop Cable to terminal 1 of the 2-connector terminal strip. Connect the white wire to terminal 2.

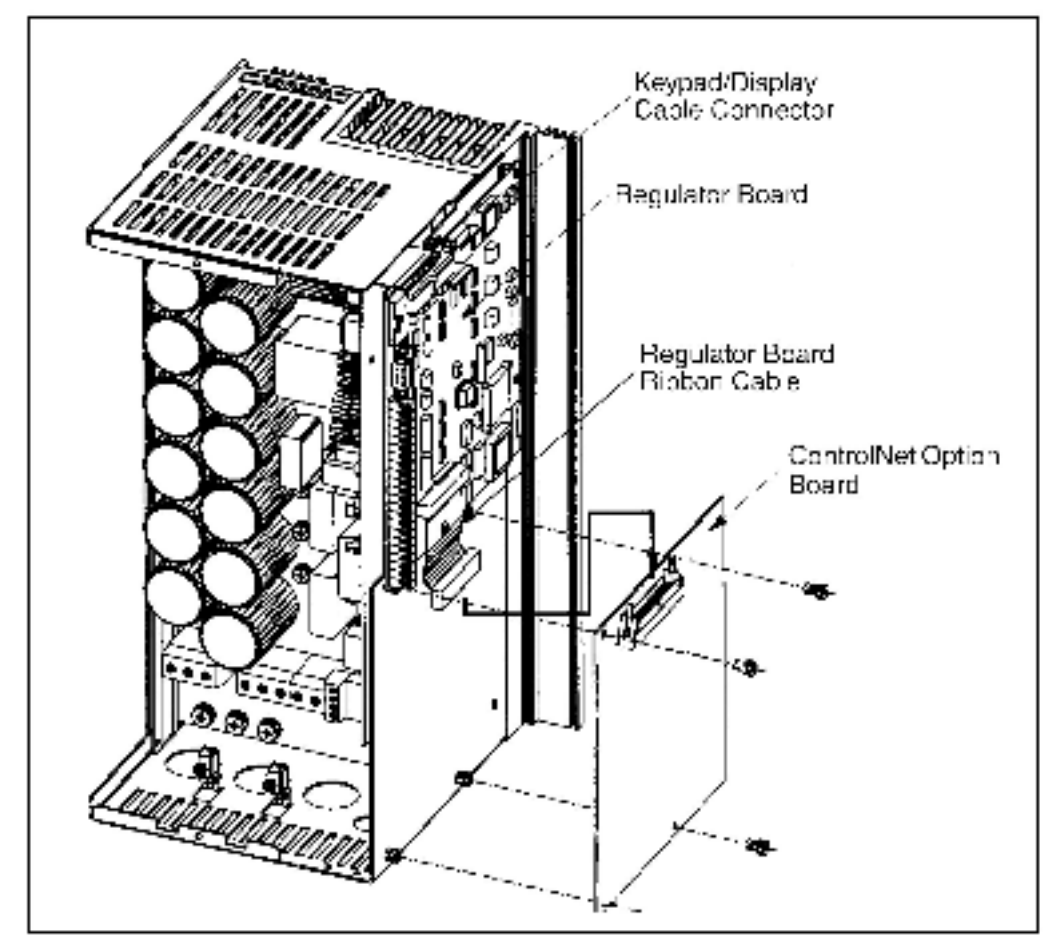

Figure 2.20 - Installing the ControlNet Option Coard

## Step 4. Reattach the Cover

- Step 4.1 Bemove enough tabs on the faceplate breakout panel to allow the Network. Drop Cable through.
- Step 4.2 Route the Network Brop Cable through the breakout panel.
- Step 4.3 Reconnect the keypad/display cable to the cover.
- **Important:** Check that the display cable is reconnected to the Regulator board. You will need to fold and route the cable under the heatsink before replacing the cover.
- Step 4.4 Realtach the cover using the single faceplate screw.
- Step 4.5 Reconnect all faceplate wiring.

This completes the hardware installation of the ControlNet option board. Do not remove the lockout and tag until you have completed section 2.9, which provides instruction on connecting to the ControlNet network.

# 2.9 Connecting the GV3000/SE Drive to a ControlNet Network

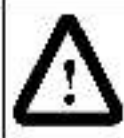

ATTENTION: Do not let any metallic surfaces on the BNC connectors, plugs, or optional accessories touch grounded metallic surfaces. This contact could cause noise on the network.

- The ControlNet network is composed of:
- trunk cables.
- drop cables (run from a tap on the trunk cable to a node).
- · taps
- terminatora
- repeaters

Refer to your ControlNet Network Planning and Installation manual for a detailed description of how to install a ControlNet network and add a drop to an existing ControlNet network.

- Step 4.1 Stop any application tasks that are running,
- Step 4.2 Remove the lockout and tag. Apply power to the drive. SELF is displayed while the drive performs bewer up diagnostics. If there is an error during diagnostics, it is logged. See your drive software manual for information on errors.
- Step 4.3 Connect a Contro Net Network drop cable to one of the BNC connectors on the option board. Connect the other and to a tap.

See figure 2.21 for cabing and termination connections.

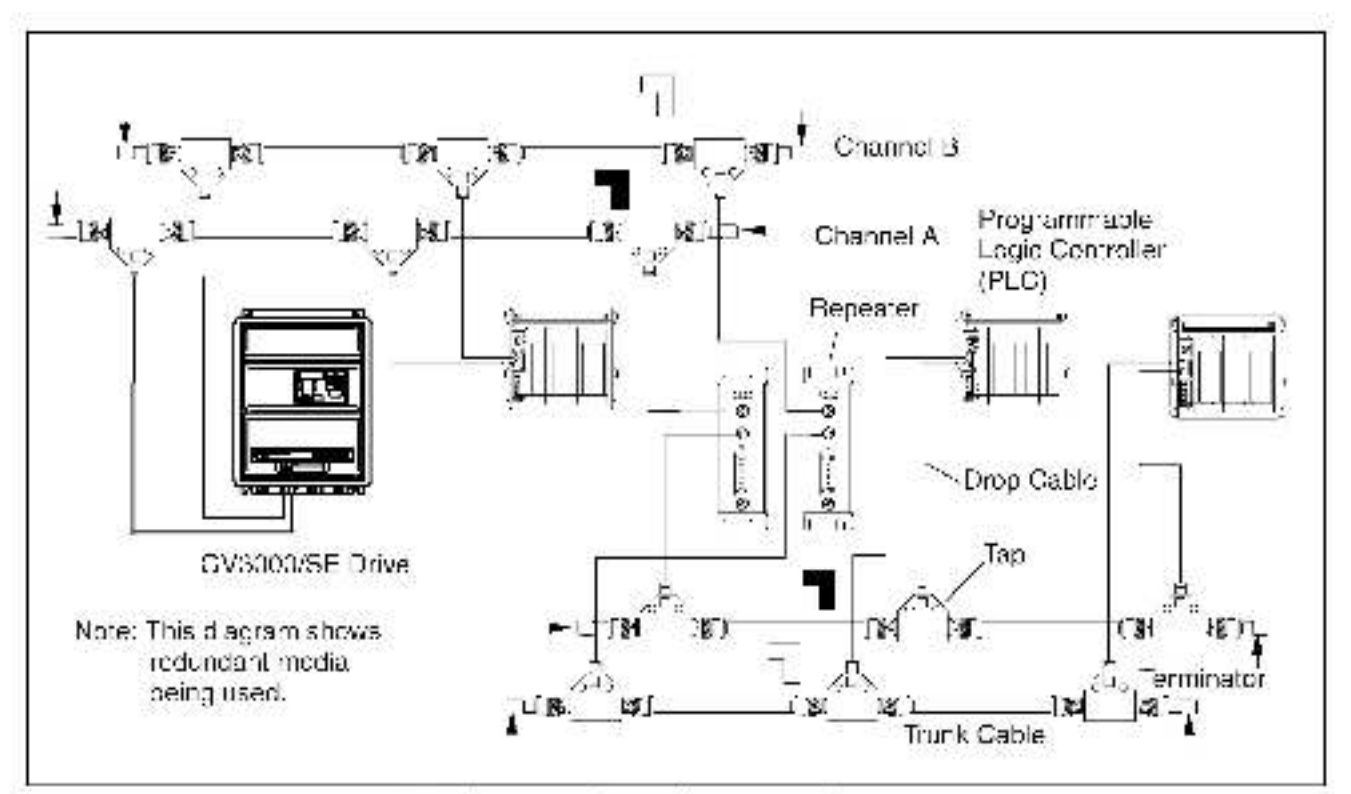

Figure 2.21 Connecting a GV3000/S+ Drive to the CentralNet Network -

You can run a second trunk cable between your CentrolNet hodes for redundant media. With redundant media, nodes sond signals on two separate segments. The receiving node automatically compares the quality of the two signals and accepts the better signal. This also provides a backup cable should one cable fail. When using redundant media, you must use two passive taps.

If you do not use redundant media, the option beard can operate using only channel A or channel B, as long as all other drops on the network are using the same channel.

# 2.10 Connecting a Programming Device to the Option Board's Network Access Port

You can gain full access to the ControlNet network by connecting a programming device to the option board's network access port, an RJ-45 connector.

Important: Be sure to use a network access cable that is approved by a ControlNet vendor. Using an unsuitable cable could result in possible network failures.

CHAPTER. З

# Setting Up the GV3000/SE Drive

This chapter describes how to configure a GV3000/SE crive for use with a ControlNet network. The sections that follow describe the GV3000/SE parameters related to ControlNet operation.

# 3.1 Setting the Control Type (P.048)

The first parameter that must be set up is P.048 (Volts/Hertz or Vector Regulation). This parameter is used to select the control type as volts/hertz or vector. All units ship from the factory with the control type set to volts/hertz (P.048 = U-H). If this is not the desired mode of operation, you must change P.048.

Important: When R048 is changed, all P parameters (except R048 and R049) are reset to their default values.

Parameter P.048 cannot be written over the ControlNet network.

| Parameter Range: U-H = V/Hz control                                                                                                    |         |
|----------------------------------------------------------------------------------------------------|---------|
| 1008 · · · · · · · · · · · · · · · · · ·                                                                                                    | ******* |
|                                                                                                    |         |
|                                                                                                    |         |
|                                                                                                    |         |
| Default Setting: U-H                                                                                                    |         |
| · · · · · · · · · · · · · · · · · · ·                                                                                                    |         |
|                                                                                                    |         |
| <ul> <li>Description of the second statement of the second statement of th</li></ul> |         |
| ratameter type:                                                                                                    |         |
| THE REPORT OF A DESCRIPTION OF A DESCRIPTION OF A DESCRIP       |         |
|                                                                                                    |         |
|                                                                                                    |         |

L

# 3.2 Setting the Node Number (P.060)

Use parameter P.060 (Network Drop Number) to assign a node number to the GV3000/SE drive. The node number can be changed (through a local operator interface) only when the drive is stopped. This parameter cannot be written over the ControlNet network .

The node number must be changed to a value greater than 1 to begin ControlNet communication. After the network has been configured and after parameter P.060 is set to a value greater than 1, the LEDs on the network option board should turn solid green to indicate that communication is active.

If the node number is changed from any value other than 1, the power to the drive must be turned off and back on to have the new value take effect. If parameter P.060 is not equal to 1 on power-up, the drive will attempt to begin communicating on ControlNet immediately after the drive diagnostics complete.

| CONTRACTOR AND A DESCRIPTION OF A DESCRIPTION OF A DESCRI | 1000   | 100 | 1.000 |     | 0.8 | 10000 | 1.5  | 80  |      | 1.80 | 1  |           | 1.8  | 100 | - 1  | 1.5 | 1   | -   | 6.13 | 1.5 | -  | ×. 4 | 1.1 | 1.0 | 1   |    |     |      | 1.02 | 1.12 |     | 1.6 | 1 | 1 |    | 1. |
|----------------------------------------------------------------------------------------------------|--------|-----|-------|-----|-----|-------|------|-----|------|------|----|-----------|------|-----|------|-----|-----|-----|------|-----|----|------|-----|-----|-----|----|-----|------|------|------|-----|-----|---|---|----|----|
| Dhérichhéor Davider                                                                                                    | C 80 B | 1.1 | 0.85  |     | 4   | 20170 | 0.00 |     |      | . *  |    |           | C R  |     | •    |     |     |     |      | 0.8 |    | • •  | 0.8 | 0   | 00  |    | ٠   | 5.1  | 67   |      |     | 1.0 |   | ٠ |    | ٤. |
| ratameter nange.                                                                                                    | 0.00   |     |       | ۰., | 1   | 22,23 | ÷.   |     |      |      | ×  |           | ÷    |     |      |     | ×   |     |      |     |    |      | 0.0 | 0   | Ξŧ. |    | ۰.  |      | 6.7  |      |     | 1   |   |   |    |    |
|                                                                                                    | 10.0   | 1.1 | 1.0   |     |     |       |      |     |      |      | ٠  | 1.1       |      |     |      | Ċ.  |     | ۰.  | 0    | 1.0 |    | • •  |     |     |     |    |     | 10   | 1.1  |      | i . | 1.  |   |   | 10 | н. |
| ALL PROPERTY AND A REPORT                                                                                                    |        | 1.1 | ÷.,   |     | 3   | 1.11  |      | ۰.  | • •  |      | ۰. | 10        |      |     | •    |     |     | н.  |      |     | ж. |      |     |     |     |    | ۰.  |      | 1.1  | 1.1  |     | 6.  |   | ٠ |    |    |
| Default Setting:                                                                                                    |        | 1.1 |       |     | ा   |       | . *  |     |      |      | ٠  |           |      |     |      |     |     |     |      |     |    |      |     |     |     | ۰. | ٠   | вG.) | 1.1  | 1.1  |     | 6.8 |   |   | ۰. | к. |
|                                                                                                    |        |     | 1.0   |     | 0.8 |       | ٠.   | ٠   |      |      | ٠  |           |      |     |      |     | ٠   |     |      |     |    | 1.1  |     | 0   | ÷.  |    | ۰.  | •    | 1.7  | 6.8  |     |     |   |   | ٠  | ۰. |
|                                                                                                    |        |     | 1.00  |     | C£  |       |      | *   | 4.1  | 68   |    | 8.2       |      |     |      |     |     | *   | • •  | 1.0 |    |      | 0   |     |     |    |     | ۲.   | 1.7  | 6.76 |     | 1.0 |   |   |    | •  |
| Parameter Type:                                                                                                    |        |     |       | • • | N   | Ion-  | 300  | yla | et e | le.  | 26 | 3c        | NTL. | ir. | 71.1 | 1a  | b   | H.  |      |     |    |      |     | 0.5 | ۰.  |    | ٠   | •    | 6.7  |      |     | 68  |   | ٠ | ۰. | •  |
|                                                                                                    |        |     |       | ÷., | 1   | 1.1.1 | 08   | 1   | ÷.,  |      | 50 | 20        | 0    | -   | 1    | 0   |     | 10  | 6.3  | 1.1 | ж. | 10   |     | 62  |     | *  | χ.  | ю.   | 1.1  | 0    |     | 0   |   |   | ×  | ٤. |
|                                                                                                    | 0.00   |     |       | 1.1 | ÷   | Hea   | d,   | Ð   | iΠ!  | ٧¢   | œ  | <i>re</i> | r۰   | n.  | -    | C;  | C-f | ntΓ | ю    | IN  | et | ×Γ   | e   | 17  | 10  | ×  | k i | P    | 6.7  |      |     |     |   |   |    |    |
|                                                                                                    | 10.0   | 1.1 | 1.0   |     | 1   |       |      |     |      | 68   |    |           |      |     |      |     |     |     |      |     |    |      |     |     |     |    | 1   | 10   | 1.1  |      |     | 1.  |   |   | 10 | н. |

# 3.3 Setting the Control Source (P.000)

Use parameter P.000 (Control Source) to determ neithe source of control information for the drive (start, jog, direction, etc.). To start and stop the drive over the network, parameter P.000 must be set to OP. This parameter can be written over the ControlNet network only when the drive is stopped.

After parameter R000 is set to OP, the Remote LED on the keypad should turn on to show the network is in control of the drive. Note that parameter R000 does not prevent the drive from communicating on Control Net; it only allows the drive to be controlled, and the reference to be supplied, from ControlNet. Parameter R000 does not have to be set to OP to modify on read drive parameters.

| 김 동안은 것 같아요. 아이들 것은 것은 것이다.          |                 | 그는 것은 것은 것은 그는 것은 것을 것.               | 방가는 가슴가 잘 가슴다. 같은             |                 |                  |
|--------------------------------------|-----------------|---------------------------------------|-------------------------------|-----------------|------------------|
|                                      |                 |                                       |                               |                 |                  |
| · Parameter Band                     | G *** * * * * * | ••••••••••••••••••••••••••••••••••••• | hkeynad/display.              | 1.1.1.1.1.1.1   |                  |
|                                      |                 |                                       | the Jeraca merines.           |                 |                  |
|                                      |                 | · · · rE = Terminal                   | strip remote-ing              | ute             |                  |
|                                      |                 | · · · <u>1.5.</u> · <u>5.7</u> · 7.   |                               |                 |                  |
| * * * * * * * * * * * * * * *        |                 | - OP = Option-                        | port                          |                 |                  |
|                                      |                 | • • • • • • • • • • • • • • • • • • • | 1.1.1.4 Article defected 1.1. | 100000          |                  |
|                                      |                 |                                       | portussuuus                   | °. Q.Iulj       |                  |
|                                      |                 |                                       |                               |                 |                  |
|                                      |                 |                                       |                               | 1.1.1.1.1.1.1.1 |                  |
| <ul> <li>Default Setting:</li> </ul> |                 | ····FOCF ·····                        |                               |                 |                  |
|                                      |                 |                                       |                               |                 |                  |
|                                      |                 |                                       |                               |                 |                  |
| : Pacameter:Type:                    |                 | : : : Non-volattle.:                  | Configurable::::              |                 | :::::::::::::::: |
|                                      |                 |                                       |                               |                 |                  |

# 3.4 Setting the Run/Program Response (P.061)

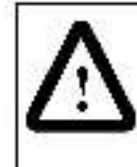

ATTENTION: This parameter allows you to configure the drive to continue to run when the PLC is put into program mode. You must provide some form of hardwired stop, since stopping the drive through the network might not be possible. Failure to observe this precaution could result in bodily injury or damage to, or destruct on of, equipment.

Use parameter P.081 to select how the drive responds when communicating with a programmable controller while the programmable controller is in program mode. This parameter can be written over the ControlNet network. Note that the Function Loss input on the terminal strip remains active at all times regardless of the setting of this parameter.

When P.061 = 0 (Stop), the drive stops when the programmable controller is put into program mode. The drive can be started only when the programmable controller is in run mode.

When P.061 = 1 (Not Stop), the drive does not stop when the programmable control eris put into program mode. The drive can be started when the programmable control eris in either program or run mode.

When P.061 = 3 (Use terminal strip cigital inputs), the drive uses the terminal strip inputs for start, stop, reset, and run/jog when the programmable controller is put into program mode. Depending on how P.007 and P.008 are configured, the drive may also use the terminal strip inputs for forward/reverse, ramp 1/2, torque/speed, MOP up, MOP down, and preset speed selection. The only terminal strip is gnal that cannot be used is rem/loc. The function loss cigital input remains active at all times. While the programmable controller is in program mode, the speed reference is the analog input, the MOP, or one of the preset speeds, depending on the value of P.008 and the configured digital inputs. When the programmable controller returns to run mode, the drive transfers the control source back to the ControlNet network.

| 1.4   | 22 | Ċ,  | 12   | 24 | 22  | 12  | ÷   | 8          |     | ۰. | 52   | 1.1  | 2   | 2   |    |    | •  | ۶. | à. | ۰.  | ۰. | 43  | 2.2 | ۰. | 5.3  |     | 0    | 2   | 2    | 1   | 1   | 2    | ÷  | 2  | ۰.  | •   | 12  | 0  |          |    | • . |    | 1.1 | 1.1 | .,   | 1.1 |     | 2   |     |   | •  | ۰. | ۰. | 5    | ۰.  |
|-------|----|-----|------|----|-----|-----|-----|------------|-----|----|------|------|-----|-----|----|----|----|----|----|-----|----|-----|-----|----|------|-----|------|-----|------|-----|-----|------|----|----|-----|-----|-----|----|----------|----|-----|----|-----|-----|------|-----|-----|-----|-----|---|----|----|----|------|-----|
| • P   | а  | а   | m    | e  | te  | ۲I  | H:  | Bt         | к   | 16 |      | 1.1  |     |     |    |    |    |    | E. | -   | 2  | -1  | ю   | c  |      | 52  |      |     |      |     | . * |      |    | ۰. | ۰.  |     | ۰.  |    |          |    | • • | ۰. | ٠,  | 69  |      | C.8 |     |     |     | ٠ | .8 | ٠. | 10 | ۰,   | 50  |
| 1.1   |    |     | ( #) | ×. |     |     |     |            | •   | 1  | 8. J |      | 1.7 |     |    | ٠  | ×  | ۰. | 3  | 10  | ۰. | 12  | ۰.  | ι. | 2.1  | e), |      |     |      |     |     | ×    | ٠  |    | ۰.  |     | ×., | 0  | 0.04     |    | •   | ٤. | ×., | 1.1 | 6.7  | 1.8 |     | 1.0 |     |   |    | с. |    | 8. P | 80  |
| 1010  |    |     |      |    | • • | 1.0 | Υ.  | •          |     | •  |      | 6.8  | 0   | 10  |    | ٠  |    | ٠  | ٦. | -   | 5  | ы   | Θſ  | 63 | ы    | ю   | р    | 1.  | 1    |     |     |      | ÷  | •  | •   | •   |     | 0  |          |    | •   |    |     | 60  |      |     |     |     |     |   | 10 | ۰. |    | •    | 63  |
|       | ۰. |     |      | 11 |     |     |     | х.         |     | ۰. | • 1  | 1.1  |     |     |    |    | ۰. | *  | ο. |     | 4  | 1   |     | £. | 5.1  | 14  |      | 1.2 | ίż.  | 12  |     | 1.00 | æ  | ۰. |     | 2.1 | 1.1 | Ċ. |          |    | •   |    | 1.1 | 1.7 | 1.1  |     |     | 64  |     | ٠ |    | ۰. | •  | 10   | £., |
|       |    |     |      |    |     |     |     | ۰.         | ۰.  | •  |      | 1.1  |     |     |    |    | ۰. | ٠  | а, | -   |    | 42  | 26  |    | 16   | 2D  | 0    | 16  | la d | 1.  | SI  | 1    | э  | 10 |     | п   | -R  | а, |          |    |     | ۰. |     | 6.5 | 1.1  | 1.1 |     |     |     |   | ۰. |    | ۰. |      | 10  |
|       |    | ÷   |      |    |     |     |     | •          |     | •  |      |      | 0   |     |    | ٠  | ٠  | ×  | •  |     |    |     | •   |    |      |     |      |     |      |     |     |      | ٠  |    |     |     |     |    | 1.0      |    | •   |    |     |     |      | 1.1 |     |     |     |   |    |    | ٠  | £. 1 | 60  |
| 1.1   | *  | 6.9 | 000  |    | ÷., | Ο.  | 36  | 80         |     | •  |      | 6.9  | 0.8 | 0   |    |    | •  |    | Ε. |     | •  |     | •   | •  | e (1 |     | 0    | 1.  | 0    | 1   |     |      | -  | ж. |     | • 1 |     |    | i e      |    |     | •  |     | 17  | 1.1  | 1.1 |     | 1.0 |     |   |    | •  | ۰. |      | 60  |
| · D   | e  | fø  | шI   | t. | 5   | et. | bir | <b>П (</b> | 11  | 6  |      | 1.1  | i.  | 1   |    |    | ۰. | ÷  | £. | ÷., | ۰. | •   |     | •  | •    |     |      |     | 0    |     |     | 1    | ×  |    |     | ۰.  | • ) | 1. |          |    | • . | •  | ÷., | 6.9 | 1.1  |     | ÷.  | 68  | . • |   | ۰. | ۰. |    | ŧ٥   | £.  |
| 10.00 | ÷0 |     | 76   | 80 | -   |     |     |            | 1   |    |      | 1.1  |     |     |    |    |    | ٠  | π. |     |    | ۰.  | •   |    |      |     |      |     |      |     |     |      |    | ж. |     |     | ۰.  |    |          |    |     | ۰. |     | 6.7 | 1.1  | 0.0 |     | 1.  |     |   | ×  |    | ۰. |      | £., |
|       |    |     | 19   |    |     |     |     |            | •   | •  |      | Ċ,   | 1.7 |     |    |    | ×  |    |    |     |    | ۰.  |     | •  |      |     | ÷    |     |      | 1   |     |      |    |    |     |     |     |    | 0.04     | π. | •   | •  | 1.1 | 1.1 | 1.1  |     |     | 1   |     |   |    | •  |    | 1.7  | ÷., |
| · D   | -  | ÷.  | -    | od | 1   | -10 | Ē.  | õe.        | 100 | ÷. |      | é, e | i b | 14  |    |    |    | ×  | N  | 2   | -  | ÷., | ŝ   | 4- | ÷1   | lle | 0    | CΠ. | 50   | nt. | 16  | ale. | 4  | ж. | •   | •   | 6.1 | ċ, | 1.0      |    | •   | •  | ÷., | é e | 6.7  |     |     |     |     |   | 10 | ۰. |    | 6.7  | 63  |
| - 5   | φ, | 9   |      | 7  | 5   | 12  | ۰.) | r۴         | 10  | e. | ÷.,  | é. A | õ   | 1.0 |    |    |    |    | Q  | х   | ų, | 22  | 2   | 10 | 8-I  | 25  | τ.,  | 65  | ы    | 19  | -   | 49   | Ξ. | ж. | λ.  | ж.  | • • | Ċ, |          | *  |     |    | 69  | 1.1 | 1.1  | 1.1 | 1   | C K |     |   | *  |    | •  | ×.,  | 63  |
|       | -  |     | 1    | -  |     | 1   | ÷., |            |     |    |      | 1.1  |     |     | 14 | -2 | 1  | -  | -  | 2   |    | -   |     | -  |      |     | - 14 | ÷   |      | 1   | 1.0 | - 21 | -  | -  | 2.1 | ÷., |     |    | <u>_</u> | -  |     |    |     | 1.1 | 1.14 |     | 1.4 |     |     |   |    |    |    |      | 20  |

# 3.5 Setting the Communication Loss Response (P.062)

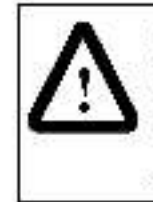

ATTENTION: This parameter allows you to configure the drive to continue to run if allows of network communication occurs. You must provide some form of hardwired stop in base of communication loss, allow stopping the drive through the network might not be possible. Failure to observe this precaution could result in bodily injury or damage to, or destruction of, equipment.

Parameter P.062 defines how the drive responds when a loss of scheduled communication is detected. This parameter can be written over the ControlNet network.

When P.062 = 0 ( ET fault), the drive will fault stop when loss of communication is detected.

When R062 = 1 (Hold last reference), the drive maintains the last reference until communication is re-established and the programmable controller has completed one span to evaluate a new drive reference value.

If network communication is re-established, the drive will again follow the reference and sequencing control inputs supplied by the network master. Note that if R054 (Level Sense Start Enable) = ON and the start and stop inputs are on (1), the drive may start.

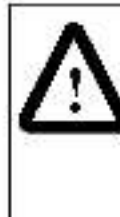

ATTENTION: In volts/hertz regulation, if P.000 (Control Source) is set to OP (Option Port), and P.062 is set to 1 (Hold Last Reference), and the drive loses communication with the network, the drive will maintain the ast frequency command sent to it. Ensure that drive mach nery, all drive-train mechanisms, and application material are capable of safe operation at the maximum operating speed of the drive. Failure to observe this precaution could result in bodily injury.

ATTENTION: In vector regulation, if U.000 (Torque Reference Source) is set to 2 (Option Port), and P.062 is set to 1 (Hold Last Reference), and the drive loses communication with the network, the drive will no longer be regulating speed. Instead, motor speed will vary according to the load, up to the overspeed limit. Ensure that driven machinery, all drive-train mechanisms, and application material are capable of safe operation at the maximum operating speed of the drive. Failure to observe this precaution could result in bodily injury.

When P.062 = 2 (Use terminal strip reference), the drive uses the terminal strip analog input for the reference value if P.008 = 0. If  $P.008 \neq 0$ , the selected source will be used. After communication is re-established and the programmable controller has completed one scan to evaluate a new drive reference value. ControlNet will resume control. Note that when using this setting, the terminal strip Stop input must be maintained for the drive to run.

Note that if R054 (Level Sense Start Enable) = OFF and the drive is stopped while in this mode, it cannot be restarted until network communication is re-established or the Control Source (R000) is changed.

Also note that if P.054 (Level Sense Start Enable) = ON and the start and stop inputs are on (1), the drive may start.

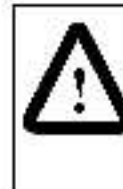

ATTENTION: If P.062 = 2 and P.054 (Level Sense Start Enable) = ON and network communication is lost while the drive is running, the terminal strip stop input will function as a STCP/RUN input. If the terminal strip atop input is opened, the drive will stop. If the terminal strip stop input is closed, the drive will re-start. Failure to observe this precaution could result in severe bodily injury or loss of life.

When P.062 = 3 (Use terminal strip control), the drive uses the terminal strip inputs for start, stop, reset, and run/jog when loss of communication is detected. Note that if P.054 (Level Sense Start Enable) = ON and the start and stop inputs are on (1), the drive may start.

Depending on how P.007 and P.008 are configured, the drive may also use the terminal strip inputs for forward/reverse, ramp 1/2, torque/speed, MOP up, MOP down, and preset speed selection. The only terminal strip signal that cannot be used is rem/loc. The function loss digital input remains active at all times.

While communication is lost, the speed reference is the analog input, the MOP, or one of the preset speeds, depending on the value of P.008 and the configured digital inputs. When network communication is re-established, the drive will again follow the reference and sequencing control inputs supplied by the network master. Note that if P.054 = ON and the network start and stop commands are on (1), the drive will start.

- Important: The drive regulator may become operational before the ControlNet network becomes active (sending and receiving start/stop commands). If this occurs, the drive will start on power up when P.062 = 3 and all of the following conditions are true:
  - P.000 (Control Source) OP.
  - B054 (Level Sense Enable) ON
  - The terminal strip stop input is closed.
  - The terminal strip function loss input is closed.
  - The terminal strip start signal is closed and maintained.

When communication is established and the natwork becomes active, the drive will receive its start/stop commands from the network.

|                         | en en en en en en en en en en en en en e | ne se recenter de                     | and the second second | and the second second second second second second second second second second second second second second second |               |
|-------------------------|------------------------------------------|---------------------------------------|-----------------------|----------------------------------------------------------------------------------------------------|---------------|
| · Paramotor Banner      |                                          | THE SHOT                              | -ar.h                 |                                                                                                    | ************  |
| " ( bidiliète) nidulăe- |                                          | C A 22 (EPP)                          | 2.5.6                 |                                                                                                    | ************  |
|                         |                                          | 1 = Hold                              | ast referen           | 174                                                                                                    |               |
|                         |                                          | · · · · · · · · · · · · · · · · · · · | Joan teleficite       |                                                                                                    |               |
|                         |                                          | - 2 = Use                             | terminal-str          | a reference · ·                                                                                                  | ************  |
|                         |                                          |                                       | 1                     |                                                                                                    | ************* |
|                         |                                          | - 2 - Use                             | terminal-str          | 19 CENTRE                                                                                                    |               |
|                         |                                          |                                       |                       |                                                                                                    |               |
|                         |                                          |                                       |                       |                                                                                                    | ************* |
|                         |                                          |                                       |                       |                                                                                                    | ************  |
|                         |                                          |                                       |                       |                                                                                                    |               |
| Default Setting         |                                          | - 6                                   |                       |                                                                                                    |               |
| Bendent Benenig.        |                                          |                                       |                       |                                                                                                    | ************  |
|                         |                                          |                                       |                       |                                                                                                    |               |
| Decrementer Thorne 1    |                                          | This set.                             | stills These balls    |                                                                                                    |               |
| ratameter type.         |                                          | CADID-ADID                            | ենիե՛՝ (ու գերն       | 5                                                                                                    |               |
|                         |                                          |                                       |                       |                                                                                                    |               |
|                         |                                          |                                       |                       |                                                                                                    |               |
| . Refer also to para    | neters: .                                | . N/A                                 |                       |                                                                                                    |               |
|                         |                                          |                                       |                       | *********                                                                                                    |               |

# 3.6 Setting the Network Output Register Sources P.066 to P.069)

Parameters P.066 through P.069 define the signals written to network output registers. 1 through 4. These parameters can be written over the ControlNet network.

Figure 3.1 provides a graphical representation of these parameters.

| Parameter Ranse: 0.5 (R006).Motor Key disclawyalue                                                                                                    | 1111  |
|----------------------------------------------------------------------------------------------------|-------|
|                                                                                                    |       |
| (Prodiv) Million Conduction and Allian Allian A                                                                                                    |       |
| (P.068) Output Sower State                                                                                                    | 1111  |
| (PRO) Barrelat constant (v4)                                                                                                    |       |
|                                                                                                    |       |
|                                                                                                    | 1111  |
| ) ~ Shaca teleterice rate (intri onibit:                                                                                                    |       |
| b Danad address of the total burgers of the total burgers of                                                                                                    |       |
| 2 = speca relevance at the reindex summing                                                                                                    | 1111  |
| junction (incluces IDCL output and carrient.                                                                                                    |       |
| Pearsubeine!                                                                                                    |       |
| eedbollengy                                                                                                    | 1111  |
| B - Bosed from leadback*                                                                                                    |       |
|                                                                                                    |       |
| 4 = Sbaed lode and?                                                                                                    |       |
|                                                                                                    |       |
|                                                                                                    |       |
|                                                                                                    |       |
| 5.≓ OLIST CONTROL REPORT                                                                                                    | 1111  |
|                                                                                                    |       |
| 7.⇒ Octar-control loop-arra:                                                                                                    |       |
|                                                                                                    |       |
| Bi≓ Outer central lexp(autpor                                                                                                    |       |
|                                                                                                    |       |
| некалананала анылод кратка икадор совре<br>анылод кратка икадор совре<br>аналод кратка икадор совре<br>аналод кратка икадор совре<br>аналод кратка икадор совре<br>аналод кратка икадор совре<br>аналод кратка икадор совре<br>аналод кратка икадор совре<br>аналод кратка икадор совре<br>аналод кратка икадор совре<br>аналод кратка икадор совре<br>аналод кратка икадор совре<br>и на на на на на на на на на на на на на | - Det |
| isao Appendix G!                                                                                                    |       |
|                                                                                                    |       |
| 10 = 10 = 10 = 10 = 10 minut sinp analog input scalod (see                                                                                                    |       |
| Aspendix (4)                                                                                                    |       |
|                                                                                                    |       |
| 11 = 1660067666663                                                                                                    | 1111  |
|                                                                                                    |       |
| 12 → forgue feedback <sup>7</sup>                                                                                                    |       |
|                                                                                                    | 1111  |
| Detecte Company                                                                                                    |       |
| Detaut setung                                                                                                    |       |
|                                                                                                    | 1111  |
| Parameter Tupe: Iuppole                                                                                                    |       |
| F GPOINTGOUT PPDOA                                                                                                    |       |
| Parametor Typos                                                                                                    | ::::  |
| Defension to commutant. Bill                                                                                                    |       |

These signals are valid only in vector control (P.048 = UEC)

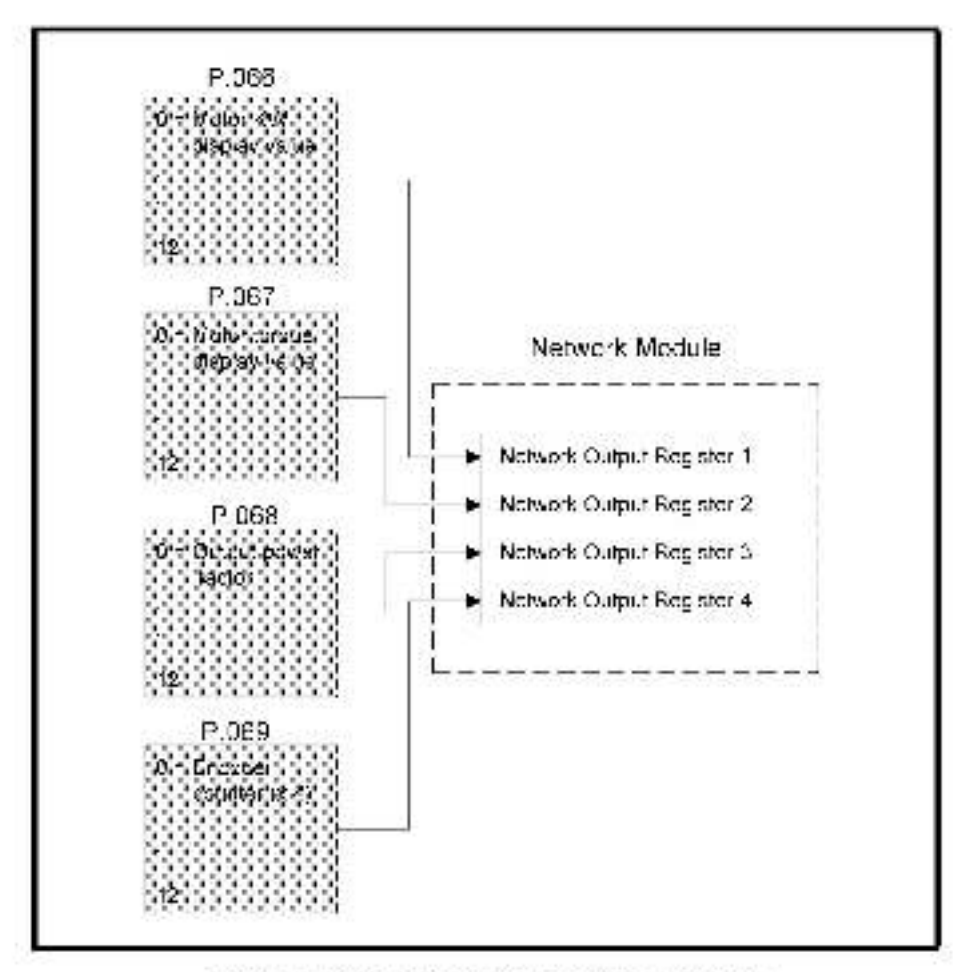

Figure S.J. Signal Salection for Natwork Output Fegistars

## 3.7 Option Port: Type and Version (P.065)

Parameter R065 displays the option type and the software version number of the network option board. This parameter is read only over the Control Net network.

The display format is N.vvv, where N represents the option type (1 – RVI, 2 – AutoMax network, 4 – DeviceNet network, and 5 – ControlNet network) and vvv represents the software version number.

For example, if 5.602 is displayed, it means the drive is using the ControlNet network cation and is running software version 5.02.

# 3.8 Network Reference Source (P.063) and Network Trim Reference Source (P.064)

Parameters P.063 and P.064 are not used with the Control Net Network Option board. Do not write to these parameters. Г

CHAPTER 4

# **Programming the Drive**

This section describes how to program the drive over the ControlNet network.

# 4.1 About ControlNet Network Communication

The ControlNet helwork transports time-critical control information (e.g. drive reference and feedback information) as well as non-time-critical information (e.g. accessing drive parameters). The transportation of the non-time-critical information does not interfere with the time-critical messages.

A node's access to the network is controlled by a time-slice access algorithm, which determines a node's opportunity to transmit in each network update interval. You configure how often the network update interval repeats by selecting a network update time in milliseconds. The minimum network update time you can specify is 2 meed. See table 4.1 be ow for more information about the components of the network update time.

| This network update<br>time component | Allows:                                                                                                    |
|---------------------------------------|----------------------------------------------------------------------------------------------------|
| scheduled                             | Information that is <i>time-critical</i> (drive reference and feedback) should be sent during this part of the NUT interval.                                                       |
| unschedulec                           | Information that <i>can be delivered without time constraints</i> should be sent during this part of the NUT interval. The amount of time available for the unscheduled portion is |
|                                       | determined by the traffic load of the scheduled portion:<br>During this part of the interval, nodes may have many or no<br>changes to transmit.                                    |

| Tabe 41 | - Network | Jposte | Time Con | penanta |
|---------|-----------|--------|----------|---------|
|---------|-----------|--------|----------|---------|

For optimum throughput, assign addresses to Contro Net nodes in a sequential order.

# 4.2 Configuring Drive Reference and Feedback Data as Scheduled Transfers

This section cescribes how to:

- configure scheduled traffic for the GV3000/SE drive.
- · control the drive using the drive reference data
- use scheduled drive feedback data.

## 4.2.1 Configuring Scheduled Data Transfers

Before the drive can communicate on the Contro Net network, you must configure its scheduled traffic information by using some type of ControlNet configuration software. By configuring scheduled traffic, you define how much data the drive will send, how often the data is sent, and where the data is written to and read from (mapped) in the programmable controller.

You must configure each drive on the ControlNet network. Table 4.2 lists the configuration information you must enter.

| In this field:                | Enter this information:                                                                                                    |
|-------------------------------|----------------------------------------------------------------------------------------------------|
| Node                          | Enter the drive's node number that you defined in P.060.                                                                                                    |
| Slot<br>Message               | These fields are not used by the GV3000/SE drive.                                                                                                    |
| Module                        | Enter GV3000/SE.                                                                                                    |
| API                           | This field is read only.                                                                                                    |
| RPI                           | Enter how often you want to exchange acheduled data between the programmable controller and the drive.                                                                                                    |
| Connection Type               | Select "Exclusive Owner."<br>The GV3000/SE does not support Multipast operation.                                                                                                    |
| Input Address                 | Enter the programmable controller's input file number that will store data <b>received from</b> the drive (crive feedback data).                                                                             |
| Inpu: Size                    | Enter the number of words of drive feedback data that you want the programmable controller to <b>receive from</b> the drive (1 to 6). See section 4.2.3 for information about the type of data that is sent. |
| Cutput Address                | Enter the programmable contro lar's output file number that will store data <b>sent to</b> the drive (drive reference data).                                                                                 |
| Curput Size                   | Enter the number of words of drive reference data that you want the programmable controller to send to the drive (1 to 6). See section 4.2.2 for information about the type of data that is sent.            |
| Status Address                | Enter the programmable's integer file number that will store the status of the ControlNet connection to the drive.                                                                                           |
| Config Address<br>Config Size | These fields are not used by the GV3000/SE drive.                                                                                                    |

Table 4.2 - Contro Net Scheduled Traffic Configuration Information

## 4.2.2 Programming Scheduled Drive Reference Data

To control the drive over the Contro Net network with the scheduled drive reference data, parameter RCOC must be set to OP, specifying the option board as the drive's control source. The programmable controller controls the drive by using the drive reference data, which is transmitted over the ControlNet network as scheduled data.

You can write from one to six words of data to the file you defined during drive configuration as the Cutput Address. The value you defined as the Output Size determines how many words of data the option board can accept from the programmable controller. During a scheduled data transfer, the programmable controller writes the data contained in the Output Address to the option board.

Scheduled drive reference data is composed of from one to a x words. The first word of the scheduled drive reference data is always the drive control word. Should you configure less than six words of output data, you can access the drive reference data, through file N12 as an unscheduled data transfer. See section 4.3.

Table 4.3 describes the function of each word of the scheduled drive reference data.

| Word:                     | Bit:                 | Description:                                                                                                    |  |  |  |  |  |
|---------------------------|----------------------|----------------------------------------------------------------------------------------------------|--|--|--|--|--|
| Word 0 –<br>Drive Control | an <sub>te</sub> t   | Set and reset (clear) the bits in this word via your programmable controller application program to control the state of the drive.<br>The drive control bits that are used for drive sequencing are evaluated in the drive every 20 msec. |  |  |  |  |  |
|                           | 0<br>Start           | Use this bit to start the drive.<br>When the drive is in run mode, a C-to-1 transition starts the<br>drive.<br>When the drive is in jog mode, a value of 1 jogs the drive. A<br>value of 0 stops the drive.                                |  |  |  |  |  |
|                           | 1<br>Step            | Use this bit to stop the drive.<br>0 = stop the drive<br>1 = allow the drive to run                                                                                                    |  |  |  |  |  |
|                           | 2<br>Fault Reset     | Use this bit to reset latched faults. Faults are reset via a transition from 0 to 1. The error log in unaffected by this bit.                                                                                                    |  |  |  |  |  |
|                           | 3<br>Bun/Jog         | Use this bit to select run or jog mode.<br>0 = run mode<br>1 = jog mode                                                                                                    |  |  |  |  |  |
|                           | 4<br>Forward/Reverse | Use this bit to select the direction of the drive.<br>e 0 = forward<br>1 = reverse                                                                                                    |  |  |  |  |  |
|                           | 5<br>OCL Enable      | Use this bit to enable the Outer Control Loop.<br>0 = OCL disabled<br>1 = OCL enabled                                                                                                    |  |  |  |  |  |

Table 4.3 – Scheduled Drive Reference Data.

| Word:                                              | Bit:                 | Description:                                                                                                    |
|----------------------------------------------------|----------------------|----------------------------------------------------------------------------------------------------|
|                                                    | 7<br>Torque/Speed    | Use this bit to select forque or speed regulation.<br>The drive must be configured for vector control<br>(P.048 = UEC and U.000 = 3).<br>0 = torque regulation<br>1 = speed regulation                                                                                                    |
| 29                                                 | 8<br>Errar Log Clear | Use this bit to reset the error log.<br>The error log resets when this bit transitions from 0 to 1.<br>The latched faults are not affected by this bit.                                                                                                    |
| Word 1 –<br>Spood/Torquo Reference <sup>1, 2</sup> |                      | Use this word to control a speed or forcue reference.<br>When using volts per hertz (V/Hz) control, a value of 4095<br>corresponds to the frequency in parameter P.004<br>(Maximum Speed).<br>When using vector speed regulation, a value of 4095<br>corresponds to the speed in parameter U.017.<br>When using torque regulation, a value of 4095 corresponds<br>to 150% of rated torque. |
| Word 2 –<br>Trim Reference <sup>1</sup>            | (1000)               | Use this word to control the trim reference value. The scaling for the trim reference is the same as the speed reference. This word is not used for torque regulation.                                                                                                    |
| Word 3 –<br>Inertia Compensation <sup>1</sup>      | <u>944</u> 9         | Use this word to provide the inertia compensation input to the speed loop. To to use this data, you must set bit 1 of parameter P.020.                                                                                                    |
| Word 4 –<br>Speed Pt High Limit <sup>®</sup>       | <u>14.464</u> 00     | Use this word to modify the speed loop PI high limit. The output of the speed PI will not be greater than this value. A value of 4095 represents 150% of the rated torque. To use this data, set bit 2 of parameter P.030.                                                                                                    |
| Word 5 –<br>Speed PI Low Limit <sup>2</sup>        | and p                | Use this word to modify the speed loop PI low limit. The output of the speed PI will not be less than this value. A value of -4095 represents -150% of the rated forque. To use this data, set bit 2 of parameter P.030.                                                                                                    |

## Table 4.5 – Scheduled Drive Reference Data (Continued)

<sup>1</sup> The drive is configured as a speed regulator, the speed reference. In in reference, in entits can pensat on fair d Pf limits are used in the speed loop, which is evaluated every 5 in sec.

<sup>2</sup> Hitle drive is configured as only a forque regulator, the forque reference is used in the forque keep, which runs every 500 uses. The lastest inclosek update time is 2 missions in forque mode the drive uses the same forque reference value a minimum of four times.

## 4.2.3 Using Scheduled Drive Feedback Data

The drive feedback data provides status to the programmable controller. This data is sent over the ControlNet network as scheduled data, which is transmitted at the configured update rate. However, the drive sends the feedback data to the option board every 5 msec. Feedback data is sent to the option board regardless of the value of parameter BC00.

Scheduled crive faedback data is composed of from one to six words. The value you defined as the Input Size determines how many words of data the programmable controller accepts from the option board. During a scheduled data transfer, the option board writes the data contained in the Input Address to the programmable controller.

The first word of the scheduled drive feedback data is always the drive status word. Should you configure less than six words of input data, you can access the drive reference data through file N12 as an unscheduled data transfer. See section 4.3.

Table 4.4 describes the function of each word of the scheduled drive feedback data.

| Word:        | Bit:                      | Description:                                                                                     |  |
|--------------|---------------------------|--------------------------------------------------------------------------------------------------|--|
| Word 0 -     |                           | The drive writes to these bits to provide status about the drive.                                |  |
| Drive Status | 0<br>Drive Ready          | This bit indicates the status if the drive is ready.<br>0 = interlock missing<br>1 = drive ready |  |
|              | 1<br>Drive Burning        | This bit indicates whether the prive is running.<br>0 = stopped<br>1 = running                   |  |
|              | 2<br>Fault Active         | This bit indicates whether the prive has faulted.<br>C = no fault<br>1 = tault                   |  |
|              | 3<br>RurvJog              | This bit indicates whether the prive is in run or jog mode.<br>0 = run<br>1 = jog                |  |
|              | 4<br>Forward/Reverse      | This bit indicates the drive's direction.<br>0 =  forward<br>1 =  reverse                        |  |
|              | 5<br>Stop in Progress     | Use this pit to determine the drive's stopping status.<br>C = not stopping<br>1 = stopping       |  |
|              | 6<br>Auto/Manual          | This bit indicates whether the prive is in auto or manual mode.<br>0 = auto<br>1 = manual        |  |
|              | 7<br>Torque/Speed         | This bit indicates whether the prive is using torque or speed control. $0 = torque$<br>1 = speed |  |
|              | 8<br>Digital In 1 (Start) | This bit indicates the status of digital input 1.                                                |  |
|              | 9<br>Digital In 2 (Stop)  | This bit indicates the status of digital input 2:                                                |  |

Table 4 4 - Scheduled Drive Feedback Dala

| Word:                         | Bit:                            | Description:                                                                              |  |
|-------------------------------|---------------------------------|-------------------------------------------------------------------------------------------|--|
|                               | 10<br>Digital In 3<br>(Resat)   | This bit indicates the status of digital input 3.                                         |  |
|                               | 11<br>Digital In 4<br>(Rur/Jog) | This bit indicates the status of digital input 4.                                         |  |
|                               | 12<br>Digital In 5 (FL)         | This bit indicates the status of digital input 5.                                         |  |
|                               | 13<br>Digital In 6              | This bit indicates the status of digital input 6.                                         |  |
|                               | 14<br>Digital In 7              | This bit indicates the status of digital input 7.                                         |  |
|                               | 15<br>Digital In 8              | This bit indicates the status of digital input 8.                                         |  |
| Word 1 –<br>Speed Reference   | <u>194</u> 0                    | This word indicates the speed reference being used by the drive. Values range from 14085. |  |
| Word 2 –<br>Selected Output 1 | 558)<br>-                       | This word indicates the value selected in parameter R066. See table $2.6,$                |  |
| Word 3 –<br>Selected Output 2 |                                 | This word indicates the value selected in parameter P.067. See table 2.5.                 |  |
| Word 4 –<br>Selected Output 3 | 92255                           | This word indicates the value selected in parameter P.068. See table $\pm.6.$             |  |
| Word 5 -<br>Selected Output 4 |                                 | This word indicates the value selected in parameter P.069. See table 2.6.                 |  |

Tsb a 4.4 - Scheduled Drive Feedback Data (Continued)

Table 4.5 explains the values that are available for words 2 - 5.

## Table 4.5 – Signala That Can Be Displayed in Words 2 - 5

| Value: | 1        | P             | arameters           |                |
|--------|----------|---------------|---------------------|----------------|
|        | P.006    | P.067         | P.068               | P.069          |
| 0      | Motor KW | Motor Torque  | Power Factor        | Encoder Counts |
| 1      |          | Speed referen | cell mited output 1 | \$7            |
| 2      |          | Speed referen | ce plus OGL outou   | t <sup>1</sup> |
| 3      |          | Speed feedba: | sk <sup>1</sup>     |                |
| 4      |          | Speed error 1 |                     |                |
| 5      |          | Speed PI putp | ut <sup>1</sup>     |                |
| 6      |          | OCL feedback  | 3                   |                |
| 7      |          | OCL error 1   |                     |                |

| Value: | Parameters                               |   |
|--------|------------------------------------------|---|
| 8      | OCL output <sup>1</sup>                  |   |
| 9      | Terminal Strip Analog Input (Normalized) |   |
| 10     | Terminal Strip Analog Input              |   |
| 11     | Torque Reference <sup>1</sup>            |   |
| 12     | Torque Feedback <sup>1</sup>             | j |

Table 4.5 - Signals That Can Be Displayed in Words 2 - 5

<sup>1</sup> These signals are valid only in vector control.

# 4.3 Using Unscheduled Transfers

Use the unscheduled transfer portion of the network update time (NUT) to:

- · read and write drive parameters that are not time-critical
- · read drive display data
- read and write drive reference and feedback data that are not time-critical.
- read the status of Typee Write messages.

In a PLC-5, you can use the VSG instruction to initiate unscheduled transfers.

## 4.3.1 Programming the MSG Instruction in a PLC-5

By including the PLC-5 MSG instruction in your application program you can read data from the drive and write data to the drive during the unscheduled transfer time. You can have up to four MSG instructions enabled at the same time.

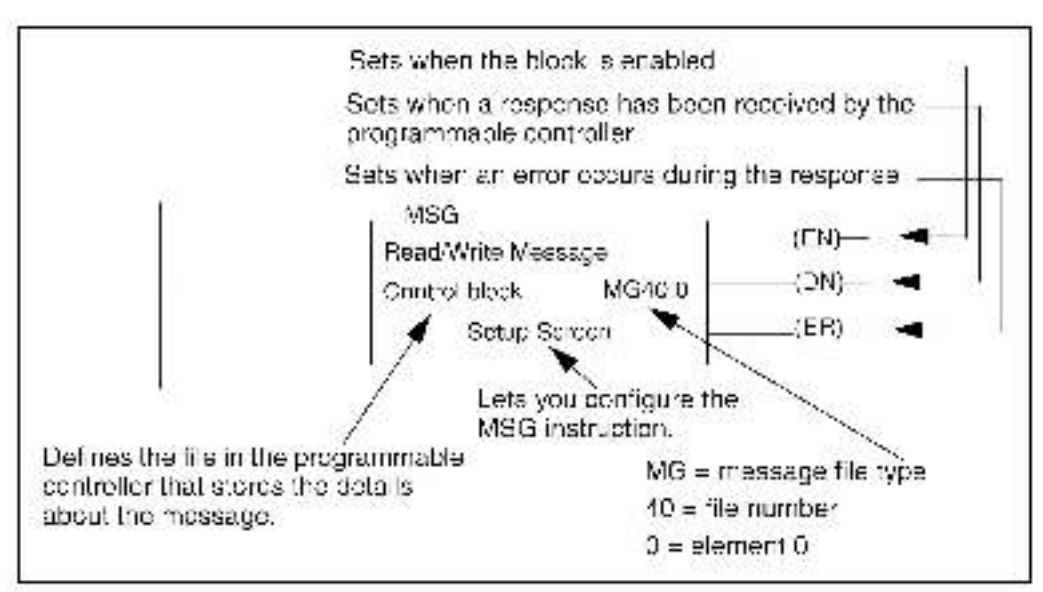

Figure 4.1 shows an example of an MSG instruction in a PLC-5.

Figure 4.1 – An Example of a MSG instruction in a PLC-5

To configure the MSG instruction, you must enter information about the data's location, size etc. Use table 4.6 to help you.

| In this field:        | Do this:                                                                                                    |
|-----------------------|----------------------------------------------------------------------------------------------------|
| \$<br>                | PLC-5 Configuration                                                                                                    |
| Communication Command | To read information from the drive, enter PLC5<br>Typed Read.<br>To write data to the drive, enter PLC5 Typed Write.                                                                                                    |
| Data Table Address    | When reading information from the drive, enter the file in which you want to store the data received from the crive.<br>When writing information to the drive, enter the file that will contain the data you want to send to the drive. |
| Size in Elements      | Enter the number of words to read or write. The<br>largest size you can use depends upon which file is<br>being accessed.                                                                                                    |
| Port Number           | Enter 2 to select ControlNet communication.                                                                                                    |
| 7                     | arget Device Configuration                                                                                                    |
| Data Table Address    | Enter the file in the drive where you want to read data from or write data to. See section 4.3.3                                                                                                    |
| ControlNet Path       | Enter the node number of the drive.                                                                                                    |

| Isb a 4.8 - MSC Contiguration Into matio |
|------------------------------------------|
|------------------------------------------|

## 4.3.2 About MSG Instruction Timing

When a Typed Read message is sent to the drive, the response is sent to the PLC-G programmable controller in under 20 msec. When a Typed Write message is sent to the drive, the message is first processed by the crive. Therefore, 100-200 msec may elapse before the response is returned to the PLC-5 programmable controller. These times are applicable only when the network update time and unacheduled traffic bandwidth are not limiting factors.

## 4.3.3 About the Files You Can Access

When you send an unscheduled message to the drive, the data table address you specify for the target device determines what drive information you want to access. The data table address is in the form of:

## Nff:eee

where: N specifies the file type as integer, ff is the file number, and eee is the element number (word).

The GV3000/SE ControlNet Option Board supports these file numbers:

- N10 Drive parameters (read and write).
- N11 Drive display cata (read only).
- N12 Drive reference and feedback data (read and write).
- N20 Status of the most recent write parameter command (read only).

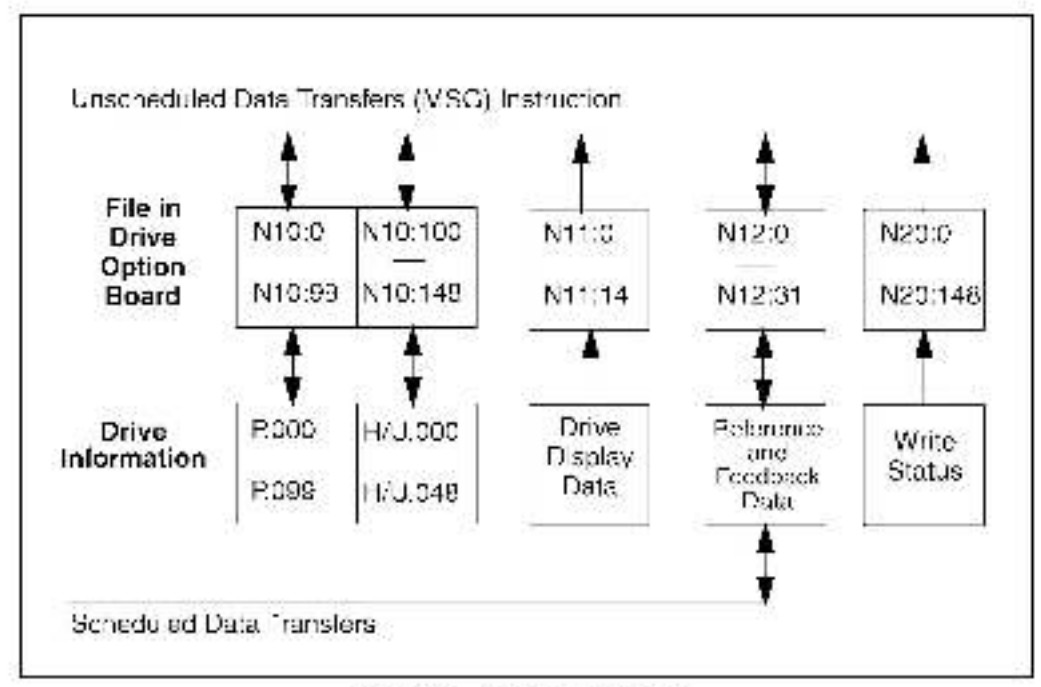

Figure 4.2 shows how the drive information maps to the drive information integer files.

Figure 4.2 Drive Information Map

## 4.3.4 Using the Drive Parameters Data (N10:X)

Use file N10 to access drive parameters with unscheduled data transfers. Parameters P.000 through P.099 map to N10:010 N10:99. The H (Valts/Heriz) and U (Vector) parameters map to N10:100 to N10:148 and share the same clement numbers.

You can access all the parameters with one MSG instruction. By specifying only all range of words in the MSG instruction, you can change any subset of contiguous parameters without sending a complete new copy of the file to the drive.

See chapter 5 for a complete listing of the parameters and the drive file elements to which they are mapped.

## 4.3.5 Using the Drive Display Data (N11:X)

Use file N11 to access the drive display data. This file lets you access information such as the drive fault bits, information about the motor, and the error log.

The GV3000/SE drive updates the drive display data every 100 msec. The drive operation data is averaged over a 500 msec bence. See chapter 5 for a complete listing of the data you can access and its location.

## 4.3.6 Using the Drive Reference and Feedback Data (N12:X)

When you use scheduled data transfers to transmit less than six words of either drive reference or feedback data, you can access the information that is not transmitted as scheduled data by using unscheduled data transfers. Use a MSG instruction to access any or all of the data, except the drive control word, which is read only. See chapter 5 for a complete listing of the data you can access and its location.

## 4.3.7 Using the Write Status File (N20:X) to Troubleshoot a Drive Parameter Write Command

You can troubleshoot errors that may occur when you write values to parameters in the drive. The drive may not accept the values because the drive is running or the value is less than the minimum value or greater than the maximum value. When this occurs, the VSG instruction's ER coll is set and an error code is written into an element in N20 that corresponds to the drive parameter's location in N10. Each element in file the N20 corresponds to an element in file N10. For example: N10:0 stores the Control Source parameter data (R000). If you were writing a value to N10:0 and an error occurred, you could read N20:0 and determine that an error occurred when writing to parameter R000.

See table 6.3 for the error codes that the drive will return to the PLC when a Typed Read or Typed Write message fails.
## CHAPTER 5

# Register Map

| File<br>Address | Parameter Name                | Parameter<br>Number | Туре         | Notes                                                                                                   |
|-----------------|-------------------------------|---------------------|--------------|----------------------------------------------------------------------------------------------------|
| N12:0           | Control Source                | P.000               | Configurable | 0 = Front Panel (Local)<br>1 = Terminal strip<br>2 = Option Port (Network)<br>3 = Serial Port (PC-host) |
| N10:1           | Accel Time 1 (BAVP 1)         | P.001               | Tunable      | 1 = 0.1 sec                                                                                             |
| N10:2           | Decel Time 1 (BAVP 1)         | P.002               | Tunable      | 1 = 0.1 sec                                                                                             |
| N10:3           | Minimum Speed                 | P.003               | Tunable      | 50 = 5.0 Hz / 160 = 150 HPM                                                                             |
| N10:4           | Max mum Speed                 | P.004               | Tunable      | 50 = 5.0 Hz / 160 = 150 RPM                                                                             |
| N10:5           | Curren: Limit                 | P.005               | Tunable      | 100 = 100%                                                                                              |
| N10:6           | Second Venu Password          | P.006               | Tunable      | Note 1                                                                                                  |
| N10:7           | Term Strip Dig Inputs Config. | P.007               | Configurable | 0 through 12                                                                                            |
| N10:8           | Term Strip Spd Ref Source     | P.008               | Contigurable | Cithrough 7                                                                                             |
| N10:9           | Term Strip An g In Offset     | P.009               | Tunable      | 100 = 100                                                                                               |
| N10:10          | Term Strip Anig In Gain       | P.010               | Tunable      | 1000 = 1.000                                                                                            |
| N10:11          | Term Strip Ang In Configure   | P.011               | Contigurable | Cithrough 7                                                                                             |
| N10:12          | Term Strip Anig Out Source    | P.012               | Tunable      | Cithrough 3                                                                                             |
| N10:13          | Output Relay Configuration    | P.013               | Configurable | Cithrough 3                                                                                             |
| N10:14          | Trim Reference Source         | P.014               | Contigurable | Cithrough 3                                                                                             |
| N10:15          | Trim Gain Percentage          | P.015               | Tunable      | 999 = 99.9%                                                                                             |
| N10:16          | Draw Gain Percentage          | P.016               | Tunable      | 998 = 89.9%:                                                                                            |
| N10:17          | Accel Time 2 (BAVP 2)         | P.017               | Tuns.ble     | 1 = 0.1 sec                                                                                             |
| N10:18          | Decel Time 2 (RAVP 2)         | P.018               | Tunable      | 1 = 0.1 sec                                                                                             |
| N10:19          | S-Curve Enable                | P.019               | Configurable | S = cif; 1 = cif                                                                                        |
| N10:20          | Jog Speed Reference           | P.020               | Tunable      | 50 = 5.0 Hz / 160 = 150 RPM                                                                             |
| N10:21          | Jog Ramp Accel Time           | P.021               | Tunable      | 1 = 0.1 sec                                                                                             |
| N10:22          | Jog Ramp Decel Time           | P.022               | Tunable      | 1 = 0.1 sec                                                                                             |
| N10:23          | MOP Acce /Decel Time          | P.023               | Tunable      | 1 = 0.1 sec                                                                                             |
| N10:24          | MOP Reset Configuration       | P.024               | Tunable      | 6 to 2                                                                                                  |
| N10:25          | Stop Type                     | P.025               | Tunable      | 6 = Coast; 1 = Ramp                                                                                     |

#### Table 5.1 – File N10:X (Drive Read-Write Parameters)

| File<br>Address | Parameter Name             | Parameter<br>Number | Туре         | Notes                                                                                             |
|-----------------|----------------------------|---------------------|--------------|---------------------------------------------------------------------------------------------------|
| N10:26          | Function Loss Response     | P.026               | Tunable      | 0 = IET: 1 = Coast                                                                                |
| N10:27          | Forward/Reverse Configure  | P.027               | Tunable      | 0 = enable; 1 = rev. disable; 2 = latch                                                           |
| N10:28          | Speed Display Scaling      | P.028               | Tunable      | Units                                                                                             |
| N10:29          | E apsed Time Meter         | P.029               | Read Only    | Days                                                                                              |
| N10:30          | Centrol Bits               | P.030               |              | bit 0 = Elabsed Time Reset<br>bit 1 = CNL nertia Compensation<br>bit 2 = CNL Speed PLLimit Enable |
| N10:31          | Preset Speed 1             | P.031               | Tunable      | 50 = 5.0 Hz / 160 = 150 HPM                                                                       |
| N10:32          | Preset Speed 2             | P.032               | Tunable      | 50 = 5.0 Hz / 160 = 150 HPM                                                                       |
| N10:33          | Preset Speed 3             | P.033               | Tunable      | 50 = 5.0 Hz / 150 = 150 BPM                                                                       |
| N10:34          | Preset Speed 4             | P.034               | Tunable      | 50 = 5.0 Hz / 160 = 150 BPM                                                                       |
| N10:35          | Preset Speed 5             | P.035               | Tunable      | 50 = 5.0 Hz / 160 = 150 RPM                                                                       |
| N10:36          | Preset Speed 6             | P.036               | Tunable      | 50 = 5.0 Hz / 150 = 150 BPM                                                                       |
| N10:37          | Preset Speed 7             | P.037               | Tunable      | 50 = 5.0 Hz / 160 = 160 BPM                                                                       |
| N10:38          | Preset Speed 8             | P.038               | Tunable      | 50 = 5.0 Hz / 150 = 150 RPM                                                                       |
| N10:39          | Encoder Loss Enable        | P.039               | Tunable      | 0 = off; 1 = on                                                                                   |
| N10:40          | Motor Overload Enable      | P.040               | Contigurable | $\Omega = \operatorname{clf}(1) = \operatorname{cn}$                                              |
| N13:41          | Motor Overload Type        | P.041               | Configurable | 0 = nC; 1 = FC                                                                                    |
| N10:42          | Line Dip Ride-Through Time | P.042               | Contigurable | 1 = 0.1sec                                                                                        |
| N10:43          | Fault Auto Reset Attempta  | P.043               | Contigurable | C to 10                                                                                           |
| N13:44          | Fault Auto Reset Time      | P.014               | Configurable | 8 = 8 sec                                                                                         |
| N10:45          | Output Phase Loss Enable   | P.046               | Tunable      | C = cif; 1 = cin                                                                                  |
| N10:46          | Reserved                   | P.046               |              | Note 1                                                                                            |
| N13:47          | Carrier Frequency (kHz)    | P.047               | Configurable | 0 = 2 kHz; 1 = 4 kHz; 2 = 8 kHz                                                                   |
| N10:48          | V/Hz or Vector Regulation  | P.048               | Contigurable | C = V/Hz; 1 = Vector                                                                              |
| N10:49          | Country Defaults           | P.049               | Contigurable | 0 = USA; 1 = EUr; 2 = JPn                                                                         |
| N10:50          | Restore Defaults           | P.050               |              | Note 1                                                                                            |
| N10:51          | Programming Disable        | P.051               | Tunable      | Enter the password (26)*                                                                          |
| N10:52          | AUTO/MAN Key Disable       | P.052               | Tunable      | $\Omega = \alpha ff; 1 = \alpha f$                                                                |
| N10:53          | Manual Ref. Preset Enable  | P.053               | Tunable      | $\Omega = \alpha f f; 1 = \alpha f$                                                               |
| N10:64          | Level Sense Start Enable   | P.054               | Contigurable | $\Omega = \alpha i f; 1 = on$                                                                     |
| N10:65          | STOP/RESET Key Disable     | P.056               | Tunable      | $\Omega = \alpha f $ ; 1 = on                                                                     |
| N10:56          | Reserved                   | P.056               |              | Note 1                                                                                            |
| N10:57          | Reserved                   | P.057               |              | Note 1                                                                                            |

| Tabe 51 – F | Tie N10.X (Dr | e ReadWrite | Parameters) |
|-------------|---------------|-------------|-------------|
|-------------|---------------|-------------|-------------|

| File<br>Address | Parameter Name                                                                           | Parameter<br>Number                  | Туре                                    | Notes                                                                           |
|-----------------|------------------------------------------------------------------------------------------|--------------------------------------|-----------------------------------------|---------------------------------------------------------------------------------|
| N10:58          | Reserved                                                                                 | P.058                                |                                         | Note 1                                                                          |
| N10:59          | Reserved                                                                                 | P.059                                |                                         | Note 1                                                                          |
| N10:60          | Node Number                                                                              | P.060                                | Read Only                               | 2 to 99                                                                         |
| N10:61          | Prog/Run Mode                                                                            | P.061                                | Configurable                            | 0 = stop, 1 = not stop,<br>3 = term strip control                               |
| N10:62          | Option Port: Communication<br>Loss Response                                              | P.062                                | Tunablei                                | 0 = IET fit; 1 = hold last; 2 = term strip<br>reference; 3 = term strip control |
| N10:63          | Option Port: Network Ref.<br>Source (not used)                                           | P.063                                |                                         | Note 1                                                                          |
| N10:64          | Option, Port: Network Trim<br>Ref. Source (not used)                                     | P.064                                |                                         | Note 1                                                                          |
| N10:65          | CNI Version                                                                              | P.065                                | Read Only                               | 5200 = CNI version 2.00                                                         |
| N10:66          | Network Output Reg 1                                                                     | P.066                                | Tunable                                 | 0 to 12                                                                         |
| N13:67          | Network Output Reg 2                                                                     | P.067                                | Tunable                                 | 0 to 12                                                                         |
| N10:68          | Network Output Reg 3                                                                     | P.068                                | Tunable                                 | C to 12                                                                         |
| N10:69          | Network Output Reg 4                                                                     | P.069                                | Tunable                                 | 0 to 12                                                                         |
| N10:70<br>      | Reserved                                                                                 | P.070                                |                                         | Note 1                                                                          |
| N10:89          |                                                                                          | P.089                                |                                         |                                                                                 |
| N13:90          | Diagnostics Source                                                                       | P.090                                | Tunable                                 | C to 19                                                                         |
| N13:91          | Diagnostics Display                                                                      | P.091                                | Read Only                               |                                                                                 |
| N13:82          | Reserved                                                                                 | P.0920                               |                                         | Note 1                                                                          |
| N13:83          | Reserved                                                                                 | P.093                                |                                         | Note 1                                                                          |
| N10:94          | Reserved                                                                                 | P.094                                |                                         | Note 1                                                                          |
| N10:85          | Power Module Output Amps                                                                 | P.095                                | Read Only                               | 100 = 10.0 A                                                                    |
| N10:96          | Reserved                                                                                 | P.096                                |                                         | Note 1                                                                          |
| N10:97          | Reserved                                                                                 | P.097                                |                                         | Note 1                                                                          |
| N10:98          | Software Version Number                                                                  | P.098                                | Read Only                               | 800 = version 6.00                                                              |
| N10:89          | Pawer Module Type                                                                        | P.099                                | Read Only                               | 4.005 = 480 V, 5 HP                                                             |
|                 |                                                                                          | H Para                               | ameters                                 |                                                                                 |
| N10:100         | Motor Nameolate Volts                                                                    | H.000                                | Configurable                            | 460 = 460 V                                                                     |
| N13:101         | Motor Nameplate Base Freq                                                                | H.001                                | Configurable                            | 800 = 80.0 Hz                                                                   |
| N10:102         | Motor Nameplate Amps                                                                     | H.002                                | Configurable                            | 100 = 10.0 A                                                                    |
| N10:103         | Torque Boost Voltage                                                                     | H.003                                | Configurable                            | 5 = 0.5%                                                                        |
| N10:104         | S ip Compensation                                                                        | H.004                                | Tunable                                 | 0 = 0.0%                                                                        |
| N10:105         | DC Braking Enable                                                                        | H.005                                | Tunable                                 | $\Omega = \alpha i f; 1 = \alpha n$                                             |
| N10:106         | DO Braking Start Frequency                                                               | H.006                                | Tunable                                 | 50 = 5.0 Hz                                                                     |
| Note 1:         | This parameter cannot be changed for a value of 0. When you read this parameter $\sigma$ | em the ControlN:<br>mater, you recei | stinetwork or 1 sir<br>vels value of 0. | eserved. When writing to this parameter, use                                    |

#### Table 5.1 – File N10.X (Drive Read/Write Parameters)

| File<br>Address         | Parameter Name                                                                | Parameter<br>Number                | Туре                                         | Notes                                            |
|-------------------------|-------------------------------------------------------------------------------|------------------------------------|----------------------------------------------|--------------------------------------------------|
| N10:107                 | DC Braking Current                                                            | H.007                              | Tunable                                      | 1 = 1%:                                          |
| N10:108                 | DC Braking Time                                                               | H.008                              | Tunable                                      | 20 = 3.0 sec                                     |
| N10:109                 | Avoidance Fred, Enable                                                        | H.009                              | Tunable                                      | 0 = off: 1 = on                                  |
| N10:110                 | Avoidance Fred, Midpoint 1                                                    | H.010                              | Tunable                                      | 50 = 5.0 Hz                                      |
| N10:111                 | Avoidance Fred, Band 1                                                        | H.011                              | Tunable                                      | 20 = 2.0 Hz                                      |
| N10:112                 | Avoidance Fred. Midpoint 2                                                    | H.012                              | Tunable                                      | 50 = 5.0 Hz                                      |
| N10:113                 | Avoidance Fred, Band 2                                                        | H.013                              | Tunable                                      | 20 = 2.0 Hz                                      |
| N10:114                 | Avaidance Fred, Midpaint 3                                                    | H.014                              | Tunable                                      | 50 = 5.0 Hz                                      |
| N10:115                 | Avoidance Free, Band 3                                                        | H.015                              | Tunable                                      | 20 = 2.0 Hz                                      |
| N10:116                 | Sync Direction                                                                | H.016                              | Configurable                                 | 0 = off; 1 = F; 2 = r; 3 = Fr; 4 =rF             |
| N10:117                 | Input Pwt/Snubber Config.                                                     | H.017                              | Contigurable                                 | 0 to 5                                           |
| N10:118                 | Volts/Hertz Curve Type                                                        | H.018                              | Contigurable                                 | 0 to 2                                           |
| N10:119                 | Identification Result                                                         | H.019                              | Read Only                                    | 0 to 6                                           |
| N10:120                 | Identification Request                                                        | H.020                              | Contigurable                                 | Note 1                                           |
| N10:121                 | AC Line Volts                                                                 | H.021                              | Contigurable                                 | 460 = 460 V                                      |
| N10:122                 | Overfrequency Limit                                                           | H.022                              | Configurable                                 | 900 - 90.0 Hz                                    |
| N10:123<br>I<br>N10:148 | Peserved                                                                      |                                    | 1                                            | Note 1                                           |
|                         | 1                                                                             | U Para                             | ameters                                      |                                                  |
| N10:100                 | Torque Reference Source                                                       | U.000                              | Configurable                                 | C to 3                                           |
| N10:101                 | Encoder PPR                                                                   | U.001                              | Contigurable                                 | C = 512; 1 = 1024; 2 = 2048; 3 = 4096;<br>4 = SE |
| N10:102                 | Motor Poles                                                                   | U.002                              | Contigurable                                 | 0 = 2; 1 = 4; 2 = 6; 3 = 8                       |
| N10:103                 | Motor Nameplate Base Freq                                                     | U.003                              | Configurable                                 | 600 = 60.0 Hz                                    |
| N10:104                 | Motor Nameolate Amps                                                          | U.004                              | Contigurable                                 | 100 = 10.0 A                                     |
| N10:105                 | Motor Nameplate RPM                                                           | U.005                              | Contigurable                                 | 1785 = 1785 BPM                                  |
| N10:106                 | Magnetizing Current                                                           | U.006                              | Configurable                                 | 500 = 50.0%                                      |
| N10:107                 | Motor Nameplate Volts                                                         | U.007                              | Contigurable                                 | 460 = 460 V                                      |
| N10:108                 | Torque Self-Tune Enable                                                       | U.008                              | Contigurable                                 | Note 1                                           |
| N10:109                 | Torque Self-Turie Result                                                      | U.009                              | Read Only                                    | 0 to 7                                           |
| N10:110                 | Reserved                                                                      | U.010                              |                                              | Note 1                                           |
| N10:111                 | Reserved                                                                      | U.011                              |                                              | Note 1                                           |
| N10:112                 | Spd. Reg. Prop. Gain                                                          | U.0*2                              | Tunable                                      | 500 = 5.00                                       |
| N10:113                 | Spd. Reg. Integral Gain                                                       | U.013                              | Tunable                                      | 500 = 5.00                                       |
| N10:114                 | Torque Reg. Prop. Cain                                                        | U.014                              | Tunable                                      | 40 = 0.40                                        |
| Note 1.                 | This parameter cannot be changed for<br>a value of 0. When you read this para | om the ControlN<br>mater, you reca | iet network, or it is r<br>Vels, value of 0, | eserved. When writing to this parameter, use     |

Table 5.1 – File N10.X (Drive Read/Write Parameters)

| File<br>Address | Parameter Name                                                                | Parameter<br>Number                 | Туре                                     | Notes                                                |
|-----------------|-------------------------------------------------------------------------------|-------------------------------------|------------------------------------------|------------------------------------------------------|
| N10:115         | Torque Reg. Integral Gain                                                     | U.015                               | Tunable                                  | 2000 = 200.0                                         |
| N10:116         | Fld. Weakening Start RPM                                                      | U.016                               | Contigurable                             | 1785 = 1785 BPM                                      |
| N10:117         | Motor Top Speed                                                               | U.017                               | Configurable                             | 7200 = 7200 RPM                                      |
| N10:118         | AC Line Volts                                                                 | U.018                               | Configurable                             | 460 = 460 V                                          |
| N10:119         | Flux Cur. Reg. Prop. Gain                                                     | U.019                               | Tunable                                  | 500 = 5.00                                           |
| N10:120         | Flux Cur. Heg. Integral Gain                                                  | U.020                               | Tunable                                  | 400 = 40.0                                           |
| N13:121         | Rotor Time Constant                                                           | U.021                               | Tunable                                  | 100 = 100 msec                                       |
| N10:122         | Motor Nameplate HP                                                            | U.022                               | Contigurable                             | 10 = 1.0 HP                                          |
| N10:123         | Low DC Bus Fit. Avoid En.                                                     | U.023                               | Tunable                                  | $\Omega = \alpha i f; 1 = on$                        |
| N10:124         | High DC Bus Fit. Avoid En.                                                    | U.024                               | Tunable                                  | $\Omega = \operatorname{off}(1 = \operatorname{on})$ |
| N10:125         | Zero Speed Hold Time                                                          | U.025                               | Tunable                                  | 1 = 0.1 sec                                          |
| N10:126         | Current Compounding Gain                                                      | U.026                               | Tunable                                  | 1 = 0.001                                            |
| N10:127         | Inertia Compensation Gain                                                     | U.027                               | Tunable                                  | 1 = 0.001                                            |
| N10:128         | Lossea Compensation Gain                                                      | U.028                               | Tunable                                  | 1 = 0.001                                            |
| N13:129         | Reserved                                                                      | U.029                               |                                          | Note 1                                               |
| N10:130         | SVC Slip Adjust                                                               | U.030                               | Tunable                                  | 100 = 1.00                                           |
| N10:131         | SVC Sync Direction                                                            | U.031                               | Contigurable                             | 0 = O(f; 1 = F; 2 = r; 3 = Fr; 4 = rF                |
| N13:132         | SVC Flux Cur. Reg. Gain                                                       | U.032                               | Tunable                                  | 500 = 500 rad/sec                                    |
| N10:13S         | Reserved                                                                      | U.033                               |                                          | Note 1                                               |
| N10:134         | Reserved                                                                      | U.034                               |                                          | Note 1                                               |
| N10:135         | Reserved                                                                      | U.035                               |                                          | Note 1                                               |
| N10:136         | Reserved                                                                      | U.036                               |                                          | Note 1                                               |
| N10:137         | Reserved                                                                      | U.037                               |                                          | Note 1                                               |
| N10:138         | Reserved                                                                      | U.038                               |                                          | Note 1                                               |
| N10:139         | Reserved                                                                      | U.039                               |                                          | Note 1                                               |
| N10:140         | OCL Feedback Source                                                           | U.040                               | Contigurable                             | 0 = TS analog in: 1 = Spd Loop PI out                |
| N13:141         | OCL Lead/Lag Select                                                           | U.041                               | Tunable                                  | 0 = bypass; 1 = lead/lag; 2 = lag/lead               |
| N10:142         | OCL Lead/Lag Low Freq.                                                        | U.042                               | Tunable                                  | 1 = 0.01 rad/sec                                     |
| N10:143         | OCL Lead/Lag Patio                                                            | U.043                               | Tunable                                  | 1 = 1                                                |
| N13:144         | OCL Reference Gain                                                            | U.044                               | Tunable                                  | 1 = 0.001                                            |
| N10:145         | OCL Proportional Gain                                                         | U.045                               | Tunable                                  | 10 = 0.10                                            |
| N10:146         | OCL Integral Gain                                                             | U.046                               | Tunable                                  | 1 = 0.01                                             |
| N13:147         | OCL Trim Range Percent                                                        | U.047                               | Tunable                                  | 1 = 0.1% (gain of 0.001)                             |
| N10:148         | OCL Prop.Trim EnableFil                                                       | U.048                               | Configurable                             | 0 = off; 1 = on                                      |
| Note 1:         | This parameter cannot be changed for<br>a value of 0. When you read this para | om the ControlN<br>mater, you recai | et network, or it ar<br>ve a value of 0. | eserved. When writing to this parameter, use         |

| Table 5.1 | – Fie N10.X  | (Drive | ReadWrite     | Parameters) |
|-----------|--------------|--------|---------------|-------------|
| 199.0.0.1 | - 110 1410.0 | 101.10 | 1.2622-041-22 | a a rolo by |

| File<br>Address | Name                     | Desc                                                                                                    | ription                                                                                                    |  |  |
|-----------------|--------------------------|----------------------------------------------------------------------------------------------------|----------------------------------------------------------------------------------------------------|--|--|
| N11:0           | Fault Word 1             | This element displays the status of the some are V/Hz (h), and some are com                                                                                                    | drive fault bits. Some are vector (v).<br>mon to both regulators(c).                                                                                                    |  |  |
|                 |                          | b00 Overourrent (c)<br>b01 Overourrent Accelerating (c)<br>b02 Overourrent Decelerating (c)<br>b03 DC Braking Fault (h)<br>b04 High DC Bus (c)<br>b05 Low DC Bus (c)<br>b06 Electronic Thermal Overload (c)<br>b07 Overtemperature (c)                                                                                                    | <ul> <li>b08 Function Loss (c)</li> <li>b09 Chack Sum Failed (c)</li> <li>b10 Loss of Serial Communication (c)</li> <li>b11 Serial Port Spurious Interrupt (c)</li> <li>b12 Self Tune Failed (u)</li> <li>b13 Overspeed (u)</li> <li>b14 Motor Phase Loss (c)</li> <li>b15 Overfrequency (c)</li> </ul> |  |  |
| N11:1           | Fault Word 2             | This element displays the status of the some are V/Hz (h), and some are com-                                                                                                    | drive fault bits. Some are vector (v), mon to both regulators(c).                                                                                                    |  |  |
|                 |                          | b00 Network Communication Loss (d)<br>b01 Bypass Contect (d)<br>b02 High Time ID Aborted (h)<br>b03 Drive ID Aborted (c)<br>b04 High Line (h)<br>b05 EEPROM Write Failed (d)<br>b06 PU Overload (c)<br>b07 Ground Current (d)                                                                                                    | b08 Asymmetrical Bus (c)<br>b09 Missing PL Connector (c)<br>b10 PU Not Selected (c)<br>b11 Input Phase Loss (c)<br>b12 Encode Loss (u)<br>b13 Analog Input 4-20 mA Loss<br>b14<br>b15 Fatal System Error (c)                                                                                            |  |  |
| N11:2           | Motor Speed              | This element displays drive speed as acalled by P.028.                                                                                                    |                                                                                                    |  |  |
| N11:3           | Motor Volts              | This element displays motor voltage, where 460 = 460 VAC)                                                                                                    |                                                                                                    |  |  |
| N11:4           | Motor Amps               | This element displays motor current, where 150 = 15.0 amps)                                                                                                    |                                                                                                    |  |  |
| N11:E           | Motor KW                 | This element displays motor kilowatts,                                                                                                    | where 150 = 1.50 kW.                                                                                                    |  |  |
| N11:6           | Motor Torque             | This element displays forque, where 12                                                                                                    | 00 = 100%.                                                                                                    |  |  |
| N11:7           | Power Factor             | This element displays power factor, wh                                                                                                    | nere 10000 = 1.0                                                                                                    |  |  |
| N11:8           | Error Log Count          | This element displays the number of el                                                                                                    | ntries in the error log.                                                                                                    |  |  |
| N11:8           | Error Log 0.1            | These elements display the drive end                                                                                                    | log packed in bytes. For example:                                                                                                    |  |  |
| N11:10          | Error Log 2,3            | N11:8 = 3; the value 3 indicates there :                                                                                                    | are 3 errors in the error log.                                                                                                    |  |  |
| N11:11          | Error Log 4,5            | High DC Bus. The value C4 in the upper<br>High DC Bus. The value C8 in                                                                                                    | a) byte indicates that the first error is a the low byte indicates that the second.                                                                                                    |  |  |
| N11:12          | Error Log 6.7            | er or is a Function Loss. Hex v                                                                                                    | alues 30 - 0F correspond to Fault Word                                                                                                    |  |  |
| N11:13          | Error Log 8,9            | <ul> <li>error is a Function Loss. Hex values 30 - 0F correspond to Fault Wo<br/>1 above, bits b00 - b15. Hex values 10 - 1F correspond to Fault Wo<br/>2 above, bits b00 - b15. See the <i>GV3000/SE Software Reference</i> fo<br/>listing of drive fault codes.</li> <li>N11:10 = 1Bxx; the value 1B in the upper byte indicates that the third error<br/>an lon it Phase Loss.</li> </ul> |                                                                                                    |  |  |
| N11:14          | Secondary<br>Status Bits | 600 OCL Enabled (vector only)                                                                                                    |                                                                                                    |  |  |

| TABLE SIZE THE MITTATIO WE DISLING DATA FIELD OF MIT | Table 5.2 - 1 | "ile " | 11.X (Drive | Dieclay Data | (Read Only); |
|------------------------------------------------------|---------------|--------|-------------|--------------|--------------|
|------------------------------------------------------|---------------|--------|-------------|--------------|--------------|

| Drive Reference Data          | Drive Feedback Data            |
|-------------------------------|--------------------------------|
| N12:0 Drive Control Word      | N12:16 Drive Status Word       |
| N12:1 Speed/Torqua Reference  | N12:17 Speec Feedback          |
| N12:2 Trim Reference          | N12:18: Selected Output 1      |
| N12:3 Inertia Comp            | N12:19 Selected Output 2       |
| N12:4 Speed PI High Limit     | N12:20 Selected Output 3       |
| N12:5 Speed PI Low L mit      | N12:21 Selected Output 4       |
| N12:6 Beserved<br>1<br>N12:15 | N12:22 Reserved<br>I<br>N12:31 |

Table 5.3 – File N12 X (Drive Reference and Feedback Data)

## CHAPTER 6

## Troubleshooting

## 6.1 Diagnostic LEDs

The ControlNet Network Communication Option board has three bioclor (red/green) LEDs. The Health LED indicates the status of the network communication board and each of the two Communications LEDs indicates the status of its associated channel.

The Health LED provides the status of the network option board. It indicates whether or not the board has power and is operating properly.

| LED State             | Probable Cause                  | Recommended Action                                                               |
|-----------------------|---------------------------------|----------------------------------------------------------------------------------|
| CH                    | Power off                       | Turn power on.                                                                   |
| Falshing<br>Red/Green | Device Test                     | None                                                                             |
| Flashing<br>Green/Off | Incorrect node<br>configuration | Check network address and other<br>Control Net contiguration parameters          |
| Steady Green          | Normal operation                | The network communication board is<br>configured correctly.                      |
| Flashing<br>Red/Off   | Non-critical Fault              | An invalid configuration is loaded. This is the indication that no OS is loaded. |
| Steady Red            | Critical Fault                  | The network communication board<br>has an unrecoverable fault.                   |

Table 6.1 – Heath LED

The Communications LEDs can be off, red, green, or some alternating pattern. In table 6.2, the term "Lashing" is used to describe LEDs that are always in the same state, or in phase. The term "alternating" is used to describe LEDs that are always in opposite states, or out of phase.

| LED State                        | Probable Cause                                    | Recommended Action                                                                              |
|----------------------------------|---------------------------------------------------|-------------------------------------------------------------------------------------------------|
| Cff                              | No power                                          | Turn power on                                                                                   |
| Steady Red (A & B)               | Faulted unit                                      | Cycle power. If the fault persists, contact your Reliance Electric representative.              |
| Alternating<br>Red/Green (A & B) | Seli tes:                                         | None                                                                                            |
| Alternating<br>Red/Off (A & B)   | Incorrect node configuration                      | Check the network address and other ControlNet configuration parameters:                        |
| CH                               | Channel disabled                                  | None: configure for communication.                                                              |
| Steady Green                     | Normal operation                                  | None                                                                                            |
| Flashing Green/Cf <sup>2</sup>   | Temporary error                                   | Verity that the node number has been set.                                                       |
|                                  | Node is not configured                            | Check that the cable is properly terminated.<br>Verify that the config manager node is working. |
| Flashing Red/Off                 | Media Fault                                       | Check media for problems.                                                                       |
|                                  | No other nodes present on the network             | Add other noces to the network.                                                                 |
|                                  | This channel's caple is not as good as the other. | Never remove the green channel if the other is red: communication may be lost.                  |
| Flashing<br>Red/Green            | Incorrect network<br>configuration                | Cycle power. If the fault persists, contact your Reliance Electric representative.              |

Table 8.2 - Communications LEDs

## 6.2 Communication Error Codes

Table 6.3 defines the error codes that are returned by the drive for Typed Read and Typed Write messages.

|         | Status         |                |                                                                   |
|---------|----------------|----------------|-------------------------------------------------------------------|
| Control | Logix™         | PLC-5          |                                                                   |
| Error   | Extended Error | Error          | Description                                                       |
| 0       | 0              | 0              | No Error                                                          |
| 0070    | 0002           | -4094 (0xF002) | Incomplete address                                                |
| 0350    | 8030           | -4093 (0xF003) | Incorrect address                                                 |
| 00F0    | 8000           | -4090 (0xF206) | Addressed file does not<br>exist in target processor              |
| 00F0    | 0007           | -4089 (0xF007) | Destination file is too small<br>for number of words<br>requested |
| 03=0    | COCB           | -4085 (0xF00B) | Privilege enot; access<br>denied                                  |
| 0070    | 0000           | -≤084 (0xF00C) | Requested function is not available                               |
| 0070    | 0011           | -4079 (0xF011) | Data type requested does not match available                      |

Table 6.3 - Communication Error Codes

GLOSSARY

This section defines some ControlNet network and GV3000/SE drive terminology.

#### Ç

#### **Configuration Manager Node**

The node responsible for distributing ControlNet configuration data to a I nodes on the network.

#### Configurable (parameter)

A parameter that can be adjusted or changed only when the drive is stopped.

#### Connection

An opened communication path between two nodes on a ControlNet network.

#### ControlNet Status Indicators

Channel A and channel B indicators on your node indicating status on the ControlNet link.

#### D

**Drop Cable** A cable that connects a hode to the trunk cable.

#### F

Frame A single data transfer on a ControlNet link.

#### L

#### Link

A collection of nodes within unique addresses (in range of 1-99). Segments connected by repeaters make up a link; links connected by bridges make up a network.

#### М

#### Maximum Scheduled Node

The node with highest network address that can use *scheduled* time a ControlNet link.

#### Maximum Unscheduled Node

The node with highest network address that can use *unacheoluled* time a ControlNet link.

#### MSG Instruction (Message Instruction)

Instructions used by ControlNet PLC-5 processors for peer-to-peer communications.

#### N

#### NAP (Nelwork Access Port)

A port that provides a temporary network connection through an RJ-45 connector.

#### Network

A series of nodes connected by some type of communication medium. The connection paths between any pair of nodes can include repeaters, routers, bridges, and gateways.

#### Network Address

A node's address on the network.

#### Node

The port of a physical device connected to the network that requires a network address to function on the network. A link may contain a maximum of 107 nodes.

#### NUI (Network Update Interval)

A single occurrence of the network update time (NUT)

#### NUT (Network Update Time)

Repetitive time interval in which data can be sent on the ControlNet network.

#### R

#### **Redundant media**

A dual cable system that lets you receive the best signal over a network.

#### Repeater

A two-port active physical-layer device that reconstructs and retransmits all traffic it hears on one segment to another segment.

#### Ş

#### Scheduled transfer

Deterministic and repeatable transfers that are continuous and asynchronous to the ladder-logic program scan.

#### Segment

Trunk-cable sections connected via taps with term nators at each and: a segment does not include repeaters.

### Т

#### Тар

A component that connects products to the ControlNet trunk cable. A tab is required for each node and for both sides of each repeater.Terminator

#### Terminator

A 75- $\Omega$  resistor (mounted in a BNC plug) placed on the ends of segments to prevent reflections from occurring at the ends of cables.

#### Trunk-Cable

The bus or central part of the ControlNet cable system.

#### Trunk-Cable Section

The length of trunk cables between any two tabs.

#### Tunable (parameter)

A parameter that can be adjusted or changed when the drive is running or stopped.

#### U

#### **Unscheduled Transfers**

Non-deterministic data transfers through ladder-initiated communication on programming devices.

INDEX

### Numerics

9-pin D-shell connector, 1-1, 1-2

### в

BNC connector, 1-1, 1-2

## С

communication error codes, 6-2 communication loss response, setting, 3-4 connector 9-pin D-shell, 1-1, 1-2 BNC, 1-1, 1-2 rietwork access port, 1-1, 1-2 rietwork access port, 1-1, 1-2 RS-232, 1-1, 1-2 control source, setting, 3-2 control source, setting, 3-2 control type, setting, 3-1 ControlNet Network Communication Option board, description, 1-1 network, connecting to, 2-41

## D

drive connecting to ControlNet network, 2-41 display data, 4-9 feedback data, 4-4 parameters data, 4-9 reference and feedback data, 4-10 reference data, 4-3 setting up for use on ControlNet network, 3-1

## Е

error codes, 6-2

## F

file numbers, 4-8

## G

glossary. A-1 GV3000/SE drive, connecting to ControlNet network, 2-41

## 1

installation, 2-1 230 VAC drives, 1 to 20 HP, 2-12 230 VAC drives, 30 to 100 HP, 2-16 460 VAC drives, 1 to 5 HP, 2-4 460 VAC drives, 100 to 150 HP, 2-26 460 VAC drives, 15 to 25 HP, 2-21 460 VAC drives, 200 to 400 HP, 2-31 460 VAC drives, 25 to 60 HP, 2-21 460 VAC drives, 50 to 100 HP, 2-26 460 VAC drives, 7.5 to 10 HP, 2-8 460 VAC drives, 7.5 to 10 HP, 2-16 Bookshelf drives, 2-34

## L

LEDs. 1-2, 6-1 communication, 6-2 health, 6-1

#### M

MSG instruction configuration, 4-8 example, 4-7 timing, 4-8

## N

N10:X (Drive Bead/Write Parameters), 4-9, 5-1 to 5-5
N11:X (Drive Display Data) (Read Only), 4-9, 5-6
N12:X (Drive Reference and Feedback Data), 4-10, 5-7
N20:X (Write Status), 4-10
network oropicable, 1-1 cotion board description, 1-1 transfer rates, 4-1
network access port, 1-1, 1-2 connecting to, 2-42
node number, setting, 3-2

## Ρ

F.000 (Control Source), 3-2
F.048 (Volts/Hertz or Vector Regulation), 3-1
F.060 (Network Droc Number), 3-2
F.061 (Run/Program Response), 3-3
F.062 (Communication Loss Response), 3-4
F.063 (Network Reference Source), 3-7
F.064 (Network Trim Reference Source), 3-7
F.065 (Option Port: Type and Version, 3-7
F.066 to P.069 (Network Output Register Source 1 to 4), 3-6
passive tap, 1-1
publications, related, 1-3

## R

Reliance Electric, contacting, 1-3 riobon cable connector, 1-1, 1-2 RS-232 connector, 1-1, 1-2 run/program response, setting, 3-3

## S

scheduled data transfers, 4-2 scheduled drive feedback data, 4-4 scheduled drive reference data, 4-3

## т

technical assistance, 1-3 transfer rates, network, 4-1 troubleshooting, 1-3

## U

unscheduled transfers, 4-7

## W

write command troubleshoopting, 4-10

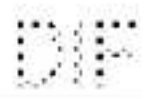

## Documentation Improvement Form

Use this form to give us your comments concerning this publication on to report an error that you have found. For convenience, you may attach copies of the pages with your comments. After you have completed this form, please return it to:

Reliance Electric Technical Documentation 24800 Tungsten Roac Cleveland, Ohio 44117

Fax: 216.266.7785

| Publication Name: GV3000/SE AC Drive ControlNet N | etwork Communication Option Board |
|---------------------------------------------------|-----------------------------------|
| Publication Number: 02-3390-1                     | Publication Date: March 2001      |

Comments:

| Your Name:    | Date:      |
|---------------|------------|
| Company Name: | Phone: ( ) |
| Address:      |            |

Thank you for your comments.

| Date: | DIF Number: |
|-------|-------------|
|-------|-------------|

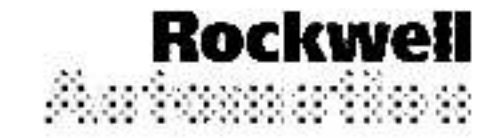

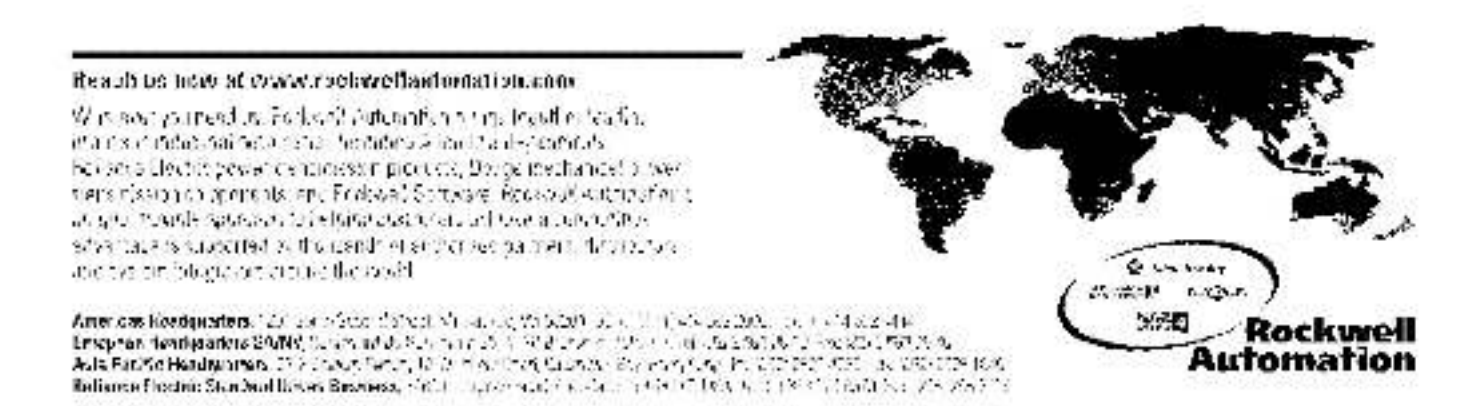

& 2001 Rockwell International Corporation, All rights reserved, Printed in USA.